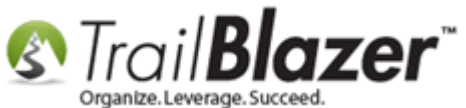

Author: Kristenson, Joel Last Updated: 2016-11-22

### **Overview**

This article will teach you how to enter the **tax-deductible** donation **amount** when <u>recording/updating donations</u>. It walks through a few different methods such as:

- Recording it on a **single donation** record
- Setting the tax-deductible percentage for a list of donations en masse
- How to batch enter the data in a list (grid) view utilizing the editable column feature

### <u>Outline</u>

**#1** Enter the Tax-Deductible Donation Amount into a Single Donation Record

#2 Set a Tax-Deductible Percentage for a List of Donations En Masse

KNOWLEDGE BASE www.trailblz.com/kb

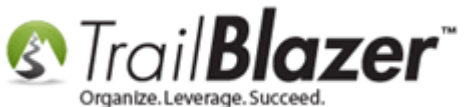

**#3** Batch Entering the Tax-Deductible Amount for Donations in the List (Grid) View using Editable Columns **#4** Related Resources

### **#1 Enter a Tax-Deductible Donation Amount into a Donation Record**

Navigate to the Contacts (Voters/Donors) list.

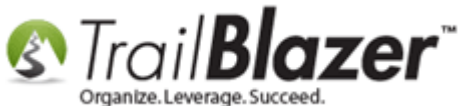

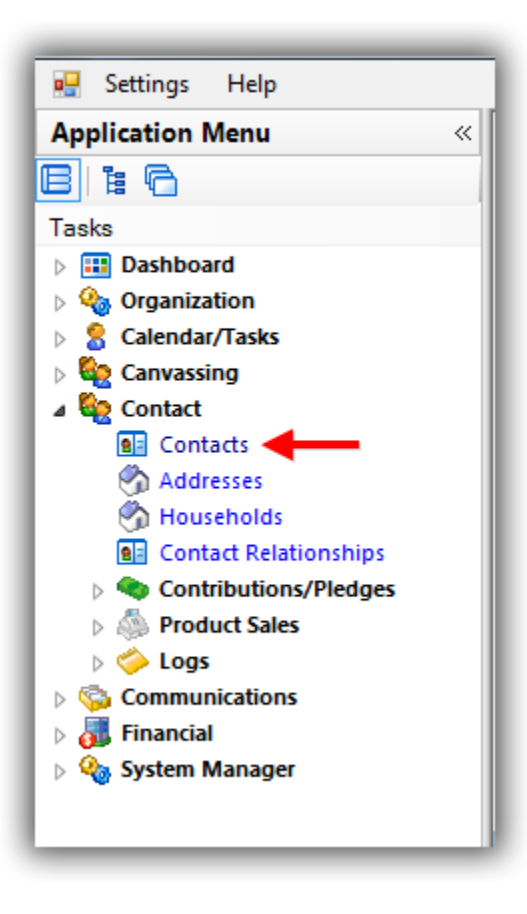

<u>Query</u> for and **open** the donor's record that contains the donation that you want to record a tax-deductible amount for. *In my example I searched for my own record.* 

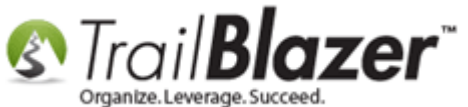

### Search for and open the donor's record that has the donation in it you want to record a tax-deductible amount for.

| 🦘 Se  | earch   | ≽ Reset 🛛 🕂     | New 🔚 🖻 👝 🛛                   | i 🗗 👌 🌘      | 🕯   File 🕶 E | dit 👻 🕜 🔒 Include       | Other   Contacts   |               |       |       |                |                |                |                          |                  |
|-------|---------|-----------------|-------------------------------|--------------|--------------|-------------------------|--------------------|---------------|-------|-------|----------------|----------------|----------------|--------------------------|------------------|
|       |         |                 |                               |              |              |                         |                    |               |       |       |                |                |                |                          |                  |
| Favo  | rites   | 🌽 General Add   | dress Household Attrit        | bute Canvass | Relation (   | Contribute Pledge Event | Sales Log          | Admin SQL     |       |       |                |                |                |                          |                  |
| 2     | Nam     | Phone E-Mai     | Email Links Profile           | Work Demo    | graphics Us  | er, Text User, Dates Us | ser, Decimal Other |               |       |       |                |                |                |                          |                  |
|       |         |                 |                               |              |              |                         |                    |               |       |       |                |                |                |                          |                  |
|       |         | Individual      | Last Name:                    | Kristenson   | •            | o                       | Title:             |               |       |       |                |                |                |                          |                  |
|       |         | Corporation     | First/Org Name:               |              | -            | (anywhere in field)     | Suffix:            |               | -     |       |                |                |                |                          |                  |
|       |         | Foundation      | Middle Name:                  |              | -            |                         |                    |               |       |       |                |                |                |                          |                  |
|       |         |                 | Nickname:<br>Prior Last Name: |              |              |                         |                    |               |       |       |                |                |                |                          |                  |
|       |         |                 | The East Name.                |              |              |                         |                    |               |       |       |                |                |                |                          |                  |
|       |         |                 |                               |              |              |                         |                    |               |       |       |                |                |                |                          |                  |
|       |         |                 |                               |              |              |                         |                    |               |       |       |                |                |                |                          |                  |
| E Fr  | lit A   | 🖽 Sort 🖽 Form   | at 🗸 🔜 Wran 🛛 💐 Fy            | mort 🚴 Print | Detail       | 🗖 Summany 🕕 🖵           | Pivot              |               |       |       |                |                |                |                          |                  |
| Conta | rts [ 1 | records found 1 | ar . 🗃 mab                    | opore 🦕 min  | e petu       |                         | - Wot              |               |       |       |                |                |                |                          |                  |
|       |         |                 | Lact Name E                   | irct Name    | MI           | Street                  | Street 2           | City          | State | Zip   | Home           | Bur Phone      | Cell Phone     | Email                    | Employer/Company |
|       |         |                 |                               | irst Name    | IVII         |                         | Street 2           | City          | State | Code  | Phone          | bus Phone      |                | Enian                    | Name             |
| Ľ     |         | LZ796 Senor     | Kristenson Je                 |              | Anders       | 9110 Golden Valley Rd   | Apt 10             | Golden Valley | MN    | 55427 | (843) 442-1919 | (866) 909-8700 | (654) 897-9875 | Jkristenson@trailblz.com | Irail Blazer     |
|       | 1       |                 |                               |              |              |                         |                    |               |       |       |                |                |                |                          |                  |
|       |         |                 |                               |              |              |                         |                    |               |       |       |                |                |                |                          |                  |

### Click on the donor's name to open their record card.

Navigate to the **Contribute** tab and **open** the donation record you want to record a tax-deductible amount for. *In my example I selected a \$1,500 donation made on 4/6/2012.* 

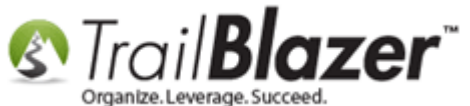

| File - Edit | t • 🗙       | 0 🛛 🍃            | 😚 👫   Joel And  | ders Kristenson [1279                                                                                                    | 6]                                          |                    |      |         |                     |             |            |                      |
|-------------|-------------|------------------|-----------------|----------------------------------------------------------------------------------------------------|---------------------------------------------|--------------------|------|---------|---------------------|-------------|------------|----------------------|
| Title:      |             | Senor            | •               |                                                                                                    | Home Address                                |                    |      |         |                     |             |            |                      |
| Firet Nam   | -           | loel             |                 |                                                                                                    | 9110 Golden Va<br>Apt 10                    | illey Rd           |      |         |                     |             |            |                      |
| Marine M    |             | 1061             |                 | and a second second sec | Beware of cats                              | (street 3 merge fi | eld) |         |                     |             |            |                      |
| Middle Nai  | ime         | Anders           |                 |                                                                                                    | 843-442-1919                                | WIN 00427          |      |         |                     |             |            |                      |
| Last Name   | e/Suffix    | Kristenson       |                 | - Emai                                                                                                    |                                             |                    |      |         |                     |             |            |                      |
| Prior Last  | Name        |                  |                 | jkriste                                                                                                    | enson@trailblz.com Work Address             |                    |      |         |                     |             |            |                      |
| Nickname    | •           | Senor Pepé       |                 |                                                                                                    |                                             |                    |      |         |                     |             |            |                      |
| Contact Ty  | ype:        | Individual       |                 | •                                                                                                    | No Address                                  |                    |      |         |                     |             |            |                      |
|             |             |                  |                 |                                                                                                    |                                             |                    |      |         |                     |             |            |                      |
| General H   | lousehold   | Gallery Attribut | e Poll Relation | Contribute Pledge                                                                                                    | Event Logs Sales Admin                      |                    |      |         |                     |             |            |                      |
| Rew         | 🙆 Refree    | sh 🛛 🎛 Sort 🗄    | 🖥 Format 👻 🚃 Wi | rap 🛛 📲 🚡 Export 🛛 😓 Pri                                                                                                    | int 🛛 🌐 Pivot                               |                    |      |         |                     |             |            |                      |
| Contributio | ons [125 re | cords found]     |                 |                                                                                                    |                                             |                    |      |         |                     |             |            |                      |
|             |             |                  | Amount          |                                                                                                    |                                             |                    | Da   | Applied |                     | Allecated   | Memorial/  |                      |
|             | Open        | Date             | After           | Cycle                                                                                                    | Event                                       | Payment            | pos- | Against | Matches<br>Expected | to Specific | Honorarium | Memorial/ Honorarium |
|             |             |                  | Refunds         |                                                                                                    |                                             | Method             | ited | Pledges | Expected            | Funds       | Туре       | PEISOII              |
|             | Open        | 8/12/2014        | 2,965.00        | Calendar Year 2014                                                                                                    | 2016 Celebrity Golf Tournament              | Credit Card        |      | .00     | .00                 | .00         |            |                      |
|             | Open        | 8/12/2014        | 265.00          | Calendar Year 2014                                                                                                    | 2016 Celebrity Golf Tournament              | Credit Card        |      | .00     | .00                 | .00         |            |                      |
|             | <u>Open</u> | 7/30/2014        | 50.00           | Calendar Year 2014                                                                                                    | Internal Event - Donations via Social M     | Credit Card        |      | .00     | .00                 | .00         |            |                      |
|             | <u>Open</u> | 7/30/2014        | 65,000.25       | Calendar Year 2014                                                                                                    | Internal Event - Donations via Social M     | Credit Card        |      | .00     | .00                 | 65,000.25   |            |                      |
|             | Open        | 7/28/2014        | 200.00          | Calendar Year 2014                                                                                                    |                                             | Credit Card        |      | .00     | .00                 | .00         |            |                      |
|             | Open        | 6/6/2014         | 68.25           | Calendar Year 2014                                                                                                    |                                             | Credit Card        |      | .00     | .00                 | .00         |            |                      |
|             | Open        | 5/23/2014        | 2,308.50        | Calendar Year 2014                                                                                                    | Blazing Trails - The King's Trail - (5/15/2 | Credit Card        |      | .00     | .00                 | .00         |            |                      |
|             | Open        | 5/19/2014        | 2,308.50        | Calendar Year 2014                                                                                                    | Blazing Trails - The King's Trail - (5/15/2 | Credit Card        |      | .00     | .00                 | .00         |            |                      |
|             | Open        | 5/8/2014         | 100.00          | Calendar Year 2014                                                                                                    | 21st Annual Golf Tournament                 | Credit Card        |      | .00     | .00                 | .00         |            |                      |
|             | Open        | 5/8/2014         | 160.00          | Calendar Year 2014                                                                                                    |                                             | Credit Card        |      | .00     | .00                 | .00         |            |                      |
|             | Open        | 5/1/2014         | 1,000.00        | Calendar Year 2014                                                                                                    |                                             | Check              |      | .00     | .00                 | 1,000.00    |            |                      |
|             | Open        | 9/27/2013        | 20.00           | Calendar Year 2013                                                                                                    |                                             | Cash               |      | .00     | .00                 | .00         |            |                      |
|             | Open        | 9/23/2013        | 250.50          | Calendar Year 2013                                                                                                    |                                             | Credit Card        |      | .00     | .00                 | .00         |            |                      |
|             | Open        | 9/1/2013         | 500.00          | Calendar Year 2013                                                                                                    |                                             | Cash               |      | .00     | .00                 | .00         |            |                      |
|             | Open        | 8/23/2013        | 250.50          | Calendar Year 2013                                                                                                    |                                             | Credit Card        |      | .00     | .00                 | .00         |            |                      |
|             | Open        | 8/2/2013         | 250.50          | Calendar Year 2013                                                                                                    |                                             | Credit Card        |      | .00     | .00                 | .00         |            |                      |
|             | Open        | 7/22/2013        | 250.50          | Calendar Year 2013                                                                                                    |                                             | Credit Card        |      | .00     | .00                 | .00         |            |                      |
|             | Open        | 7/17/2013        | 50.00           | Calendar Year 2013                                                                                                    |                                             | Credit Card        |      | .00     | .00                 | .00         |            |                      |
|             | Open        | 7/15/2013        | 250.50          | Calendar Year 2013                                                                                                    |                                             | Credit Card        |      | .00     | .00                 | .00         |            |                      |
|             | Open        | 7/15/2013        | 100.00          | Calendar Year 2013                                                                                                    |                                             | Check              |      | .00     | .00                 | .00         |            |                      |
|             | Open        | 7/9/2013         | 250.50          | Calendar Year 2013                                                                                                    |                                             | Credit Card        |      | .00     | .00                 | .00         |            |                      |
|             | Open        | 7/2/2013         | 250.50          | Calendar Year 2013                                                                                                    |                                             | Credit Card        |      | .00     | .00                 | .00         |            |                      |
|             | Open        | 5/6/2013         | 100.00          | Calendar Year 2013                                                                                                    |                                             | Credit Card        |      | .00     | .00                 | .00         |            |                      |
|             | Open        | 1/17/2013        | 5,000.00        | Calendar Year 2013                                                                                                    |                                             | Check              |      | .00     | .00                 | .00         |            |                      |
|             | Open        | 4/6/2012         | 1,500.00        | Calendar Year 2012                                                                                                    |                                             | Check              |      | .00     | .00                 | .00         |            |                      |
|             |             |                  |                 |                                                                                                    |                                             |                    |      |         |                     |             |            |                      |

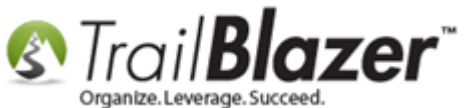

Under the **General** tab you can fill in the 'tax-deductible amount', and then click [Save and Close]. *My example is below where I entered the full amount as tax-deductible.* 

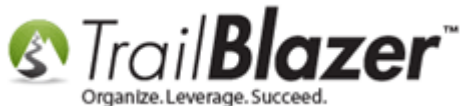

| Joel Anders Kris                                         | tenson                              | Amount:                      | 1,500.00               |            |
|----------------------------------------------------------|-------------------------------------|------------------------------|------------------------|------------|
| Apt 10<br>Beware of cats<br>Golden Valley,               | (street 3 merge field)<br>MN, 55427 | Less Refunds:<br>Net Amount: | .00<br><b>1,500.00</b> |            |
| General Refund                                           | Allocate Match Memor                | y/Honor Notify Oth           | ner Gateway            |            |
| Event:                                                   | 5 K Aruna Run - Portlar             | nd                           | •                      |            |
| Cycle:                                                   | Calendar Year 2012                  |                              | •                      |            |
| Type:<br>Recurrence:<br>Check Number<br>Amount:<br>Memo: | A/ 6/2012                           | duct Amt: 1,500.00           |                        |            |
|                                                          | 1. Ent                              | er the tax                   | \<br>k-deduc           | tible amou |

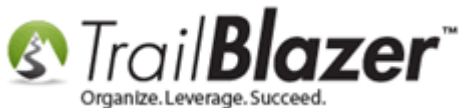

The next section will show how to mass update a list of donations with a set tax-deductible percentage (either full, partial, or zero).

### **#2 Set a Tax-Deductible Percentage for a List of Donations En Masse**

Navigate to the **Contributions** list.

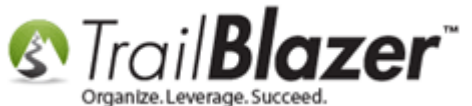

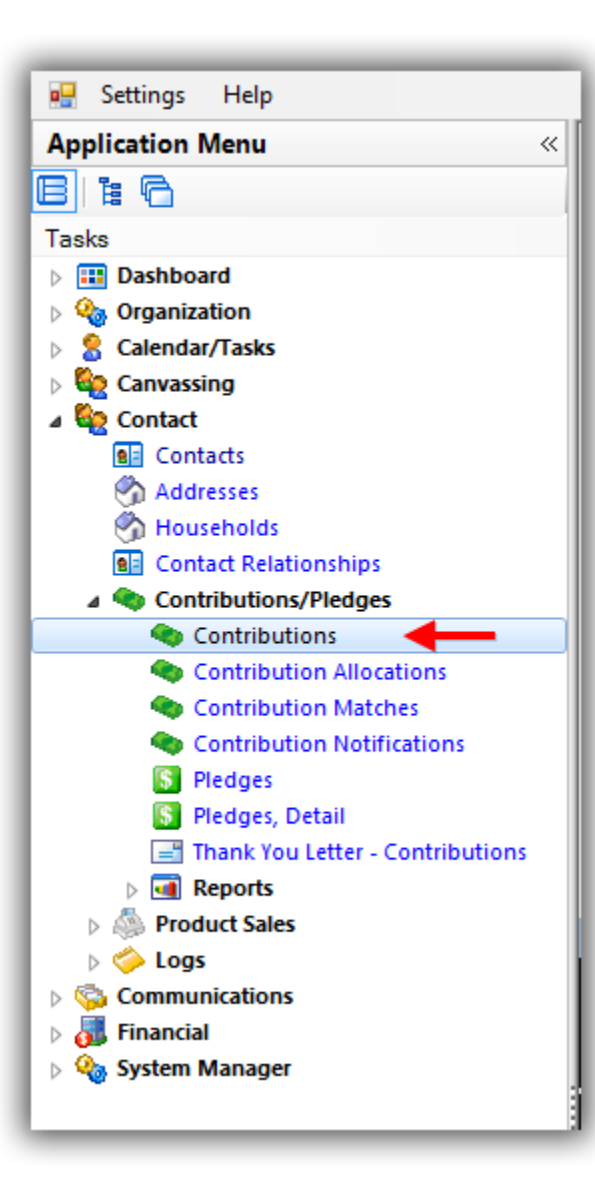

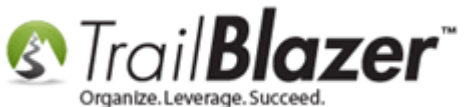

Build and run your <u>search query</u> for the donations you want to update the tax-deductible amount for. *In my example I populated all credit card donations for 2016 which produced* **76** *results (as of the time this article was written, online donations will have a tax-deductible amount of zero).* 

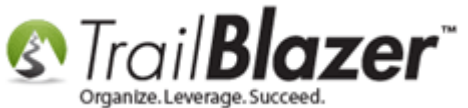

## Build and run your search query for the donation records you want to mass update the tax-deductible amount for. In this example it was all credit card donations for 2016.

|                                                                                                    |                                                                                                   |                                                                                                    |                                                                                                    |                                                                                                    | 📑 👩 🕮 🛛 File                                                                                                    | - Edit - 🔞 🗔                                                                                                    | Apply to Pledges   C                                                                                                    | Contributions                                                                                                    |                                                                                                    |                                                                                                    |                                                                               |
|----------------------------------------------------------------------------------------------------|---------------------------------------------------------------------------------------------------|----------------------------------------------------------------------------------------------------|----------------------------------------------------------------------------------------------------|----------------------------------------------------------------------------------------------------|----------------------------------------------------------------------------------------------------|----------------------------------------------------------------------------------------------------|----------------------------------------------------------------------------------------------------|----------------------------------------------------------------------------------------------------|----------------------------------------------------------------------------------------------------|----------------------------------------------------------------------------------------------------|-------------------------------------------------------------------------------|
|                                                                                                    |                                                                                                   |                                                                                                    |                                                                                                    |                                                                                                    |                                                                                                    |                                                                                                    |                                                                                                    |                                                                                                    |                                                                                                    |                                                                                                    |                                                                               |
| Favo                                                                                                    | orites                                                                                            | General N                                                                                                    | Memory/Honor                                                                                                    | 🖉 Other 🛛 Gate                                                                                                    | way Contact SQL                                                                                                    |                                                                                                    |                                                                                                    |                                                                                                    |                                                                                                    |                                                                                                    |                                                                               |
| 6                                                                                                    |                                                                                                   |                                                                                                    |                                                                                                    |                                                                                                    |                                                                                                    |                                                                                                    |                                                                                                    |                                                                                                    |                                                                                                    |                                                                                                    |                                                                               |
|                                                                                                    |                                                                                                   |                                                                                                    | r                                                                                                    |                                                                                                    |                                                                                                    | <b>.</b>                                                                                                    |                                                                                                    |                                                                                                    |                                                                                                    |                                                                                                    |                                                                               |
|                                                                                                    | •                                                                                                 | Date Range                                                                                                    | < custom,                                                                                                    | according to da                                                                                                    | tes below> 🔻                                                                                                    | Products:                                                                                                    | <ignore></ignore>                                                                                                    | <b>•</b>                                                                                                    |                                                                                                    |                                                                                                    |                                                                               |
|                                                                                                    |                                                                                                   |                                                                                                    | . 1/ 1/                                                                                                    | 2016 👻 <> 📗                                                                                                    |                                                                                                    | Recurrence:                                                                                                    | <ignore></ignore>                                                                                                    |                                                                                                    |                                                                                                    |                                                                                                    |                                                                               |
|                                                                                                    |                                                                                                   | Cycle:                                                                                                    | <ignore></ignore>                                                                                                    |                                                                                                    |                                                                                                    | Deductibility:                                                                                                    | <ignore></ignore>                                                                                                    | <b></b>                                                                                                    |                                                                                                    |                                                                                                    |                                                                               |
|                                                                                                    |                                                                                                   | Event:                                                                                                    | <ignore></ignore>                                                                                                    |                                                                                                    |                                                                                                    | Exclude Event:                                                                                                    | <ignore></ignore>                                                                                                    |                                                                                                    |                                                                                                    |                                                                                                    |                                                                               |
|                                                                                                    |                                                                                                   | Amount Ran                                                                                                    | ge: minimum                                                                                                    | ▼ to m                                                                                                    | aximum 🔻                                                                                                    | Alloc. Fund:                                                                                                    | <ignore></ignore>                                                                                                    | •                                                                                                    |                                                                                                    |                                                                                                    |                                                                               |
|                                                                                                    |                                                                                                   | Batch Code:                                                                                                    |                                                                                                    |                                                                                                    |                                                                                                    |                                                                                                    |                                                                                                    |                                                                                                    |                                                                                                    |                                                                                                    |                                                                               |
|                                                                                                    |                                                                                                   |                                                                                                    |                                                                                                    |                                                                                                    |                                                                                                    |                                                                                                    |                                                                                                    |                                                                                                    |                                                                                                    |                                                                                                    |                                                                               |
|                                                                                                    |                                                                                                   |                                                                                                    |                                                                                                    |                                                                                                    |                                                                                                    |                                                                                                    |                                                                                                    |                                                                                                    |                                                                                                    |                                                                                                    |                                                                               |
|                                                                                                    |                                                                                                   |                                                                                                    |                                                                                                    |                                                                                                    |                                                                                                    |                                                                                                    |                                                                                                    |                                                                                                    |                                                                                                    |                                                                                                    |                                                                               |
|                                                                                                    |                                                                                                   |                                                                                                    |                                                                                                    |                                                                                                    |                                                                                                    |                                                                                                    |                                                                                                    |                                                                                                    |                                                                                                    |                                                                                                    |                                                                               |
|                                                                                                    |                                                                                                   |                                                                                                    |                                                                                                    |                                                                                                    |                                                                                                    |                                                                                                    |                                                                                                    |                                                                                                    |                                                                                                    |                                                                                                    |                                                                               |
|                                                                                                    |                                                                                                   |                                                                                                    |                                                                                                    |                                                                                                    |                                                                                                    |                                                                                                    |                                                                                                    |                                                                                                    |                                                                                                    |                                                                                                    |                                                                               |
| . • 🗆                                                                                                    |                                                                                                   |                                                                                                    |                                                                                                    |                                                                                                    |                                                                                                    |                                                                                                    |                                                                                                    |                                                                                                    |                                                                                                    |                                                                                                    |                                                                               |
| [<br>] [<br>] [ | Edit                                                                                              | 📰 Sort 🖽                                                                                                    | Format 👻 📑                                                                                                    | Wrap 🛛 🖓 Exp                                                                                                    | ort   Print                                                                                                    | wot                                                                                                    |                                                                                                    |                                                                                                    |                                                                                                    |                                                                                                    |                                                                               |
| <ul> <li>Contr</li> </ul>                                                                                                    | Edit<br>ributi                                                                                    | Sort II                                                                                                    | Format -                                                                                                    | Wrap   🏝 Exp                                                                                                    | ort   Print   🎛 Pi                                                                                                    | III<br>vot                                                                                                    |                                                                                                    |                                                                                                    |                                                                                                    |                                                                                                    |                                                                               |
| Contr                                                                                                    | Edit<br>ributi                                                                                    | ID V                                                                                                    | Format • 📻<br>ords found ]<br>Date                                                                                                    | Wrap 🛛 🏝 Exp<br>Last Name                                                                                                    | ort   Print   🌐 Pi<br>First Name                                                                                                    | uot<br>Amount                                                                                                    | Amount/Tax<br>Deductible                                                                                                    | Payment<br>Method                                                                                                    | Street                                                                                                    | City                                                                                                    | State                                                                         |
| Contr                                                                                                    | Edit<br>ributi<br>V                                                                               |                                                                                                    | Format - and product found ] Date 11/18/2016                                                                                                    | Wrap   🖹 Exp<br>Last Name<br><u>Allanson</u>                                                                                     | ort   Print 🗐 Pi<br>First Name<br><u>Willard</u>                                                                                                    | mount 5,000.00                                                                                                    | Amount/Tax<br>Deductible<br>5,000.00                                                                                            | Payment<br>Method<br>Credit Card                                                                                                    | Street<br>2652 Paradise Trl NW                                                                                                    | City<br>Isanti                                                                                                    | State<br>MN                                                                   |
| Contr                                                                                                    | dit<br>ributi<br>V                                                                                | Sort         Image: Construction of the sector of the sector of the  | Format •<br>ords found ]<br>Date<br>11/18/2016<br>4/1/2016                                                                                                    | Wrap Rxp<br>Last Name<br><u>Allanson</u><br><u>Amundson</u>                                                                      | ort   Print 🗐 Pi<br>First Name<br><u>Willard</u><br>Eugene                                                                                                    | Amount<br>5,000.00<br>99.00                                                                                           | Amount/Tax<br>Deductible<br>5,000.00<br>99.00                                                                                   | Payment<br>Method<br>Credit Card<br>Credit Card                                                                                                    | Street<br>2652 Paradise Trl NW<br>7218 Robinwood Draw                                                                                                    | City<br>Isanti<br>Woodbury                                                                                                | State<br>MN<br>MN                                                             |
| Contr                                                                                                    | ibuti<br>vibuti                                                                                   | Sort         Image: Construction of the sector of the sector of the  | Format v<br>ords found ]<br>Date<br>11/18/2016<br>4/1/2016<br>10/10/2016                                                                                             | Wrap Rxp<br>Last Name<br>Allanson<br>Amundson<br>Wynn                                                                            | ort  Print   🏥 Pi                                                                                                    | Mmount<br>5,000.00<br>99.00<br>65.00                                                                                  | Amount/Tax<br>Deductible<br>5,000.00<br>99.00<br>65.00                                                                          | Payment<br>Method<br>Credit Card<br>Credit Card<br>Credit Card                                                                                                    | Street<br>2652 Paradise Trl NW<br>7218 Robinwood Draw<br>17453 Glacier Way                                                                                                    | City<br>Isanti<br>Woodbury<br>Lakeville                                                                                   | State<br>MN<br>MN<br>CT                                                       |
| Contr                                                                                                    | dit<br>ributi<br>V<br>V                                                                           | ■ Sort ■ ID ▼ 46900 46900 46899 46899                                                                                                    | Format  Fords found ] Date 11/18/2016 4/1/2016 10/10/2016 11/14/2016                                                                                                 | Wrap Rxp<br>Last Name<br>Allanson<br>Amundson<br>Wynn<br>Adelman                                                                 | ort<br>Print E Pi<br>First Name<br><u>Willard</u><br><u>Eugene</u><br><u>Collette</u><br><u>Edward</u>                                                                                                    | III<br>vot<br>Amount<br>5,000.00<br>99.00<br>65.00<br>989.00                                                          | Amount/Tax<br>Deductible<br>5,000.00<br>99.00<br>65.00<br>989.00                                                                | Payment<br>Method<br>Credit Card<br>Credit Card<br>Credit Card<br>Credit Card                                                                                           | Street<br>2652 Paradise Trl NW<br>7218 Robinwood Draw<br>17453 Glacier Way<br>641 6th St                                                                                                    | City<br>Isanti<br>Voodbury<br>Lakeville<br>Albany                                                                         | State<br>MN<br>MN<br>CT<br>MN                                                 |
| Contr                                                                                                    | Edit<br>ributi<br>V<br>V<br>V                                                                     | Sort         II           46902         46901           46900         46899           46898         46888                                                                                                    | Format •<br>ords found ]<br>Date<br>11/18/2016<br>4/1/2016<br>10/10/2016<br>11/14/2016<br>4/6/2016                                                                   | Wrap Exp<br>Last Name<br>Allanson<br>Amundson<br>Wynn<br>Adelman<br>Walton                                                       | ort<br>Print I III Pi<br>First Name<br>Willard<br>Eugene<br>Collette<br>Edward<br>Melody                                                                                                    | Amount<br>5,000.00<br>99.00<br>65.00<br>989.00<br>99.00                                                               | Amount/Tax<br>Deductible<br>5,000.00<br>99.00<br>65.00<br>989.00<br>99.00                                                       | Payment<br>Method<br>Credit Card<br>Credit Card<br>Credit Card<br>Credit Card<br>Credit Card                                                                            | Street<br>2652 Paradise Trl NW<br>7218 Robinwood Draw<br>17453 Glacier Way<br>641 6th St<br>22146 Firelight Dr                                                                                                    | City<br>Isanti<br>Voodbury<br>Lakeville<br>Albany<br>Park Rapids                                                          | State<br>MN<br>MN<br>CT<br>CT                                                 |
| Contr                                                                                                    | ributi<br>V<br>V<br>V<br>V                                                                        | Sort         Image: Constraint of the sector of the sector of the se | Format •<br>ords found ]<br>Date<br>11/18/2016<br>4/1/2016<br>10/10/2016<br>11/14/2016<br>4/6/2016<br>8/11/2016                                                      | Wrap Exp<br>Last Name<br>Allanson<br>Amundson<br>Wynn<br>Adelman<br>Walton<br>Adelmann                                           | ort 📚 Print I 🎛 Pi<br>First Name<br><u>Willard</u><br><u>Eugene</u><br><u>Collette</u><br><u>Edward</u><br><u>Melody</u><br><u>Robert</u>                                                                                                    | III<br>Vot<br>Amount<br>5,000.00<br>99.00<br>65.00<br>989.00<br>99.00<br>566.00                                       | Amount/Tax<br>Deductible<br>5,000.00<br>99.00<br>65.00<br>989.00<br>99.00<br>99.00                                              | Payment<br>Method<br>Credit Card<br>Credit Card<br>Credit Card<br>Credit Card<br>Credit Card<br>Credit Card<br>Credit Card                                              | Street<br>2652 Paradise Trl NW<br>7218 Robinwood Draw<br>17453 Glacier Way<br>641 6th St<br>22146 Firelight Dr<br>11020 280th St E                                                                                                    | City<br>Isanti<br>Voodbury<br>Lakeville<br>Albany<br>Park Rapids<br>Webster                                               | State<br>MN<br>MN<br>CT<br>MN<br>CT<br>MN                                     |
| Contr                                                                                                    | Edit<br>ributi<br>V<br>V<br>V<br>V                                                                | ID         ▼           46902         ↓           46901         ↓           46902         ↓           46901         ↓           46990         ↓           46898         ↓           46898         ↓           46897         ↓                                                                                                    | Format  Fords found ] Date 11/18/2016 4/1/2016 10/10/2016 11/14/2016 4/6/2016 8/11/2016 8/16/2016                                                                    | Wrap Exp<br>Last Name<br>Allanson<br>Amundson<br>Wynn<br>Adelman<br>Walton<br>Adelmann<br>Labree                                 | ort 🔆 Print E Pi<br>First Name<br>Willard<br>Eugene<br>Collette<br>Edward<br>Melody<br>Robert<br>John                                                                                                    | III<br>Amount<br>5,000.00<br>99.00<br>65.00<br>989.00<br>989.00<br>999.00<br>566.00<br>45.00                          | Amount/Tax<br>Deductible<br>5,000.00<br>999.00<br>65.00<br>989.00<br>999.00<br>999.00<br>566.00                                 | Payment<br>Method<br>Credit Card<br>Credit Card<br>Credit Card<br>Credit Card<br>Credit Card<br>Credit Card<br>Credit Card                                              | Street         2652 Paradise Trl NW         7218 Robinwood Draw         17453 Glacier Way         641 6th St         22146 Firelight Dr         11020 280th St E         5501 Village Dr                                                                      | City<br>Isanti<br>Isanti<br>Voodbury<br>Lakeville<br>Albany<br>Park Rapids<br>Webster<br>Edina                            | State<br>MN<br>MN<br>CT<br>MN<br>CT<br>CT<br>MN<br>CT<br>MN                   |
| Contr                                                                                                    | Edit<br>ributi<br>V<br>V<br>V<br>V<br>V                                                           | Sort       II         ID       II         46902       II         46901       II         46902       II         46901       II         46898       III         46898       III         46897       III         46896       III         46895       IIII                                                                                                    | Format •<br>Date<br>11/18/2016<br>4/1/2016<br>10/10/2016<br>11/14/2016<br>8/11/2016<br>8/16/2016<br>8/16/2016<br>9/18/2016                                           | Wrap Exp<br>Last Name<br>Allanson<br>Amundson<br>Wynn<br>Adelman<br>Walton<br>Adelmann<br>Labree<br>Akemann                      | ort<br>Print IIII Pi<br>First Name<br>Willard<br>Eugene<br>Collette<br>Edward<br>Melody<br>Robert<br>John<br>James                                                                                                    | III<br>Amount<br>5,000.00<br>99.00<br>65.00<br>989.00<br>999.00<br>999.00<br>566.00<br>45.00<br>80.00                 | Amount/Tax<br>Deductible<br>5,000.00<br>99.00<br>0.00<br>989.00<br>0.00<br>99.00<br>0.00<br>0                                   | Payment<br>Method<br>Credit Card<br>Credit Card<br>Credit Card<br>Credit Card<br>Credit Card<br>Credit Card<br>Credit Card<br>Credit Card                               | Street         2652 Paradise Trl NW         7218 Robinwood Draw         17453 Glacier Way         641 6th St         22146 Firelight Dr         11020 280th St E         5501 Village Dr         1021 Westwood Dr                                             | City<br>Isanti<br>Voodbury<br>Lakeville<br>Albany<br>Park Rapids<br>Vebster<br>Edina<br>Faribault                         | State<br>MN<br>MN<br>CT<br>CT<br>CT<br>CT<br>MN<br>MN<br>MN                   |
| Contr                                                                                                    | dit<br>ributi<br>V<br>V<br>V<br>V                                                                 | Sort         Image: Conservation           ID         Image: Conservation         Image: Conservation           46902         Image: Conservation         Image: Conservation           46901         Image: Conservation         Image: Conservation           46901         Image: Conservation         Image: Conservation           46899         Image: Conservation         Image: Conservation           46896         Image: Conservation         Image: Conservation           46895         Image: Conservation         Image: Conservation           46894         Image: Conservation         Image: Conservation                                                                                                    | Format •<br>ords found ]<br>Date<br>11/18/2016<br>4/1/2016<br>10/10/2016<br>11/14/2016<br>8/11/2016<br>8/16/2016<br>8/16/2016<br>9/18/2016<br>2/4/2016               | Wrap Exp<br>Last Name<br>Allanson<br>Amundson<br>Wynn<br>Adelman<br>Walton<br>Adelmann<br>Labree<br>Akemann<br>Ibrahim           | ort 📚 Print I III Pi<br>First Name<br>Willard<br>Eugene<br>Collette<br>Edward<br>Melody<br>Robert<br>John<br>James<br>Yahya                                                                                                    | III<br>Amount<br>Amount<br>5,000.00<br>99.00<br>65.00<br>989.00<br>989.00<br>99.00<br>566.00<br>45.00<br>80.00        | Amount/Tax<br>Deductible<br>5,000.00<br>99.00<br>(0.000<br>989.00<br>989.00<br>(0.000<br>566.00<br>(0.000<br>(0.000)<br>80.00   | Payment<br>Method<br>Credit Card<br>Credit Card<br>Credit Card<br>Credit Card<br>Credit Card<br>Credit Card<br>Credit Card<br>Credit Card<br>Credit Card                | Street         2652 Paradise Trl NW         7218 Robinwood Draw         17453 Glacier Way         641 6th St         22146 Firelight Dr         11020 280th St E         5501 Village Dr         1021 Westwood Dr         1212 9th St S                       | City<br>Isanti<br>Voodbury<br>Lakeville<br>Albany<br>Park Rapids<br>Vebster<br>Edina<br>Edina<br>Faribault<br>Minneapolis | State MN MN CT CT MN CT MN CT MN MN MN MN MN MN MN MN MN                      |
| Contr                                                                                                    | itibuti<br>v<br>v<br>v<br>v<br>v<br>v<br>v<br>v<br>v<br>v<br>v<br>v<br>v<br>v<br>v<br>v<br>v<br>v | Sort         I           ID         I           46902         I           46901         I           46902         I           46903         I           46899         I           46897         I           46895         I           46895         I           46895         I           46895         I                                                                                                    | Format v<br>brds found ]<br>Date<br>11/18/2016<br>4/1/2016<br>10/10/2016<br>11/14/2016<br>8/11/2016<br>8/11/2016<br>8/16/2016<br>9/18/2016<br>2/4/2016<br>11/18/2016 | Wrap Exp<br>Last Name<br>Allanson<br>Amundson<br>Wynn<br>Adelman<br>Walton<br>Adelmann<br>Labree<br>Akemann<br>Ibrahim<br>Horton | ort Signature Print Print Prin | III<br>Vot<br>Amount<br>5,000.00<br>99.00<br>65.00<br>989.00<br>999.00<br>999.00<br>566.00<br>45.00<br>80.00<br>80.00 | Amount/Tax<br>Deductible<br>5,000.00<br>99.00<br>65.00<br>989.00<br>999.00<br>0<br>999.00<br>6566.00<br>45.00<br>80.00<br>80.00 | Payment<br>Method<br>Credit Card<br>Credit Card<br>Credit Card<br>Credit Card<br>Credit Card<br>Credit Card<br>Credit Card<br>Credit Card<br>Credit Card<br>Credit Card | Street         2652 Paradise Trl NW         7218 Robinwood Draw         17453 Glacier Way         641 6th St         22146 Firelight Dr         11020 280th St E         5501 Village Dr         1021 Westwood Dr         1212 9th St S         546 Lake St E | City<br>Isanti<br>Voodbury<br>Lakeville<br>Albany<br>Park Rapids<br>Vebster<br>Edina<br>Edina<br>Faribault<br>Minneapolis | State<br>MN<br>MN<br>CT<br>MN<br>CT<br>CT<br>MN<br>CT<br>MN<br>MN<br>MN<br>MN |

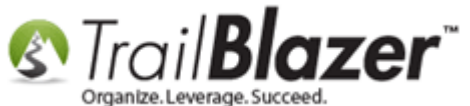

Click File > Set Tax Deductible Amount.

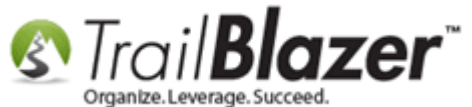

|     |         |               |                   |                     |                           |        | 1                |                           |                   |                       |               |       |   |
|-----|---------|---------------|-------------------|---------------------|---------------------------|--------|------------------|---------------------------|-------------------|-----------------------|---------------|-------|---|
| -   | Searc   | h 🍆 Reset     | 🕂 New             | 3 🖻 內 🛛 🖥           | 🛨 👌 📦 🛛                   | File - | - Edit -   🕜   . | Apply to Pledges          | Contributions     |                       |               |       | _ |
|     |         |               | _                 |                     |                           |        | Apply Against C  | Open Pledges              | 1                 |                       |               |       |   |
| Eav | vorites | General M     | emory/Honor       | Ø Other Gatew       | av Contact                |        | Create Mass Em   | ail                       |                   |                       |               |       |   |
|     |         |               | oniory, rionor    |                     |                           |        | Write Letter     |                           |                   |                       |               |       |   |
|     |         |               |                   |                     |                           |        | Set Thank You S  | Sent                      |                   |                       |               |       |   |
|     | 0       | Date Range:   | < custom,         | , according to date | s below>                  |        | Set Thank You F  | hone Call                 | -                 |                       |               |       |   |
|     |         |               | ✓ 1/ 1/           | /2016 👻 <> 🔲        |                           |        | Print            |                           |                   |                       |               |       |   |
|     |         | Cycle:        | <ignore></ignore> | •                   | <b>_</b>                  |        | Print Preview    |                           |                   |                       |               |       |   |
|     |         | Event:        | <ignore></ignore> | •                   |                           |        | Undate Cycle     |                           |                   |                       |               |       |   |
|     |         | Amount Rang   | je: minimum       | to max              | imum                      |        | Undate Event     |                           |                   |                       |               |       |   |
|     |         | batch code.   |                   |                     |                           |        | Update Paymen    | t Method                  |                   |                       |               |       |   |
|     |         |               |                   |                     |                           | _      | Set Tax Deducti  | ble Amount                | 2                 |                       |               |       |   |
|     |         |               |                   |                     | L                         |        | Add Allocation   | Fund                      |                   |                       |               |       |   |
|     |         |               |                   |                     |                           |        | Evnort           |                           |                   |                       |               |       |   |
|     |         |               |                   |                     | L                         | _      | схрон            |                           |                   |                       |               |       |   |
| •   |         |               |                   |                     |                           |        |                  |                           |                   |                       |               |       | Þ |
|     | Edit    | 🌐 Sort 🖽      | Format 👻 📑        | Wrap 🛛 🏝 Expo       | t 🚴 Print 🛛 🗄             | 🖥 Pi   | vot              |                           |                   |                       |               |       |   |
| Con | tributi | ons [ 76 reco | rds found ]       |                     |                           |        |                  |                           |                   |                       |               |       |   |
|     | V       | ID 👻          | Date              | Last Name           | First Name                |        | Amount           | Amount/ Tax<br>Deductible | Payment<br>Method | Street                | City          | State | • |
|     | V       | <u>46902</u>  | 11/18/2016        | Allanson            | Willard                   |        | 5,000.00         | 5,000.00                  | Credit Card       | 2652 Paradise Trl NW  | Isanti        | MN    | - |
|     | V       | <u>46901</u>  | 4/1/2016          | Amundson            | Eugene                    |        | 99.00            | 99.00                     | Credit Card       | 7218 Robinwood Draw   | Woodbury      | MN    |   |
|     | V       | <u>46900</u>  | 10/10/2016        | Wynn                | <u>Collette</u>           |        | 65.00            | 65.00                     | Credit Card       | 17453 Glacier Way     | Lakeville     | ст    |   |
|     |         | <u>46899</u>  | 11/14/2016        | Adelman             | Edward                    |        | 989.00           | 989.00                    | Credit Card       | 641 6th St            | Albany        | MN    |   |
|     |         | <u>46898</u>  | 4/6/2016          | Walton              | Melody                    |        | 99.00            | 99.00                     | Credit Card       | 22146 Firelight Dr    | Park Rapids   | ст    |   |
|     |         | <u>46897</u>  | 8/11/2016         | Adelmann            | Robert                    |        | 566.00           | 566.00                    | Credit Card       | 11020 280th St E      | Webster       | MN    |   |
|     |         | 46896         | 8/16/2016         | Labree              | John                      |        | 45.00            | 45.00                     | Credit Card       | 5501 Village Dr       | Edina         | MN    | - |
|     |         | 46895         | 9/18/2016         | Akemann             | James                     |        | 80.00            | 80.00                     | Credit Card       | 1021 Westwood Dr      | Faribault     | MN    | - |
|     |         | 40894         | 2/4/2016          | Horton              | <u>Tanya</u><br>Rilly Rob |        | 500.00           | 800.00                    | Credit Card       | 1212 9th St S         | Minneapolis   | MN    | - |
|     |         | 46593         | 11/10/2016        | Kristenson          |                           |        | 45.00            | .00                       | Credit Card       | 0110 Colden Valley Rd | Colden Valley | MN    | - |

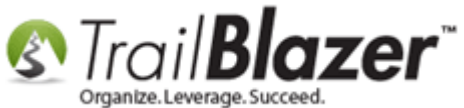

Click [OK] to proceed.

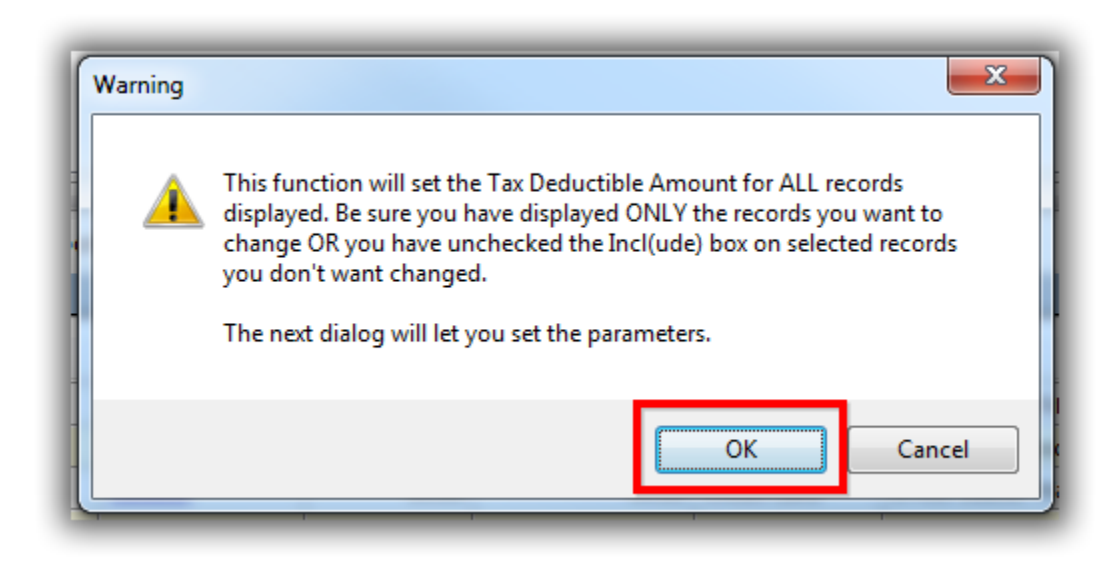

You now have **3** options for setting the **Tax Deductible Amount**:

- Full Set Tax Deductible Amount = Amount
- **Non –** Set Tax Deductible Amount = 0
- Partial Set Tax Deductible Amount = % of Amount (then choose the percentage)

In this example I updated the amount to 100% for all donations in my list. Click **[OK]** to proceed after selecting your preference.

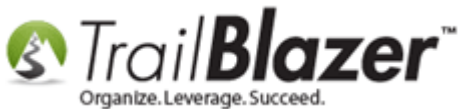

|                | Set Tax Deductible Amount                                                                                                    |
|----------------|----------------------------------------------------------------------------------------------------|
| 1. Select your | <ul> <li>Full - Set Tax Deductible Amount = Amount</li> <li>Non - Set Tax Deductible Amount = 0</li> <li>Partial - Set Tax Deductible Amount = % of Amount</li> <li>Set Percent:</li> </ul> |
|                | OK OCancel                                                                                                    |

After the process is finished you'll get a notification with the results, click **[OK]** to finish.

## You'll get a notification with the results after the process is complete.

| ſ |                                                                       |
|---|-----------------------------------------------------------------------|
|   | Setting of the tax deductible amount is complete, 76 records updated. |
| - | ОК                                                                    |

If you format in the Amount Tax/Deductible column into the grid you can verify the results. My finished example is below. KNOWLEDGE BASE www.trailblz.com/kb

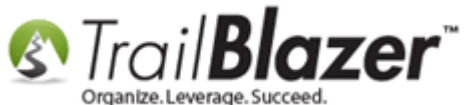

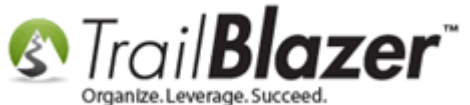

| Fa  | Searc<br>vorites  | h Reset                                                        | nory/Honor                                                                      | 🤇 🛅 🗁   🖶                                  | ray Contact SQL | : ▼ Edit ▼   @                                                               | Apply to Pledges   Co                                                                                     | ontributions |                                                                 |                                 |                        |          |
|-----|-------------------|----------------------------------------------------------------|---------------------------------------------------------------------------------|--------------------------------------------|-----------------|------------------------------------------------------------------------------|----------------------------------------------------------------------------------------------------|--------------|-----------------------------------------------------------------|---------------------------------|------------------------|----------|
|     |                   | Date Range:<br>Cycle:<br>Event:<br>Amount Range<br>Batch Code: | <ul> <li>custom,</li> <li>1/1/</li> <li>(ignore&gt;</li> <li>minimum</li> </ul> | according to dat<br>/2016 ▼ <> □<br>to max | es below>       | Products:<br>Recurrence:<br>Deductibility:<br>Exclude Event:<br>Alloc. Fund: | <ignore><br/><ignore><br/><ignore><br/><ignore><br/><ignore></ignore></ignore></ignore></ignore></ignore> |              | u can format t<br>grid to verify<br>correct after<br>ss update. | this colu<br>the amo<br>running | mn ir<br>ount:<br>your | nto<br>s |
| Cor | Edit  <br>tributi | 🖽 Sort 🖽 F<br>ons [ 76 record                                  | ormat 👻 📑                                                                       | Wrap   🏝 Expo                              | rt   Print 🗐 F  | III<br>Pivot                                                                 | Amount/Tax                                                                                                | avment       |                                                                 |                                 |                        | F        |
|     |                   | ID T                                                           | ate                                                                             | Last Name                                  | First Name      | Amount                                                                       | Deductible                                                                                                | Method       | Street                                                          | City                            | State                  |          |
|     |                   | <u>46902</u>                                                   | 11/18/2016                                                                      | Allanson                                   | Willard         | 5,000.00                                                                     | 5,000.00                                                                                                  | redit Card   | 2652 Paradise Trl NW                                            | Isanti                          | MN                     |          |
|     | <b>V</b>          | <u>46901</u>                                                   | 4/1/2016                                                                        | Amundson                                   | Eugene          | 99.00                                                                        | 99.00                                                                                                    | iredit Card  | 7218 Robinwood Draw                                             | Woodbury                        | MN                     |          |
|     | <b>V</b>          | <u>46900</u>                                                   | 10/10/2016                                                                      | Wynn                                       | Collette        | 65.00                                                                        | 65.00                                                                                                    | iredit Card  | 17453 Glacier Way                                               | Lakeville                       | СТ                     |          |
|     | <b>V</b>          | <u>46899</u>                                                   | 11/14/2016                                                                      | Adelman                                    | Edward          | 989.00                                                                       | 989.00                                                                                                    | redit Card   | 641 6th St                                                      | Albany                          | MN                     |          |
|     | <b>V</b>          | <u>46898</u>                                                   | 4/6/2016                                                                        | Walton                                     | Melody          | 99.00                                                                        | 99.00                                                                                                    | redit Card   | 22146 Firelight Dr                                              | Park Rapids                     | СТ                     |          |
|     | <b>V</b>          | <u>46897</u>                                                   | 8/11/2016                                                                       | Adelmann                                   | Robert          | 566.00                                                                       | 566.00                                                                                                    | redit Card   | 11020 280th St E                                                | Webster                         | MN                     |          |
|     | <b>V</b>          | <u>46896</u>                                                   | 8/16/2016                                                                       | Labree                                     | John            | 45.00                                                                        | 45.00                                                                                                    | redit Card   | 5501 Village Dr                                                 | Edina                           | MN                     |          |
|     | <b>V</b>          | <u>46895</u>                                                   | 9/18/2016                                                                       | <u>Akemann</u>                             | James           | 80.00                                                                        | 80.00                                                                                                    | redit Card   | 1021 Westwood Dr                                                | Faribault                       | MN                     |          |
|     | <b>V</b>          | <u>46894</u>                                                   | 2/4/2016                                                                        | <u>Ibrahim</u>                             | Yahya           | 800.00                                                                       | 800.00                                                                                                    | redit Card   | 1212 9th St S                                                   | Minneapolis                     | MN                     |          |
|     |                   | 46893                                                          | 11/18/2016                                                                      | Horton                                     | Billy Bob       | 500.00                                                                       | 500.00                                                                                                    | redit Card   | 546 Lake St E                                                   | Minneapolis                     | MN                     |          |
|     |                   | 10055                                                          |                                                                                 |                                            |                 |                                                                              |                                                                                                    |              |                                                                 |                                 |                        |          |
|     |                   | 46583                                                          | 11/2/2016                                                                       | Kristenson                                 | loel            | 45.00                                                                        | 45.00                                                                                                    | redit Card   | 9110 Golden Valley Rd                                           | Golden Valley                   | MN                     | -        |

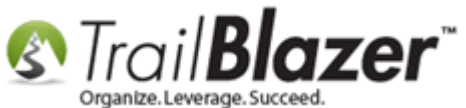

If a mistake was made you can usually <u>roll-it-back</u> if you catch it in time.

The next section will show how to modify the tax-deductible amount in the **'grid/list'** view by adding in the necessary columns and making them **'updatable'**.

# #3 Batch Entering the Tax-Deductible Amount for Donations in the List (Grid) View using Editable Columns

Navigate to the **Contributions** list under the **Application Menu**.

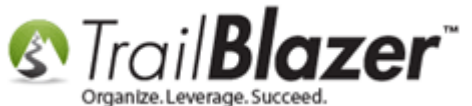

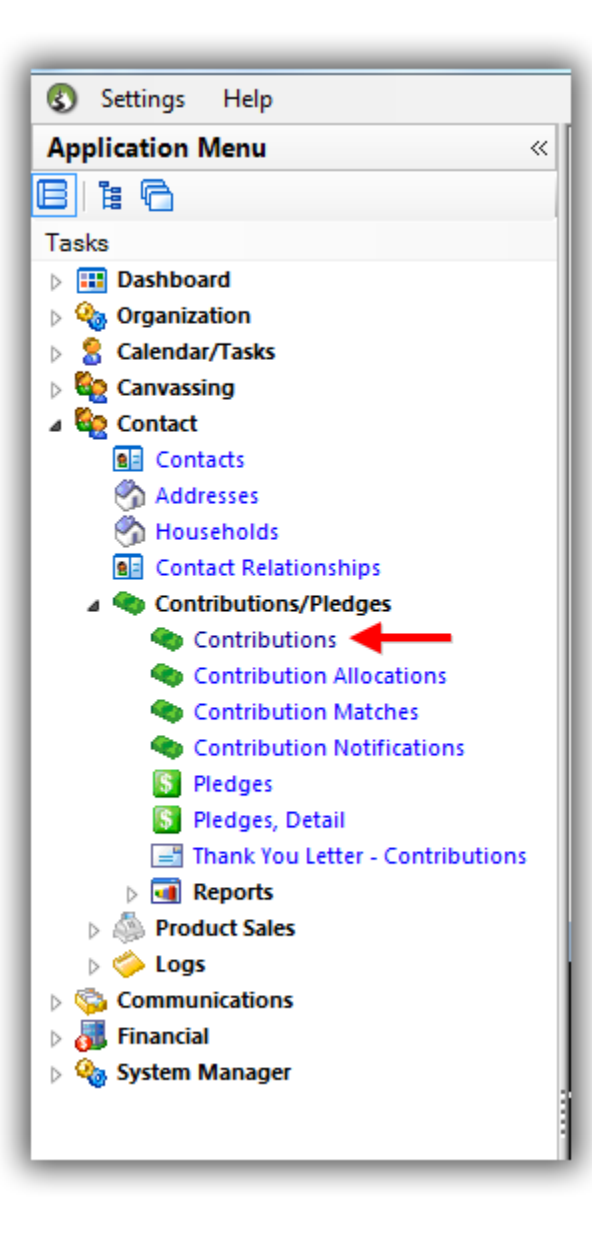

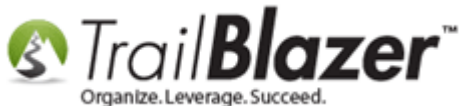

Build and run your <u>search query</u>. In this example I populated all credit card contribution records for 2015 which produced 656 donation records.

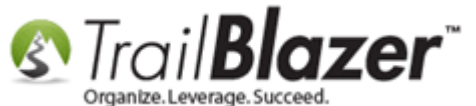

|      | Searc                                                                                                    | h ⊳ Re                                                                                                    | eset   🕂 New                                                                                                    |                                                                                                    | -   8 🗗 (                                                                                                    | 👌 🚺   File 🗸                                                                                                    | Edit   | -   @   Ap                                                                                                    | oply to Pledg                                                      | es Contrib                                                         | utions    | _        |                                                                                                    |                   |       |                                                                                                    |                                                |                                                                                                    |                                                                                                    | _                                                                                                    |                                                                                                    |                                                                                 |                                                                                                    |                                                                                                    |                                                                                                    |
|------|----------------------------------------------------------------------------------------------------|----------------------------------------------------------------------------------------------------|----------------------------------------------------------------------------------------------------|----------------------------------------------------------------------------------------------------|----------------------------------------------------------------------------------------------------|----------------------------------------------------------------------------------------------------|--------|----------------------------------------------------------------------------------------------------|--------------------------------------------------------------------|--------------------------------------------------------------------|-----------|----------|----------------------------------------------------------------------------------------------------|-------------------|-------|----------------------------------------------------------------------------------------------------|------------------------------------------------|----------------------------------------------------------------------------------------------------|----------------------------------------------------------------------------------------------------|----------------------------------------------------------------------------------------------------|----------------------------------------------------------------------------------------------------|---------------------------------------------------------------------------------|----------------------------------------------------------------------------------------------------|----------------------------------------------------------------------------------------------------|----------------------------------------------------------------------------------------------------|
| Fa   | avorites                                                                                                    | 🖉 Ger                                                                                                    | neral Memory                                                                                                    | /Honor 🎤                                                                                                    | Other Gatewar                                                                                                    | v Contact SG                                                                                                    |        |                                                                                                    |                                                                    |                                                                    |           |          |                                                                                                    |                   |       |                                                                                                    |                                                |                                                                                                    |                                                                                                    |                                                                                                    |                                                                                                    |                                                                                 |                                                                                                    |                                                                                                    |                                                                                                    |
|      |                                                                                                    |                                                                                                    | inorda principalitation of principalitation of the second second s |                                                                                                    | ciditorita,                                                                                                    | ,                                                                                                    |        |                                                                                                    |                                                                    |                                                                    |           |          |                                                                                                    |                   |       |                                                                                                    |                                                |                                                                                                    |                                                                                                    |                                                                                                    |                                                                                                    |                                                                                 |                                                                                                    |                                                                                                    |                                                                                                    |
| 11.1 | <b>u</b>                                                                                                    |                                                                                                    | _                                                                                                    |                                                                                                    |                                                                                                    |                                                                                                    |        |                                                                                                    |                                                                    |                                                                    |           |          |                                                                                                    |                   |       |                                                                                                    |                                                |                                                                                                    |                                                                                                    |                                                                                                    |                                                                                                    |                                                                                 |                                                                                                    |                                                                                                    |                                                                                                    |
|      |                                                                                                    | Payment                                                                                                    | t Methods: Cr                                                                                                    | redit Card                                                                                                    | Thank Yo                                                                                                    | ou Letter: <ig< th=""><th>jnore&gt;</th><th><b></b></th><th></th><th></th><th></th><th></th><th></th><th></th><th></th><th></th><th></th><th></th><th></th><th></th><th></th><th></th><th></th><th></th><th></th></ig<>                                         | jnore> | <b></b>                                                                                                    |                                                                    |                                                                    |           |          |                                                                                                    |                   |       |                                                                                                    |                                                |                                                                                                    |                                                                                                    |                                                                                                    |                                                                                                    |                                                                                 |                                                                                                    |                                                                                                    |                                                                                                    |
|      |                                                                                                    | Use Type                                                                                                    | e: <i< th=""><th>ignore&gt;</th><th><ul> <li>Thank Yo</li> </ul></th><th>ou Call: <ig< th=""><th>jnore&gt;</th><th>-</th><th>Duild</th><th>and</th><th></th><th></th><th>web</th><th>auor</th><th>u fo</th><th>the densiti</th><th></th><th>orde</th><th></th><th></th><th></th><th></th><th></th><th></th><th></th></ig<></th></i<>                                                                                                    | ignore>                                                                                                    | <ul> <li>Thank Yo</li> </ul>                                                                                                  | ou Call: <ig< th=""><th>jnore&gt;</th><th>-</th><th>Duild</th><th>and</th><th></th><th></th><th>web</th><th>auor</th><th>u fo</th><th>the densiti</th><th></th><th>orde</th><th></th><th></th><th></th><th></th><th></th><th></th><th></th></ig<>               | jnore> | -                                                                                                    | Duild                                                              | and                                                                |           |          | web                                                                                                    | auor              | u fo  | the densiti                                                                                                    |                                                | orde                                                                                                    |                                                                                                    |                                                                                                    |                                                                                                    |                                                                                 |                                                                                                    |                                                                                                    |                                                                                                    |
|      |                                                                                                    | Memo:                                                                                                    |                                                                                                    |                                                                                                    | Earmarke                                                                                                    | ed: <ig< td=""><td>jnore&gt;</td><td></td><td>Dulla</td><td>and r</td><td>un yo</td><td>u sea</td><td>ircn</td><td>quer</td><td>y ioi</td><td>the donatio</td><td>on rec</td><td>oras</td><td></td><td></td><td></td><td></td><td></td><td></td><td></td></ig<> | jnore> |                                                                                                    | Dulla                                                              | and r                                                              | un yo     | u sea    | ircn                                                                                                    | quer              | y ioi | the donatio                                                                                                    | on rec                                         | oras                                                                                                    |                                                                                                    |                                                                                                    |                                                                                                    |                                                                                 |                                                                                                    |                                                                                                    |                                                                                                    |
|      |                                                                                                    | Check N                                                                                                    | lumber:                                                                                                    |                                                                                                    | In-Kind T                                                                                                    | ype: <ig< td=""><td>jnore&gt;</td><td></td><td>you v</td><td>vant t</td><td>o upda</td><td>ate t</td><td>he ta</td><td>ax-de</td><td>educ</td><td>tible amoun</td><td>t for.</td><td></td><td></td><td></td><td></td><td></td><td></td><td></td><td></td></ig<> | jnore> |                                                                                                    | you v                                                              | vant t                                                             | o upda    | ate t    | he ta                                                                                                    | ax-de             | educ  | tible amoun                                                                                                    | t for.                                         |                                                                                                    |                                                                                                    |                                                                                                    |                                                                                                    |                                                                                 |                                                                                                    |                                                                                                    |                                                                                                    |
|      |                                                                                                    | Anonymo                                                                                                    | ous: <i< td=""><td>ignore&gt;</td><td>Bundler:</td><td><ig< td=""><td>jnore&gt;</td><td>•</td><td></td><td></td><td></td><td></td><td></td><td></td><td></td><td></td><td></td><td></td><td></td><td></td><td></td><td></td><td></td><td></td><td></td></ig<></td></i<>                                                                                                    | ignore>                                                                                                    | Bundler:                                                                                                    | <ig< td=""><td>jnore&gt;</td><td>•</td><td></td><td></td><td></td><td></td><td></td><td></td><td></td><td></td><td></td><td></td><td></td><td></td><td></td><td></td><td></td><td></td><td></td></ig<>                                                          | jnore> | •                                                                                                    |                                                                    |                                                                    |           |          |                                                                                                    |                   |       |                                                                                                    |                                                |                                                                                                    |                                                                                                    |                                                                                                    |                                                                                                    |                                                                                 |                                                                                                    |                                                                                                    |                                                                                                    |
|      |                                                                                                    |                                                                                                    |                                                                                                    |                                                                                                    |                                                                                                    |                                                                                                    |        |                                                                                                    |                                                                    |                                                                    |           |          |                                                                                                    | _                 |       |                                                                                                    |                                                |                                                                                                    |                                                                                                    |                                                                                                    |                                                                                                    |                                                                                 |                                                                                                    |                                                                                                    |                                                                                                    |
|      |                                                                                                    |                                                                                                    |                                                                                                    |                                                                                                    |                                                                                                    |                                                                                                    |        |                                                                                                    | In thi                                                             | s exar                                                             | nple i    | t was    | s all 🛛                                                                                                    | dona              | tion  | s in 2015 th                                                                                                    | at wer                                         | e                                                                                                    |                                                                                                    |                                                                                                    |                                                                                                    |                                                                                 |                                                                                                    |                                                                                                    |                                                                                                    |
|      |                                                                                                    |                                                                                                    |                                                                                                    |                                                                                                    |                                                                                                    |                                                                                                    |        |                                                                                                    | made                                                               | by cr                                                              | odit c    | ard      |                                                                                                    |                   |       |                                                                                                    |                                                |                                                                                                    |                                                                                                    |                                                                                                    |                                                                                                    |                                                                                 |                                                                                                    |                                                                                                    |                                                                                                    |
|      |                                                                                                    |                                                                                                    |                                                                                                    |                                                                                                    |                                                                                                    |                                                                                                    |        |                                                                                                    | maue                                                               | a by ci                                                            | eure      | aru.     |                                                                                                    |                   |       |                                                                                                    |                                                |                                                                                                    |                                                                                                    |                                                                                                    |                                                                                                    |                                                                                 |                                                                                                    |                                                                                                    |                                                                                                    |
|      |                                                                                                    |                                                                                                    |                                                                                                    |                                                                                                    |                                                                                                    |                                                                                                    |        |                                                                                                    |                                                                    |                                                                    |           |          |                                                                                                    |                   |       |                                                                                                    |                                                |                                                                                                    |                                                                                                    |                                                                                                    |                                                                                                    |                                                                                 |                                                                                                    |                                                                                                    |                                                                                                    |
|      |                                                                                                    |                                                                                                    |                                                                                                    |                                                                                                    |                                                                                                    |                                                                                                    |        |                                                                                                    |                                                                    |                                                                    |           |          |                                                                                                    |                   |       |                                                                                                    |                                                |                                                                                                    |                                                                                                    |                                                                                                    |                                                                                                    |                                                                                 |                                                                                                    |                                                                                                    |                                                                                                    |
|      | Edit                                                                                                    | III Sort                                                                                                    | 🖽 Format 👻                                                                                                    | wrap                                                                                                    | Export 🉈                                                                                                    | Print 🖽 Piv                                                                                                    | ot     |                                                                                                    |                                                                    |                                                                    |           |          |                                                                                                    |                   |       |                                                                                                    |                                                |                                                                                                    |                                                                                                    |                                                                                                    |                                                                                                    |                                                                                 |                                                                                                    |                                                                                                    |                                                                                                    |
| Cor  | otributi                                                                                                    | ions [ 656                                                                                                    | records found                                                                                                    | Tro                                                                                                    | sulte                                                                                                    |                                                                                                    |        |                                                                                                    |                                                                    |                                                                    |           |          |                                                                                                    |                   |       |                                                                                                    |                                                |                                                                                                    |                                                                                                    |                                                                                                    |                                                                                                    |                                                                                 |                                                                                                    |                                                                                                    |                                                                                                    |
|      |                                                                                                    | 10113 [ 030                                                                                                    | records round                                                                                                    |                                                                                                    | buits                                                                                                    |                                                                                                    |        |                                                                                                    |                                                                    | Open                                                               |           | Thank    |                                                                                                    |                   |       |                                                                                                    |                                                |                                                                                                    |                                                                                                    |                                                                                                    |                                                                                                    |                                                                                 |                                                                                                    |                                                                                                    |                                                                                                    |
| н.   |                                                                                                    | ID                                                                                                    | Date                                                                                                    | Contact                                                                                                    | Last                                                                                                    | First                                                                                                    | MI     | Amount                                                                                                    | Applied<br>Against                                                 | Pledges                                                            | Deposited | You      | Thank<br>You                                                                                                    | Thank<br>You Call | Check | Street                                                                                                    | Street 2                                       | City                                                                                                    | State                                                                                                    | Zip                                                                                                    | Deposit                                                                                                    | Cycle                                                                           | Cycle                                                                                                    | Payment                                                                                                    | Recu                                                                                                    |
| н.   |                                                                                                    |                                                                                                    |                                                                                                    | ID                                                                                                    | Name                                                                                                    | Name                                                                                                    |        |                                                                                                    | Pledges                                                            | [Per<br>Contact]                                                   |           | Sent     | Date                                                                                                    | Done              | -     |                                                                                                    |                                                |                                                                                                    |                                                                                                    | Code                                                                                                    | Date                                                                                                    | ID                                                                              |                                                                                                    | Method                                                                                                    | iype                                                                                                    |
|      |                                                                                                    | 46487                                                                                                    | 11/23/2015                                                                                                    | 14780                                                                                                    | Daigle                                                                                                    | <u>Jazz</u>                                                                                                    |        | 175.00                                                                                                    | .00                                                                | 5,000.00                                                           |           |          |                                                                                                    |                   |       | 1800 Baptist World Ce                                                                                                    |                                                | Nashville                                                                                                    | TN                                                                                                    | 37207                                                                                                    |                                                                                                    | 28                                                                              | Calendar Year 2015                                                                                                    | Credit Card                                                                                                    |                                                                                                    |
|      |                                                                                                    | <u>46485</u>                                                                                                    | 11/23/2015                                                                                                    | <u>14779</u>                                                                                                    | Wagner                                                                                                    | Anthony                                                                                                    |        | 15.00                                                                                                    | .00                                                                | .00                                                                |           | <b>V</b> |                                                                                                    |                   |       | 10101 Fondren Rd                                                                                                    | Suite 222                                      | Houston                                                                                                    | TX                                                                                                    | 77096                                                                                                    |                                                                                                    | 28                                                                              | Calendar Year 2015                                                                                                    | Credit Card                                                                                                    |                                                                                                    |
| н.   |                                                                                                    | <u>46483</u>                                                                                                    | 11/20/2015                                                                                                    | <u>14778</u>                                                                                                    | <u>Caryl</u>                                                                                                    | <u>Alysia</u>                                                                                                    |        | 145.00                                                                                                    | .00                                                                | .00                                                                |           |          |                                                                                                    |                   |       |                                                                                                    |                                                |                                                                                                    |                                                                                                    |                                                                                                    |                                                                                                    |                                                                                 |                                                                                                    |                                                                                                    |                                                                                                    |
| н.   |                                                                                                    | <u>46482</u>                                                                                                    | 11/20/2015                                                                                                    | <u>14777</u>                                                                                                    | <u>Unknown</u>                                                                                                    | Abigail                                                                                                    |        |                                                                                                    |                                                                    |                                                                    |           |          | -                                                                                                    |                   |       | 390 Ashton Ave                                                                                                    |                                                | San Francisco                                                                                                    | CA                                                                                                    | 94112                                                                                                    |                                                                                                    | 28                                                                              | Calendar Year 2015                                                                                                    | Credit Card                                                                                                    |                                                                                                    |
| н.   |                                                                                                    | <u>46480</u>                                                                                                    | 11/18/2015                                                                                                    | 14775                                                                                                    |                                                                                                    |                                                                                                    |        | 175.43                                                                                                    | .00                                                                | .00                                                                |           | <b>V</b> |                                                                                                    |                   |       | 390 Ashton Ave<br>123 Main St                                                                                                    |                                                | San Francisco<br>Eugene                                                                                                    | OR                                                                                                    | 94112<br>123456                                                                                                    |                                                                                                    | 28<br>28                                                                        | Calendar Year 2015<br>Calendar Year 2015                                                                                                    | Credit Card<br>Credit Card                                                                                                    |                                                                                                    |
| 1.1  |                                                                                                    | 46479                                                                                                    |                                                                                                    | 14//3                                                                                                    | Wheelock                                                                                                    | Alex                                                                                                    |        | 175.43<br>1,000.00                                                                                                    | .00<br>.00                                                         | 00.<br>00.                                                         |           |          |                                                                                                    |                   |       | 390 Ashton Ave       123 Main St       1705 Highway 59                                                                                                    | Suite 11                                       | San Francisco Eugene Mandeville                                                                                                    | OR<br>LA                                                                                                    | 94112<br>123456<br>70448                                                                                                    |                                                                                                    | 28<br>28<br>28                                                                  | Calendar Year 2015<br>Calendar Year 2015<br>Calendar Year 2015                                                                                                    | Credit Card<br>Credit Card<br>Credit Card                                                                                                    |                                                                                                    |
| н.   | <b>V</b>                                                                                                    |                                                                                                    | 11/12/2015                                                                                                    | <u>14775</u><br><u>14774</u>                                                                                                    | Wheelock<br>Ferguson                                                                                                    | Alex<br>Ashley                                                                                                    |        | 175.43<br>1,000.00<br>147.55                                                                                                    | .00<br>.00<br>.00                                                  | 00.<br>00.<br>00.                                                  |           |          |                                                                                                    |                   |       | 123 Main St<br>1705 Highway 59<br>1701 Shackleford Rd S                                                                                                    | Suite 11                                       | San Francisco<br>Eugene<br>Mandeville<br>Little Rock                                                                                                    | CA<br>OR<br>LA<br>AR                                                                                                    | 94112<br>123456<br>70448<br>72211                                                                                                    |                                                                                                    | 28<br>28<br>28<br>28<br>28                                                      | Calendar Year 2015<br>Calendar Year 2015<br>Calendar Year 2015<br>Calendar Year 2015                                                                                                    | Credit Card<br>Credit Card<br>Credit Card<br>Credit Card                                                                                                    |                                                                                                    |
| н.   |                                                                                                    | 46478                                                                                                    | 11/12/2015<br>11/12/2015                                                                                                    | <u>14773</u><br><u>14774</u><br><u>14773</u>                                                                                                    | Wheelock       Ferguson       Caplan                                                                                          | Alex<br>Ashley<br>Neil                                                                                                    |        | 175.43<br>1,000.00<br>147.55<br>145.00                                                                                                    | 00.<br>00.<br>00.<br>00.                                           | 00.<br>00.<br>00.<br>00.                                           |           |          |                                                                                                    |                   |       | 390 Ashton Ave<br>123 Main St<br>1705 Highway 59<br>1701 Shackleford Rd S<br>PO Box 843                                                                                                    | Suite 11                                       | San Francisco<br>Eugene<br>Mandeville<br>Little Rock<br>Glenham                                                                                                    | CA<br>OR<br>LA<br>AR<br>NY                                                                                                    | 94112<br>123456<br>70448<br>72211<br>12527                                                                                                    |                                                                                                    | 28<br>28<br>28<br>28<br>28<br>28<br>28                                          | Calendar Year 2015<br>Calendar Year 2015<br>Calendar Year 2015<br>Calendar Year 2015<br>Calendar Year 2015                                                                                                    | Credit Card<br>Credit Card<br>Credit Card<br>Credit Card<br>Credit Card                                                                                                    |                                                                                                    |
| 1.1  |                                                                                                    | <u>46478</u><br><u>46477</u>                                                                                                    | 11/12/2015<br>11/12/2015<br>11/12/2015                                                                                                    | <u>14773</u><br><u>14774</u><br><u>14773</u><br><u>14772</u>                                                                                                    | Wheelock<br>Ferguson<br>Caplan<br>Nelson                                                                                      | Alex<br>Ashley<br>Neil<br>Amber                                                                                                    |        | 175.43<br>1,000.00<br>147.55<br>145.00<br>123.56                                                                                                    | 00.<br>00.<br>00.<br>00.                                           | 00.<br>00.<br>00.<br>00.                                           |           |          |                                                                                                    |                   |       | 390 Ashton Ave       123 Main St       1705 Highway 59       1701 Shackleford Rd S       PO Box 843       PO Box 85                                                                                                    | Suite 11                                       | San Francisco<br>Eugene<br>Mandeville<br>Little Rock<br>Glenham<br>Oakley                                                                                                    | CA<br>OR<br>LA<br>AR<br>NY<br>UT                                                                                                    | 94112<br>123456<br>70448<br>72211<br>12527<br>84055                                                                                                    |                                                                                                    | 28<br>28<br>28<br>28<br>28<br>28<br>28<br>28<br>28                              | Calendar Year 2015<br>Calendar Year 2015<br>Calendar Year 2015<br>Calendar Year 2015<br>Calendar Year 2015<br>Calendar Year 2015                                                                                                    | Credit Card<br>Credit Card<br>Credit Card<br>Credit Card<br>Credit Card<br>Credit Card                                                                                                    |                                                                                                    |
|      |                                                                                                    | 46478<br>46477<br>46475                                                                                                    | 11/12/2015<br>11/12/2015<br>11/12/2015<br>11/12/2015                                                                                                    | 14773<br>14774<br>14773<br>14772<br>14772                                                                                                    | Wheelock       Ferguson       Caplan       Nelson       Crum                                                                  | Alex<br>Ashley<br>Neil<br>Amber<br>Caitlyn                                                                                                    |        | 175.43<br>1,000.00<br>147.55<br>145.00<br>123.56<br>145.00                                                                                                    | 00.<br>00.<br>00.<br>00.<br>00.                                    | 00.<br>00.<br>00.<br>00.<br>00.                                    |           |          |                                                                                                    |                   |       | 390 Ashton Ave<br>123 Main St<br>1705 Highway 59<br>1701 Shackleford Rd S<br>PO Box 843<br>PO Box 85<br>425 Sugar Maple Ln                                                                                                    | Suite 11                                       | San Francisco<br>Eugene<br>Mandeville<br>Little Rock<br>Glenham<br>Oakley<br>Marion                                                                                                    | CA<br>OR<br>LA<br>AR<br>NY<br>UT<br>OH                                                                                                    | 94112<br>123456<br>70448<br>72211<br>12527<br>84055<br>43302                                                                                            |                                                                                                    | 28<br>28<br>28<br>28<br>28<br>28<br>28<br>28<br>28<br>28                        | Calendar Year 2015<br>Calendar Year 2015<br>Calendar Year 2015<br>Calendar Year 2015<br>Calendar Year 2015<br>Calendar Year 2015<br>Calendar Year 2015                                                                                                    | Credit Card<br>Credit Card<br>Credit Card<br>Credit Card<br>Credit Card<br>Credit Card<br>Credit Card                                                                                                    |                                                                                                    |
|      | <ul> <li>Image: Constraint of the second second</li></ul> | 46478<br>46477<br>46475<br>46473                                                                                                    | 11/12/2015<br>11/12/2015<br>11/12/2015<br>11/11/2015<br>11/11/2015                                                                                                    | <u>14773</u><br><u>14774</u><br><u>14773</u><br><u>14772</u><br><u>14770</u><br><u>14768</u>                                                                                                    | Wheelock<br>Ferguson<br>Caplan<br>Nelson<br>Crum<br>Ozorkiewicz                                                               | Alex<br>Ashley<br>Neil<br>Amber<br>Caitlyn<br>Melodie                                                                                                    |        | 175.43<br>1,000.00<br>147.55<br>145.00<br>123.56<br>145.00<br>145.00                                                                                                    | 00.<br>00.<br>00.<br>00.<br>00.<br>00.                             | 00.<br>00.<br>00.<br>00.<br>00.<br>00.                             |           |          |                                                                                                    |                   |       | 390 Ashton Ave<br>123 Main St<br>1705 Highway 59<br>1701 Shackleford Rd S<br>PO Box 843<br>PO Box 843<br>425 Sugar Maple Ln<br>PO Box 101104                                                                                                    | Suite 11                                       | San Francisco<br>Eugene<br>Mandeville<br>Little Rock<br>Glenham<br>Oakley<br>Marion<br>Fort Worth                                                                                                    | CA<br>OR<br>LA<br>AR<br>NY<br>UT<br>OH<br>TX                                                                                                    | 94112<br>123456<br>70448<br>72211<br>12527<br>84055<br>43302<br>76185                                                                                   |                                                                                                    | 28<br>28<br>28<br>28<br>28<br>28<br>28<br>28<br>28<br>28<br>28                  | Calendar Year 2015<br>Calendar Year 2015<br>Calendar Year 2015<br>Calendar Year 2015<br>Calendar Year 2015<br>Calendar Year 2015<br>Calendar Year 2015<br>Calendar Year 2015                                                                                                    | Credit Card<br>Credit Card<br>Credit Card<br>Credit Card<br>Credit Card<br>Credit Card<br>Credit Card                                                                                                    |                                                                                                    |
|      | <b>V</b><br><b>V</b><br><b>V</b>                                                                                                    | 46478<br>46477<br>46475<br>46473<br>46472                                                                                                    | 11/12/2015<br>11/12/2015<br>11/12/2015<br>11/11/2015<br>11/10/2015<br>11/9/2015                                                                                                    | 14773           14774           14773           14772           14770           14768           14767                                                                                                    | Wheelock       Ferguson       Caplan       Nelson       Crum       Ozorkiewicz       McMahon                                  | Alex<br>Ashley<br>Neil<br>Amber<br>Caitlyn<br>Melodie<br>Cory                                                                                                    |        | 175.43<br>1,000.00<br>147.55<br>145.00<br>123.56<br>145.00<br>145.00<br>145.00                                                                                                    | 00.<br>00.<br>00.<br>00.<br>00.<br>00.<br>00.                      | 00.<br>00.<br>00.<br>00.<br>00.<br>00.                             |           |          |                                                                                                    |                   |       | 390 Ashton Ave<br>123 Main St<br>1705 Highway S9<br>1701 Shackleford Rd S<br>PO Box 85<br>425 Sugar Maple Ln<br>PO Box 101104<br>2151 S9th St                                                                                                    | Suite 11                                       | San Francisco<br>Eugene<br>Mandeville<br>Little Rock<br>Glenham<br>Oakley<br>Marion<br>Fort Worth<br>St Louis                                                                                                    | CA<br>OR<br>LA<br>AR<br>NY<br>UT<br>OH<br>TX<br>MO                                                                                                    | 94112<br>123456<br>70448<br>72211<br>12527<br>84055<br>43302<br>76185<br>63110                                                                          |                                                                                                    | 28<br>28<br>28<br>28<br>28<br>28<br>28<br>28<br>28<br>28<br>28<br>28<br>28      | Calendar Year 2015<br>Calendar Year 2015<br>Calendar Year 2015<br>Calendar Year 2015<br>Calendar Year 2015<br>Calendar Year 2015<br>Calendar Year 2015<br>Calendar Year 2015                                                                                                    | Credit Card<br>Credit Card<br>Credit Card<br>Credit Card<br>Credit Card<br>Credit Card<br>Credit Card<br>Credit Card<br>Credit Card                                                                                                    |                                                                                                    |
|      |                                                                                                    | 46478<br>46477<br>46475<br>46473<br>46472<br>46471<br>46471                                                                                                    | 11/12/2015<br>11/12/2015<br>11/12/2015<br>11/11/2015<br>11/11/2015<br>11/9/2015<br>11/9/2015                                                                                                    | 14773           14774           14773           14772           14770           14768           14767           14766                                                                                                    | Wheelock       Ferguson       Caplan       Nelson       Crum       Ozorkiewicz       McMahon       Jentgen                    | Alex<br>Ashley<br>Neil<br>Amber<br>Caitlyn<br>Melodie<br>Cory<br>Julie                                                                                                    |        | 175.43<br>1,000.00<br>147.55<br>145.00<br>123.56<br>145.00<br>145.00<br>145.00<br>145.00<br>24.57                                                                                                    | 00.<br>00.<br>00.<br>00.<br>00.<br>00.<br>00.<br>00.               | 00.<br>00.<br>00.<br>00.<br>00.<br>00.<br>00.                      |           |          |                                                                                                    |                   |       | 390 Ashton Ave<br>123 Main St<br>1705 Highway 59<br>1701 Shackleford Rd S<br>PO Box 85<br>PO Box 85<br>425 Sugar Maple Ln<br>PO Box 101104<br>2151 S9th St<br>158 Steep Bowl Rd                                                                                                    | Suite 11                                       | San Francisco<br>Eugene<br>Mandeville<br>Little Rock<br>Glenham<br>Oakley<br>Marion<br>Fort Worth<br>St Louis<br>Chandler                                                                                                    | CA<br>OR<br>LA<br>AR<br>VY<br>UT<br>OH<br>TX<br>MO<br>AZ                                                                                                    | 94112<br>123456<br>70448<br>72211<br>12527<br>84055<br>43302<br>76185<br>63110<br>85286                                                                 |                                                                                                    | 28<br>28<br>28<br>28<br>28<br>28<br>28<br>28<br>28<br>28<br>28<br>28<br>28<br>2 | Calendar Year 2015<br>Calendar Year 2015<br>Calendar Year 2015<br>Calendar Year 2015<br>Calendar Year 2015<br>Calendar Year 2015<br>Calendar Year 2015<br>Calendar Year 2015<br>Calendar Year 2015                                                                                                    | Credit Card<br>Credit Card<br>Credit Card<br>Credit Card<br>Credit Card<br>Credit Card<br>Credit Card<br>Credit Card<br>Credit Card<br>Credit Card<br>Credit Card                                                                                                    |                                                                                                    |
| H    |                                                                                                    | 46478<br>46477<br>46475<br>46472<br>46472<br>46471<br>46469                                                                                                    | 11/12/2015<br>11/12/2015<br>11/12/2015<br>11/12/2015<br>11/11/2015<br>11/10/2015<br>11/9/2015<br>11/5/2015<br>11/4/2015                                                                                                    | 14773           14774           14773           14772           14770           14768           14767           14765           14765                                                                                                    | Wheelock<br>Ferguson<br>Caplan<br>Nelson<br>Crum<br>Ozorkiewicz<br>McMahon<br>Jentgen<br>Piatt                                | Alex<br>Ashley<br>Neil<br>Amber<br>Caitlyn<br>Melodie<br>Cory<br>Julie<br>Evenion                                                                                                    |        | 175.43<br>1,000.00<br>147.55<br>145.00<br>123.56<br>145.00<br>145.00<br>145.00<br>24.57<br>1,000.00                                                                                                    | 00.<br>00.<br>00.<br>00.<br>00.<br>00.<br>00.<br>00.               | 00.<br>00.<br>00.<br>00.<br>00.<br>00.<br>00.<br>00.               |           |          |                                                                                                    |                   |       | 390 Ashton Ave<br>123 Main St<br>1705 Highway 59<br>1701 Shackleford Rd S<br>PO Box 843<br>PO Box 85<br>425 Sugar Maple Ln<br>PO Box 101104<br>2151 59th St<br>158 Sleep Bowl Rd<br>1256 Landmark Trl S                                                                                                    | Suite 11                                       | San Francisco<br>Eugene<br>Mandeville<br>Little Rock<br>Glenham<br>Oakley<br>Marion<br>Fort Worth<br>St Louis<br>Chandler<br>Hopkins                                                                                                | CA<br>OR<br>LA<br>AR<br>VT<br>OH<br>TX<br>MO<br>AZ<br>MN                                                                                                    | 94112<br>123456<br>70448<br>72211<br>12527<br>84055<br>43302<br>76185<br>63110<br>85286<br>55343                                                        |                                                                                                    | 28<br>28<br>28<br>28<br>28<br>28<br>28<br>28<br>28<br>28<br>28<br>28<br>28<br>2 | Calendar Year 2015<br>Calendar Year 2015<br>Calendar Year 2015<br>Calendar Year 2015<br>Calendar Year 2015<br>Calendar Year 2015<br>Calendar Year 2015<br>Calendar Year 2015<br>Calendar Year 2015<br>Calendar Year 2015                                                                                                    | Credit Card<br>Credit Card<br>Credit Card<br>Credit Card<br>Credit Card<br>Credit Card<br>Credit Card<br>Credit Card<br>Credit Card<br>Credit Card<br>Credit Card<br>Credit Card                                                                                                    |                                                                                                    |
|      |                                                                                                    | 46478<br>46477<br>46475<br>46473<br>46472<br>46471<br>46469<br>46469<br>46468                                                                                                    | 11/12/2015<br>11/12/2015<br>11/12/2015<br>11/12/2015<br>11/12/2015<br>11/10/2015<br>11/9/2015<br>11/5/2015<br>11/4/2015<br>11/4/2015                                                                                                    | 14773           14774           14773           14772           14770           14768           14766           14765           14764                                                                                                    | Wheelock Ferauson Caplan Nelson Crum Ozorkiewicz McMahon Jentaen Piatt Gray Besouchen                                         | Alex<br>Ashley<br>Neii<br>Amber<br>Caitlyn<br>Melodie<br>Cory<br>Julie<br>Kevin<br>Damian                                                                                                    |        | 175.43<br>1,000.00<br>147.55<br>145.00<br>123.56<br>145.00<br>145.00<br>145.00<br>24.57<br>1,000.00<br>145.00                                                                                                    | 00.<br>00.<br>00.<br>00.<br>00.<br>00.<br>00.<br>00.<br>00.<br>00. | 00.<br>00.<br>00.<br>00.<br>00.<br>00.<br>00.<br>00.<br>00.        |           |          |                                                                                                    |                   |       | 390 Astron Ave<br>123 Main St<br>1705 Highway 59<br>1701 Shackleford Rd S<br>PO Box 85<br>425 Sugar Maple Ln<br>PO Box 101104<br>2151 59th St<br>158 Sleep Bowl Rd<br>1256 Landmark Trl S<br>5330 Technology Ln                                                                                                    | Suite 11                                       | San Francisco<br>Eugene<br>Mandeville<br>Little Rock<br>Glenham<br>Glenham<br>Marion<br>Fort Worth<br>St Louis<br>Chandler<br>Hopkins<br>Birmingham                                                                                 | CA<br>OR<br>LA<br>AR<br>VY<br>UT<br>OH<br>TX<br>MO<br>AZ<br>MN<br>AL                                                                                                    | 94112<br>123456<br>70448<br>72211<br>12527<br>84055<br>43302<br>76185<br>63110<br>85286<br>55343<br>35210                                               |                                                                                                    | 28<br>28<br>28<br>28<br>28<br>28<br>28<br>28<br>28<br>28<br>28<br>28<br>28<br>2 | Calendar Year 2015<br>Calendar Year 2015<br>Calendar Year 2015<br>Calendar Year 2015<br>Calendar Year 2015<br>Calendar Year 2015<br>Calendar Year 2015<br>Calendar Year 2015<br>Calendar Year 2015<br>Calendar Year 2015<br>Calendar Year 2015                                                                                                    | Credit Card<br>Credit Card<br>Credit Card<br>Credit Card<br>Credit Card<br>Credit Card<br>Credit Card<br>Credit Card<br>Credit Card<br>Credit Card<br>Credit Card<br>Credit Card<br>Credit Card                                                                                                    |                                                                                                    |
|      |                                                                                                    | 46478           46477           46475           46473           46472           46473           46474           46475           46472           46473           46474           46475           46475           46472           46469           46468           46465                 | 11/12/2015<br>11/12/2015<br>11/12/2015<br>11/12/2015<br>11/12/2015<br>11/10/2015<br>11/9/2015<br>11/4/2015<br>11/4/2015<br>11/4/2015                                                                                                    | 14773           14774           14773           14772           14770           14768           14767           14765           14764           14763           14763                                                                                                    | Wheelock<br>Ferauson<br>Caplan<br>Nelson<br>Crum<br>Ozorkiewicz<br>McMahon<br>Jentgen<br>Piatt<br>Gray<br>Broughton<br>Miller | Alex<br>Ashley<br>Neil<br>Amber<br>Caitlyn<br>Melodie<br>Cory<br>Julie<br>Kevin<br>Damian<br>Catherine<br>Derek                                                                                                    |        | 175.43<br>1,000.00<br>147.55<br>145.00<br>123.56<br>145.00<br>145.00<br>145.00<br>24.57<br>1,000.00<br>145.00<br>145.00<br>145.00<br>145.00<br>145.00<br>145.00<br>145.00<br>145.00<br>145.00<br>147.55<br>145.00<br>147.55<br>145.00<br>145.00<br>145 | 00.<br>00.<br>00.<br>00.<br>00.<br>00.<br>00.<br>00.<br>00.<br>00. | 00.<br>00.<br>00.<br>00.<br>00.<br>00.<br>00.<br>00.<br>00.<br>00. |           |          |                                                                                                    |                   |       | 390 Astron Ave<br>123 Main St<br>1705 Highway 59<br>1701 Shackleford Rd S<br>PO Box 85<br>425 Sugar Maple Ln<br>PO Box 101104<br>2151 59th St<br>158 Sleep Bowl Rd<br>1256 Landmark Trl S<br>5330 Technology Ln<br>2510 Mills Branch Dr<br>3950 K 54 NW                                                                                                    | Suite 11 Suite 11 Apt 140 Suite 30             | San Francisco<br>Eugene<br>Mandeville<br>Little Rock<br>Glenham<br>Glenham<br>Marion<br>Fort Worth<br>St Louis<br>Chandler<br>Hopkins<br>Birmingham<br>Humble                                                                       | CA<br>OR<br>LA<br>AR<br>UT<br>OH<br>TX<br>MO<br>AZ<br>MN<br>AZ<br>TX<br>TX                                                                                                    | 94112<br>123456<br>70448<br>72211<br>12527<br>84055<br>43302<br>76185<br>63110<br>85286<br>55343<br>35210<br>77345<br>20007                             |                                                                                                    | 28<br>28<br>28<br>28<br>28<br>28<br>28<br>28<br>28<br>28<br>28<br>28<br>28<br>2 | Calendar Year 2015<br>Calendar Year 2015<br>Calendar Year 2015<br>Calendar Year 2015<br>Calendar Year 2015<br>Calendar Year 2015<br>Calendar Year 2015<br>Calendar Year 2015<br>Calendar Year 2015<br>Calendar Year 2015<br>Calendar Year 2015<br>Calendar Year 2015<br>Calendar Year 2015                                                                                                    | Credit Card<br>Credit Card<br>Credit Card<br>Credit Card<br>Credit Card<br>Credit Card<br>Credit Card<br>Credit Card<br>Credit Card<br>Credit Card<br>Credit Card<br>Credit Card<br>Credit Card                                                                                                    |                                                                                                    |
|      |                                                                                                    | 46478           46477           46477           46475           46472           46473           46471           46472           46473           46474           46475           46475           46472           46473           46474           46475           46465                 | 11/12/2015<br>11/12/2015<br>11/12/2015<br>11/12/2015<br>11/11/2015<br>11/10/2015<br>11/9/2015<br>11/4/2015<br>11/4/2015<br>11/4/2015<br>11/4/2015                                                                                                    | 14773           14774           14773           14772           14772           14772           14772           14772           14768           14767           14766           14765           14765           14764           14763           14762                                                                                                    | Wheelock<br>Ferauson<br>Caplan<br>Nelson<br>Crum<br>Ozorkiewicz<br>McMahon<br>Jentgen<br>Piatt<br>Gray<br>Broughton<br>Miller | Alex<br>Ashley<br>Neil<br>Amber<br>Caitlyn<br>Melodie<br>Cory<br>Julie<br>Kevin<br>Damian<br>Catherine<br>Derek                                                                                                    |        | 175.43<br>1,000.00<br>147.55<br>145.00<br>123.56<br>145.00<br>145.00<br>145.00<br>145.00<br>145.00<br>145.00<br>145.00<br>145.00                                                                                                    | 00.<br>00.<br>00.<br>00.<br>00.<br>00.<br>00.<br>00.<br>00.<br>00. | 00.<br>00.<br>00.<br>00.<br>00.<br>00.<br>00.<br>00.<br>00.<br>00. |           |          | Image: Constraint of the second second sec |                   |       | 390 Ashton Ave<br>123 Main St<br>1705 Highway 59<br>1701 Shackleford Rd S<br>PO Box 85<br>425 Sugar Maple Ln<br>PO Box 101104<br>2151 59th St<br>158 Sleep Bowl Rd<br>1256 Landmark Trl S<br>5330 Technology Ln<br>2510 Mills Branch Dr<br>3050 K St NW                                                                                                    | Suite 11 Suite 11 April 10 Suite 350 Suite 350 | San Francisco<br>Eugene<br>Mandeville<br>Little Rock<br>Glenham<br>Oakley<br>Marion<br>Fort Worth<br>St Louis<br>Chandler<br>Hopkins<br>Birmingham<br>Humble<br>Washington                                                          | CA<br>OR<br>LA<br>AR<br>UT<br>OH<br>TX<br>OH<br>TX<br>AD<br>AZ<br>MN<br>AZ<br>TX<br>DC<br>DC                                                                                                    | 94112<br>123456<br>70448<br>72211<br>12527<br>84055<br>43302<br>76185<br>63110<br>85286<br>55343<br>35210<br>77345<br>20007                             |                                                                                                    | 28<br>28<br>28<br>28<br>28<br>28<br>28<br>28<br>28<br>28<br>28<br>28<br>28<br>2 | Calendar Year 2015<br>Calendar Year 2015<br>Calendar Year 2015<br>Calendar Year 2015<br>Calendar Year 2015<br>Calendar Year 2015<br>Calendar Year 2015<br>Calendar Year 2015<br>Calendar Year 2015<br>Calendar Year 2015<br>Calendar Year 2015<br>Calendar Year 2015<br>Calendar Year 2015<br>Calendar Year 2015<br>Calendar Year 2015                                                                                         | Credit Card<br>Credit Card<br>Credit Card<br>Credit Card<br>Credit Card<br>Credit Card<br>Credit Card<br>Credit Card<br>Credit Card<br>Credit Card<br>Credit Card<br>Credit Card<br>Credit Card<br>Credit Card<br>Credit Card                                                                            | Image: Constraint of the sector of the sector of |
|      |                                                                                                    | 46478           46477           46472           46473           46472           46473           46474           46475           46476           46468           46468           46466           46465           46462                                                                 | 11/12/2015<br>11/12/2015<br>11/12/2015<br>11/12/2015<br>11/11/2015<br>11/9/2015<br>11/9/2015<br>11/4/2015<br>11/4/2015<br>11/4/2015<br>11/4/2015                                                                                                    | 14773           14774           14773           14772           14772           14772           14772           14772           14770           14765           14765           14764           14765           14765           14765           14765           14765           14765           14765           14765           14765           14765           14765 | Wheelock Ferauson Caplan Nelson Crum Ozorkiewicz McMahon Jentgen Platt Gray Broughton Miller Miller Rice                      | Alex<br>Ashley<br>Neil<br>Amber<br>Caitlyn<br>Melodie<br>Cory<br>Julie<br>Kevin<br>Damian<br>Catherine<br>Derek<br>Derek<br>Donald                                                                                                    |        | 175.43<br>1,000.00<br>147.55<br>145.00<br>123.56<br>145.00<br>145.00<br>145. | 00.<br>00.<br>00.<br>00.<br>00.<br>00.<br>00.<br>00.<br>00.<br>00. | 00.<br>00.<br>00.<br>00.<br>00.<br>00.<br>00.<br>00.<br>00.<br>00. |           |          | Image: Constraint of the second second sec |                   |       | 390 Ashton Ave<br>123 Main St<br>1705 Highway 59<br>1701 Shackleford Rd S<br>PO Box 85<br>425 Sugar Maple Ln<br>PO Box 101104<br>2151 59th St<br>158 Sleep Bowl Rd<br>1256 Landmark Trl S<br>5330 Technology Ln<br>2510 Mills Branch Dr<br>3050 K St NW<br>3050 K St NW                                                                                                    | Suite 11 Suite 11 Apt 140 Suite 350 Suite 350  | San Francisco<br>Eugene<br>Mandeville<br>Little Rock<br>Glenham<br>Oakley<br>Marion<br>Fort Worth<br>St Louis<br>Chandler<br>Hopkins<br>Birmingham<br>Humble<br>Washington<br>Washington                                            | CA<br>OR<br>LA<br>AR<br>VT<br>OH<br>TX<br>OH<br>TX<br>AD<br>AZ<br>MN<br>AZ<br>AL<br>TX<br>DC<br>DC<br>DE                                                                                                    | 94112<br>123456<br>70448<br>72211<br>12527<br>84055<br>43302<br>76185<br>63110<br>85286<br>55343<br>35210<br>777345<br>20007<br>19709                   | -         -           -         -           -         -           -         -           -         -           -         -           -         -           -         -           -         -           -         -           -         -           -         -           -         -           -         -           -         -           -         -           -         -           -         -           -         -           -         -           -         -           -         -           -         -           -         -           -         -           -         -           -         -           -         -           -         -           -         -           -         -           -         -           -         -           -         -           -         -           -         - | 28<br>28<br>28<br>28<br>28<br>28<br>28<br>28<br>28<br>28<br>28<br>28<br>28<br>2 | Calendar Year 2015<br>Calendar Year 2015<br>Calendar Year 2015<br>Calendar Year 2015<br>Calendar Year 2015<br>Calendar Year 2015<br>Calendar Year 2015<br>Calendar Year 2015<br>Calendar Year 2015<br>Calendar Year 2015<br>Calendar Year 2015<br>Calendar Year 2015<br>Calendar Year 2015<br>Calendar Year 2015<br>Calendar Year 2015                                                                                         | Credit Card<br>Credit Card<br>Credit Card<br>Credit Card<br>Credit Card<br>Credit Card<br>Credit Card<br>Credit Card<br>Credit Card<br>Credit Card<br>Credit Card<br>Credit Card<br>Credit Card<br>Credit Card<br>Credit Card                                                                            |                                                                                                    |
|      |                                                                                                    | 46478           46477           46477           46475           46473           46472           46471           46462           46468           46467           46465           46465           46462           46462                                                                 | 11/12/2015<br>11/12/2015<br>11/12/2015<br>11/12/2015<br>11/11/2015<br>11/10/2015<br>11/5/2015<br>11/4/2015<br>11/4/2015<br>11/4/2015<br>11/4/2015<br>11/4/2015<br>11/2/2015                                                                                                    | 14773       14774       14773       14772       14772       14772       14770       14765       14766       14765       14765       14762       14763       14764       14765       14765       14765       14765       14765       14765       14765       14765                                                                                                    | Wheelock Ferauson Caplan Nelson Crum Ozorkiewicz McMahon Jentgen Piatt Gray Broughton Miller Niller Rice Buzard               | Alex<br>Ashley<br>Neii<br>Amber<br>Caitlyn<br>Melodie<br>Cory<br>Julie<br>Cory<br>Julie<br>Kevin<br>Damian<br>Catherine<br>Derek<br>Derek<br>Donald<br>Ron                                                                                                    |        | 175.43<br>1,000.00<br>147.55<br>145.00<br>123.56<br>145.00<br>145.00<br>145.00<br>145.00<br>145.00<br>145.00<br>145.00<br>145.00<br>145.00                                                                                                    | 00.<br>00.<br>00.<br>00.<br>00.<br>00.<br>00.<br>00.<br>00.<br>00. | 00.<br>00.<br>00.<br>00.<br>00.<br>00.<br>00.<br>00.<br>00.<br>00. |           |          | Image: Section of the section of the sectio |                   |       | 340 Ashton Ave<br>123 Main St<br>12705 Highway 59<br>1701 Shackleford Rd S<br>PO Box 85<br>425 Sugar Maple Ln<br>PO Box 101104<br>2151 59th St<br>158 Sleep Bowl Rd<br>1256 Landmark Trl S<br>5330 Technology Ln<br>2510 Mills Branch Dr<br>3050 K St NW<br>3050 K St NW<br>349 Plato Pl<br>2500 Valleyhigh                                                                | Suite 11 Suite 11 Apt 140 Suite 350 Suite 350  | San Francisco<br>Eugene<br>Mandeville<br>Little Rock<br>Glenham<br>Ooakley<br>Marion<br>Fort Worth<br>St Louis<br>Chandler<br>Hopkins<br>Birmingham<br>Humble<br>Washington<br>Washington<br>Middletown                             | CA<br>OR<br>LA<br>AR<br>VT<br>OH<br>TX<br>OH<br>TX<br>AD<br>AZ<br>AZ<br>AD<br>AZ<br>DC<br>DC<br>DC<br>DC<br>DC<br>MN                                                                                               | 94112<br>123456<br>70448<br>72211<br>12527<br>84055<br>43302<br>76185<br>63110<br>85286<br>55343<br>35210<br>777345<br>20007<br>20007<br>19709<br>55901 | -         -           -         -           -         -           -         -           -         -           -         -           -         -           -         -           -         -           -         -           -         -           -         -           -         -           -         -           -         -           -         -           -         -           -         -           -         -           -         -           -         -           -         -           -         -           -         -           -         -           -         -           -         -           -         -           -         -           -         -           -         -           -         -           -         -           -         -           -         -           -         - | 28<br>28<br>28<br>28<br>28<br>28<br>28<br>28<br>28<br>28<br>28<br>28<br>28<br>2 | Calendar Year 2015<br>Calendar Year 2015<br>Calendar Year 2015                                             | Credit Card<br>Credit Card<br>Credit Card<br>Credit Card<br>Credit Card<br>Credit Card<br>Credit Card<br>Credit Card<br>Credit Card<br>Credit Card<br>Credit Card<br>Credit Card<br>Credit Card<br>Credit Card<br>Credit Card<br>Credit Card                                                             | Image: Constraint of the sector of the sector of |
|      |                                                                                                    | 46478           46477           46477           46473           46472           46472           46473           46474           46472           46472           46473           46474           46472           46462           46462           46462           46447           46445 | 11/12/2015<br>11/12/2015<br>11/12/2015<br>11/12/2015<br>11/11/2015<br>11/10/2015<br>11/5/2015<br>11/4/2015<br>11/4/2015<br>11/4/2015<br>11/4/2015<br>11/4/2015<br>11/2/2015                                                                                                    | 14773<br>14774<br>14772<br>14772<br>14772<br>14770<br>14768<br>14765<br>14765<br>14765<br>14762<br>14762<br>14762<br>14762<br>14769                                                                                                    | Wheelock Ferauson Caplan Nelson Crum Ozorkiewicz McMahon Jentgen Piatt Gray Broughton Miller Rice Buzard Barstad              | Alex<br>Ashley<br>Neii<br>Amber<br>Caitlyn<br>Melodie<br>Cory<br>Julie<br>Cory<br>Julie<br>Kevin<br>Damian<br>Catherine<br>Derek<br>Derek<br>Dorek<br>Dorek<br>Caitlyn                                                                                          |        | 175.43<br>1,000.00<br>147.55<br>145.00<br>123.56<br>145.00<br>145.00<br>145.00<br>145.00<br>145.00<br>145.00<br>145.00<br>145.00<br>145.00<br>145.00<br>145.00<br>145.00                                                                                                    | 00.<br>00.<br>00.<br>00.<br>00.<br>00.<br>00.<br>00.<br>00.<br>00. | 00.<br>00.<br>00.<br>00.<br>00.<br>00.<br>00.<br>00.<br>00.<br>00. |           |          | Image: Constraint of the sector of the sector of  |                   |       | 390 Astron Ave<br>123 Main St<br>1705 Highway S9<br>1701 Shackleford Rd S<br>PO Box 843<br>PO Box 85<br>425 Sugar Maple Ln<br>PO Box 101104<br>2151 Syth St<br>158 Sleep Bowl Rd<br>1256 Landmark Trl S<br>5330 Technology Ln<br>2510 Mills Branch Dr<br>3050 K St NW<br>3050 K St NW<br>349 Plato Pl<br>2500 Valleyhigh<br>56 Nor-nan Rd                                  | Suite 11 Suite 11 Apt 140 Suite 350 Suite 350  | San Francisco<br>Eugene<br>Mandeville<br>Little Rock<br>Glenham<br>Oakley<br>Marion<br>Fort Worth<br>St Louis<br>Chandler<br>Hopkins<br>Birmingham<br>Humble<br>Washington<br>Washington<br>Middletown<br>Middletown                | CA<br>OR<br>LA<br>AR<br>VT<br>OH<br>TX<br>MO<br>AZ<br>MN<br>AZ<br>AZ<br>MN<br>AZ<br>DC<br>DC<br>DC<br>DE<br>MN<br>TN                                                                                               | 94112<br>123456<br>70448<br>72211<br>12527<br>84055<br>63110<br>85286<br>85286<br>85286<br>35210<br>77345<br>20007<br>20007<br>19709<br>19709<br>37398  |                                                                                                    | 28<br>28<br>28<br>28<br>28<br>28<br>28<br>28<br>28<br>28<br>28<br>28<br>28<br>2 | Calendar Year 2015<br>Calendar Year 2015<br>Calendar Year 2015                       | Credit Card<br>Credit Card<br>Credit Card<br>Credit Card<br>Credit Card<br>Credit Card<br>Credit Card<br>Credit Card<br>Credit Card<br>Credit Card<br>Credit Card<br>Credit Card<br>Credit Card<br>Credit Card<br>Credit Card<br>Credit Card                                                             |                                                                                                    |
|      |                                                                                                    | 46478           46477           46477           46473           46473           46472           46473           46472           46473           46462           46468           46468           46468           46462           46462           46447           46445           46443 | 11/12/2015<br>11/12/2015<br>11/12/2015<br>11/12/2015<br>11/11/2015<br>11/1/2015<br>11/5/2015<br>11/5/2015<br>11/4/2015<br>11/4/2015<br>11/4/2015<br>11/4/2015<br>11/4/2015<br>11/4/2015<br>11/2/2015<br>11/2/2015<br>10/28/2015                                                                                                    | 14773<br>14774<br>14772<br>14772<br>14772<br>14770<br>14768<br>14765<br>14765<br>14765<br>14762<br>14762<br>14762<br>14762<br>14762<br>14759                                                                                                    | Wheelock Ferauson Caplan Nelson Crum Ozorkiewicz McMahon Jentgen Piatt Gray Broughton Miller Rice Buzard Barstad Ltzhya       | Alex Ashley Ashley Neii Amber Caitlyn Melodie Cory Julie Kevin Damian Catherine Derek Donald Ron Caitlyn Anastasiy                                                                                                    |        | 175.43<br>1,000.00<br>147.55<br>145.00<br>123.56<br>145.00<br>145.00<br>145.00<br>145.00<br>145.00<br>145.00<br>145.00<br>145.00<br>145.00<br>145.00<br>145.00                                                                                                    | 00.<br>00.<br>00.<br>00.<br>00.<br>00.<br>00.<br>00.<br>00.<br>00. | 00.<br>00.<br>00.<br>00.<br>00.<br>00.<br>00.<br>00.<br>00.<br>00. |           |          | Image: Constraint of the sector of the sector of  |                   |       | 390 Astron Ave<br>123 Main St<br>1705 Highway 59<br>1705 Shighway 59<br>PO Box 843<br>PO Box 85<br>425 Sugar Maple Ln<br>PO Box 101104<br>2151 Synt St<br>158 Sleep Bowl Rd<br>1256 Landmark Trl S<br>5330 Technology Ln<br>2510 Mills Branch Dr<br>3050 K St NW<br>3050 K St NW<br>349 Plato Pl<br>2500 Valleyhigh<br>250 Valleyhigh<br>56 Nor-nan Rd<br>2016 Anniston Rd | Suite 11 Suite 11 Apt 140 Suite 350 Suite 350  | San Francisco<br>Eugene<br>Mandeville<br>Little Rock<br>Glenham<br>Oakley<br>Marion<br>Fort Worth<br>St Louis<br>Chandler<br>Hopkins<br>Birmingham<br>Humble<br>Washington<br>Washington<br>Middletown<br>Rochester<br>Jacksonville | CA           OR           LA           NY           UT           OH           TX           MN           AZ           MN           AL           TX           DC           DC           DC           DE           MN | 94112<br>123456<br>70448<br>72211<br>12527<br>84055<br>63110<br>85286<br>85286<br>35210<br>77345<br>20007<br>20007<br>19709<br>19709<br>37398<br>32246  |                                                                                                    | 28<br>28<br>28<br>28<br>28<br>28<br>28<br>28<br>28<br>28<br>28<br>28<br>28<br>2 | Calendar Year 2015<br>Calendar Year 2015<br>Calendar Year 2015 | Credit Card<br>Credit Card<br>Credit Card<br>Credit Card<br>Credit Card<br>Credit Card<br>Credit Card<br>Credit Card<br>Credit Card<br>Credit Card<br>Credit Card<br>Credit Card<br>Credit Card<br>Credit Card<br>Credit Card<br>Credit Card<br>Credit Card<br>Credit Card<br>Credit Card<br>Credit Card |                                                                                                    |

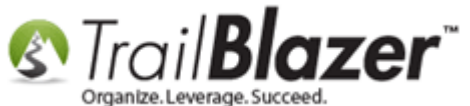

Click the [Format] drop-down and select Columns.

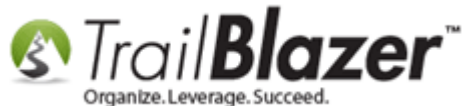

| -   | _                                                                                                    | _                                                            | _                    | _                                                                                                    |                                                             | _                          |                                          | _                                                                                                    |                                        |                          |                          |            | _        | _     | _        | _          |                                                                                                    |
|-----|----------------------------------------------------------------------------------------------------|--------------------------------------------------------------|----------------------|----------------------------------------------------------------------------------------------------|-------------------------------------------------------------|----------------------------|------------------------------------------|----------------------------------------------------------------------------------------------------|----------------------------------------|--------------------------|--------------------------|------------|----------|-------|----------|------------|----------------------------------------------------------------------------------------------------|
|     | Searc                                                                                                    | :h 🍬 Re:                                                     | set                  | 🕆 New                                                                                                    |                                                             |                            | I 🗗 🙆 🍹                                  | 🛛 🕴 File 🔻                                                                                                    | Edit 👻 🕜                               | Apply to P               | edges Con                | tributions |          |       |          |            |                                                                                                    |
|     |                                                                                                    |                                                              |                      |                                                                                                    |                                                             |                            |                                          |                                                                                                    |                                        |                          |                          |            |          |       |          |            |                                                                                                    |
| Fa  | vorites                                                                                                    | 🖉 Ger                                                        | neral                | Memory/                                                                                                    | Honor 🔎                                                     | • Other                    | Gateway Co                               | ntact SG                                                                                                    | )L                                     |                          |                          |            |          |       |          |            |                                                                                                    |
|     |                                                                                                    | 1.2                                                          |                      |                                                                                                    |                                                             |                            | ,                                        |                                                                                                    |                                        |                          |                          |            |          |       |          |            |                                                                                                    |
| 11  |                                                                                                    |                                                              |                      | _                                                                                                    |                                                             |                            |                                          | _                                                                                                    |                                        |                          |                          |            |          |       |          |            |                                                                                                    |
| •   | 0                                                                                                    | Payment                                                      | Metho                | ds: Cr                                                                                                    | edit Card                                                   | -                          | Thank You Lett                           | ter: <ig< th=""><th>nore&gt; 🔻</th><th>l</th><th></th><th></th><th></th><th></th><th></th><th></th><th></th></ig<> | nore> 🔻                                | l                        |                          |            |          |       |          |            |                                                                                                    |
|     | Ť.,                                                                                                    | Use Type                                                     | в:                   | < i                                                                                                    | gnore>                                                      | •                          | Thank You Cal                            | l: <ig< th=""><th>nore&gt; 🔻</th><th></th><th></th><th></th><th></th><th></th><th></th><th></th><th></th></ig<>    | nore> 🔻                                |                          |                          |            |          |       |          |            |                                                                                                    |
|     |                                                                                                    | Memo:                                                        |                      |                                                                                                    |                                                             |                            | Earmarked:                               | <ig< th=""><th>jnore&gt; 🔻</th><th></th><th></th><th></th><th></th><th></th><th></th><th></th><th></th></ig<>      | jnore> 🔻                               |                          |                          |            |          |       |          |            |                                                                                                    |
|     |                                                                                                    | Check N                                                      | umber                | :                                                                                                    |                                                             | I                          | n-Kind Type:                             | <ig< th=""><th>jnore&gt; 🔻</th><th>•</th><th></th><th></th><th></th><th></th><th></th><th></th><th></th></ig<>     | jnore> 🔻                               | •                        |                          |            |          |       |          |            |                                                                                                    |
|     |                                                                                                    | Anonymo                                                      | us:                  | <i< th=""><th>gnore&gt;</th><th><b>•</b></th><th>Bundler:</th><th><ig< th=""><th>inore&gt; 🔻</th><th>•</th><th></th><th></th><th></th><th></th><th></th><th></th><th></th></ig<></th></i<> | gnore>                                                      | <b>•</b>                   | Bundler:                                 | <ig< th=""><th>inore&gt; 🔻</th><th>•</th><th></th><th></th><th></th><th></th><th></th><th></th><th></th></ig<>     | inore> 🔻                               | •                        |                          |            |          |       |          |            |                                                                                                    |
|     |                                                                                                    |                                                              |                      |                                                                                                    |                                                             |                            |                                          |                                                                                                    |                                        | _                        |                          |            |          |       |          |            |                                                                                                    |
|     |                                                                                                    |                                                              |                      |                                                                                                    |                                                             |                            |                                          |                                                                                                    |                                        |                          |                          |            |          |       |          |            |                                                                                                    |
|     |                                                                                                    |                                                              |                      |                                                                                                    |                                                             |                            |                                          |                                                                                                    |                                        |                          |                          |            |          |       |          |            |                                                                                                    |
|     |                                                                                                    |                                                              |                      |                                                                                                    |                                                             |                            |                                          |                                                                                                    |                                        |                          |                          |            |          |       |          |            |                                                                                                    |
|     |                                                                                                    |                                                              |                      |                                                                                                    |                                                             |                            |                                          |                                                                                                    |                                        |                          |                          |            |          |       |          |            |                                                                                                    |
|     |                                                                                                    |                                                              |                      |                                                                                                    |                                                             | .1                         |                                          |                                                                                                    |                                        |                          |                          |            |          |       |          |            |                                                                                                    |
|     |                                                                                                    |                                                              |                      |                                                                                                    |                                                             |                            |                                          |                                                                                                    |                                        |                          |                          |            |          |       |          |            |                                                                                                    |
|     | Edit                                                                                                    | 🎛 Sort                                                       | 🖽 Fo                 | ormat 👻                                                                                                    | 📑 Wrap                                                      | 🐴 Exp                      | oort   🌦 Print                           | 🛛 🌐 Piv                                                                                                    | ot                                     |                          |                          |            |          |       |          |            |                                                                                                    |
| Cor | tributi                                                                                                    | ions [ 656                                                   |                      | JAK                                                                                                    |                                                             |                            |                                          |                                                                                                    |                                        |                          |                          |            |          |       |          |            |                                                                                                    |
|     |                                                                                                    |                                                              | Ē                    | Colum                                                                                                    | ns                                                          | 2                          |                                          |                                                                                                    |                                        | Analised                 | Open                     |            | Thank    | These | These    | _          |                                                                                                    |
|     | 1                                                                                                    | ID                                                           |                      | Select s                                                                                                    | aved                                                        | -                          | First                                    |                                                                                                    | Amount                                 | Applied<br>Against       | Pledges                  | Deposited  | You      | You   | You Call | Check<br># | Street                                                                                             |
|     |                                                                                                    |                                                              |                      | C                                                                                                    |                                                             | Add                        | or remove co                             | lumns, ap                                                                                                    | oply formattin                         | g, or specify            | column attrik            | outes.     | Sent     | Date  | Done     | "          |                                                                                                    |
|     |                                                                                                    | 46487                                                        |                      | Save                                                                                                    |                                                             | _                          | <u>Jazz</u>                              |                                                                                                    | 175.00                                 | .00                      | 5,000.00                 |            |          |       |          |            |                                                                                                    |
| 1   |                                                                                                    | 46485                                                        | <b>1</b>             | Save As                                                                                                    | 5                                                           |                            | <u>Anth</u>                              | iony                                                                                                    | 15.00                                  | .00                      | .00                      |            | <b>V</b> |       |          |            | 1800 Baptist World Ce                                                                              |
|     |                                                                                                    |                                                              |                      |                                                                                                    |                                                             |                            |                                          |                                                                                                    |                                        |                          |                          |            |          |       |          |            | 1800 Baptist World Ce<br>10101 Fondren Rd                                                          |
|     |                                                                                                    | 46483                                                        | <b>H</b>             | Assign                                                                                                    | as default                                                  |                            | Alysi                                    | a                                                                                                    | 145.00                                 | .00                      | .00                      |            | ×.       |       |          |            | 1800 Baptist World Ce<br>10101 Fondren Rd<br>390 Ashton Ave                                        |
|     |                                                                                                    | 46483<br>46482                                               | 11/                  | Assign<br>20/2015                                                                                                    | as default.<br><u>14777</u>                                 | Unkno                      | Alysi<br>wn Abig                         | a<br>ail                                                                                                    | 145.00<br>175.43                       | .00<br>.00               | .00<br>.00               |            |          |       |          |            | 1800 Baptist World Ce10101 Fondren Rd390 Ashton Ave123 Main St                                     |
|     |                                                                                                    | <u>46483</u><br><u>46482</u><br><u>46480</u>                 | 11/<br>11/           | Assign<br>20/2015<br>18/2015                                                                                                    | as default.<br><u>14777</u><br><u>14775</u>                 | Unkno<br>Wheeld            | Alysi<br>wn Abig<br>ock Alex             | a<br>ail                                                                                                    | 145.00<br>175.43<br>1,000.00           | 00.<br>00.<br>00.        | 00.<br>00.<br>00.        |            |          |       |          |            | 1800 Baptist World Ce10101 Fondren Rd390 Ashton Ave123 Main St1705 Highway 59                      |
|     | <ul> <li></li> <li></li> &lt;</ul> | <u>46483</u><br><u>46482</u><br><u>46480</u><br><u>46479</u> | 11/2<br>11/2<br>11/2 | Assign<br>20/2015<br>18/2015<br>12/2015                                                                                                    | as default.<br><u>14777</u><br><u>14775</u><br><u>14774</u> | Unknov<br>Wheeld<br>Fergus | Alysi<br>wn Abig<br>ock Alex<br>on Ashle | <u>ail</u><br>ey                                                                                                   | 145.00<br>175.43<br>1,000.00<br>147.55 | 00.<br>00.<br>00.<br>00. | 00.<br>00.<br>00.<br>00. |            |          |       |          |            | 1800 Baptist World Ce10101 Fondren Rd390 Ashton Ave123 Main St1705 Highway 591701 Shackleford Rd S |

KNOWLEDGE BASE <u>www.trailblz.com/kb</u>

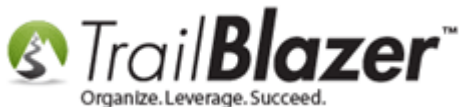

Check the box on the right for 'Amount/TaxDeductible'. This is the step that will add that column into the list (grid).

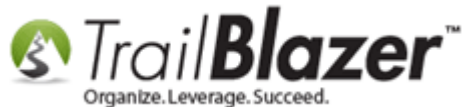

| Column Selection |                                                                                                    |
|------------------|----------------------------------------------------------------------------------------------------|
| Columns Format   |                                                                                                    |
| Table            | Columns [Contribution]                                                                                                    |
| Contribution     | AccountFecTypeId AllocationCount AllocationFund Amount/TaxDeductible AmountAfterRefunds AmountAllocatedToFunds                                                                                                    |
| Joined Tables    | <ul> <li>AmountAppliedAgainstPledges</li> <li>AmountUnallocated</li> <li>Anonymous</li> <li>AuditCount</li> <li>AuditFirstDate</li> <li>AuditLastDate</li> <li>BatchCode</li> <li>BillToAddressID</li> <li>BrowserInformation</li> <li>CandidateXId</li> </ul> |
| Progress         |                                                                                                    |
|                  | OK OK                                                                                                    |

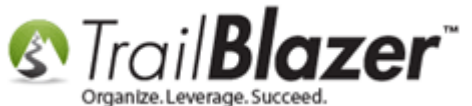

Navigate to the Format tab and scroll to the bottom of the list.

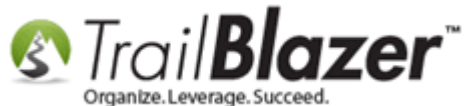

| CheckNumberCheck #Image: Address [Mailing].Address [Mailing].StreetStreetImage: Address [Mailing].Address [Mailing].Street2Street 2Image: Address [Mailing].Address [Mailing].Street2Street 2Image: Address [Mailing].Address [Mailing].CityCityImage: Address [Mailing].Address [Mailing].CityCityImage: Address [Mailing].Address [Mailing].CityCityImage: Address [Mailing].Address [Mailing].CityCityImage: Address [Mailing].Address [Mailing].CityCityImage: Address [Mailing].Address [Mailing].CityCityImage: Address [Mailing].Address [Mailing].CityCityImage: Address [Mailing].Address [Mailing].City CodeImage: Address [Mailing].Address [Mailing].Zip CodeImage: Address [Mailing].Address [Mailing].Zip CodeImage: Address [Mailing].Address [Mailing].Zip CodeImage: Address [Mailing].Address [Mailing].Zip CodeImage: Address [Mailing].Address [Mailing].Zip CodeImage: Address [Mailing].Address [Mailing].Zip CodeImage: Address [Mailing].Address [Mailing].Zip CodeImage: Address [Mailing].Address [Mailing].Zip CodeImage: Address [Mailing].Zip CodeImage: Address [Mailing].Zip Co                                                                                                    | Check #Image: Address [Mailing].StreetStreetImage: Address [Mailing].Street2Street 2Image: Address [Mailing].Street2Street 2Image: Address [Mailing].CityCityImage: Address [Mailing].CityCityImage: Address [Mailing].CityCityImage: Address [Mailing].StateStateImage: Address [Mailing].StateImage: Address [Mailing].CityCityImage: Address [Mailing].CityCityImage: Address [Mailing].CityCityImage: Address [Mailing].CityCityImage: Address [Mailing].CityCityImage: Address [Mailing].CityImage: Address [Mailing].CityCityImage: Address [Mailing].CityCityImage: Address [Mailing].CityCityImage: Address [Mailing].CityCityImage: Address [Mailing].CityImage: Address [Mailing].City <th< th=""><th>CheckNumberCheck #V49IIIIAddress [Mailing].Address [Mailing].StreetStreetV137VIIIIAddress [Mailing].Address [Mailing].Street2Street 2V71VIIIIIIIIIIIIIIIIIIIIIIIIIIIIIIIIIIIIIIIIIIIIIIIIIIIIIIIIIIIIIIIIIIIIIIIIIIIIIIIIIIIIIIIIIIIIIIIIIIIIIIIIIIIIIIIIIIIIIIIIIIIIIIIIIIIIIIIIIIIIIIIIIIIIIIIIIIIIIIIIIIIIIIII&lt;</th><th>CheckNumberCheck #V49Image: Check #V49Image: Check #V17VImage: Check #V137VImage: Check #V137VImage: Check #V137VImage: Check #V137VImage: Check #V137VImage: Check #V137VImage: Check #V137VImage: Check #V137VImage: Check #V137VImage: Check #Image: Check #V137VImage: Check #Image: Check #V137VImage: Check #Image: Check #Image</th><th>CheckNumberCheck #V49IIIIAddress [Mailing].Address [Mailing].StreetStreetV137VIIIIAddress [Mailing].Address [Mailing].Street2Street 2V71VIIIIIAddress [Mailing].Address [Mailing].Street2Street 2V71VIIIIIIIIIIIIIIIIIIIIIIIIIIIIIIIIIIIIIIIIIIIIIIIIIIIIIIIIIIIIIIIIIIIIIIIIIIIIIIIIIIIIIIIIIIIIIIIIIIIIIIIIIIIIIIIIIIIIIIIIIIIIIIIIIIIIIIIIIIIIIIIIIIIIIIII<t< th=""></t<></th></th<>                                                                                                    | CheckNumberCheck #V49IIIIAddress [Mailing].Address [Mailing].StreetStreetV137VIIIIAddress [Mailing].Address [Mailing].Street2Street 2V71VIIIIIIIIIIIIIIIIIIIIIIIIIIIIIIIIIIIIIIIIIIIIIIIIIIIIIIIIIIIIIIIIIIIIIIIIIIIIIIIIIIIIIIIIIIIIIIIIIIIIIIIIIIIIIIIIIIIIIIIIIIIIIIIIIIIIIIIIIIIIIIIIIIIIIIIIIIIIIIIIIIIIIIII<                                                                                                    | CheckNumberCheck #V49Image: Check #V49Image: Check #V17VImage: Check #V137VImage: Check #V137VImage: Check #V137VImage: Check #V137VImage: Check #V137VImage: Check #V137VImage: Check #V137VImage: Check #V137VImage: Check #V137VImage: Check #Image: Check #V137VImage: Check #Image: Check #V137VImage: Check #Image: Check #Image                                                                                                    | CheckNumberCheck #V49IIIIAddress [Mailing].Address [Mailing].StreetStreetV137VIIIIAddress [Mailing].Address [Mailing].Street2Street 2V71VIIIIIAddress [Mailing].Address [Mailing].Street2Street 2V71VIIIIIIIIIIIIIIIIIIIIIIIIIIIIIIIIIIIIIIIIIIIIIIIIIIIIIIIIIIIIIIIIIIIIIIIIIIIIIIIIIIIIIIIIIIIIIIIIIIIIIIIIIIIIIIIIIIIIIIIIIIIIIIIIIIIIIIIIIIIIIIIIIIIIIIII <t< th=""></t<>                                                                                                    |
|----------------------------------------------------------------------------------------------------|----------------------------------------------------------------------------------------------------|----------------------------------------------------------------------------------------------------|----------------------------------------------------------------------------------------------------|----------------------------------------------------------------------------------------------------|
| Address [Mailing].Address [Mailing].StreetStreetIIIAddress [Mailing].Address [Mailing].Street2Street 2IIIAddress [Mailing].Address [Mailing].CityCityIIIAddress [Mailing].Address [Mailing].CityCityIIIAddress [Mailing].Address [Mailing].StateStateIIIAddress [Mailing].Address [Mailing].StateStateIIIAddress [Mailing].Address [Mailing].Zip CodeZip CodeIS2IIDepositDateIS4IIIIDepositDateIS4IIIIDepositIdDeposit IdIIIIIIElection.IdCycle IDIIIIIIINon-Monetary Type.DescriptionNon Monetary TypeIIIIIIPayment Method.DescriptionPayment MethodI85IIIIMemorialTypeIDMemorial TypeIIIIIIIBatchCodeII00IIIIIIIIStateIIIIIIIIIIIImage: StateImage: StateImage: StateImage: StateImage: StateImage: StateImage: StateImage: StateImage: StateImage: StateImage: StateImage: St                                                                                                    | J.Address [Mailing].Street     Street     Image: Street     Image: Street <t< td=""><td>Address [Mailing].Address [Mailing].Street       Street       Image: Construct of the street of the street</td><td>Address [Mailing].Address [Mailing].StreetStreetIIIIIIIIIIIIIIIIIIIIIIIIIIIIIIIIIIIIIIIIIIIIIIIIIIIIIIIIIIIIIIIIIIIIIIIIIIIIIIIIIIIIIIIIIIIIIIIIIIIIIIIIIIIIIIIIIIIIIIIIIIIIIIIIIIIIIIIIIIIIIIIIIIIIIIIIIIIIIIIIIIIIIIIIIIIIIIIIIIIIIIIIIIIIIIIIIIIII</td></t<> <td>Address [Mailing].Address [Mailing].Street       Street       Image: Street 2       Image: Street 2       Image: Street</td> | Address [Mailing].Address [Mailing].Street       Street       Image: Construct of the street of the street                                                                                                    | Address [Mailing].Address [Mailing].StreetStreetIIIIIIIIIIIIIIIIIIIIIIIIIIIIIIIIIIIIIIIIIIIIIIIIIIIIIIIIIIIIIIIIIIIIIIIIIIIIIIIIIIIIIIIIIIIIIIIIIIIIIIIIIIIIIIIIIIIIIIIIIIIIIIIIIIIIIIIIIIIIIIIIIIIIIIIIIIIIIIIIIIIIIIIIIIIIIIIIIIIIIIIIIIIIIIIIIIIII                                                                                                    | Address [Mailing].Address [Mailing].Street       Street       Image: Street 2       Image: Street 2       Image: Street                                                                                                    |
| Address [Mailing].Address [Mailing].Street2       Street 2       71       71       71       71       71       71       71       71       71       71       71       71       71       71       71       71       71       71       71       71       71       71       71       71       71       71       71       71       71       71       71       71       71       71       71       71       71       71       71       71       71       71       71       71       71       71       71       71       71       71       71       71       71       71       71       71       71       71       71       71       71       71       71       71       71       71       71       71       71       71       71       71       71       71       71       71       71       71       71       71       71       71       71       71       71       71       71       71       71       71       71       71       71       71       71       71       71       71       71       71       71       71       71       71       71       71       71       71 <td>J.Address [Mailing].Street2       Street 2       Image: City       Image: City       Imag</td> <td>Address [Mailing].Address [Mailing].Street2       Street 2       71       71       71       71       71       71       71       71       71       71       71       71       71       71       71       71       71       71       71       71       71       71       71       71       71       71       71       71       71       71       71       71       71       71       71       71       71       71       71       71       71       71       71       71       71       71       71       71       71       71       71       71       71       71       71       71       71       71       71       71       71       71       71       71       71       71       71       71       71       71       71       71       71       71       71       71       71       71       71       71       71       71       71       71       71       71       71       71       71       71       71       71       71       71       71       71       71       71       71       71       71       71       71       71       71       71       71       71<td>Address [Mailing].Address [Mailing].Street2Street 2717171717171Address [Mailing].Address [Mailing].CityCity951174Address [Mailing].Address [Mailing].StateState7431174Address [Mailing].Address [Mailing].StateState7431174Address [Mailing].Address [Mailing].Zip CodeZip Code7521174DepositDateDeposit Date754117474DepositDateDeposit Id311174ElectionIdCycle ID7431174Election.ElectionNameCycle71157174Non-Monetary Type.DescriptionNon Monetary Type731174Payment Method.DescriptionPayment Method7861174BatchCodeBatch Code710017474Amount/TaxDeductibleAmount/Tax Deductible76010</td><td>Address [Mailing].Address [Mailing].Street2       Street 2       I       I</td></td>                                                                                                    | J.Address [Mailing].Street2       Street 2       Image: City       Image: City       Imag                                                                                                    | Address [Mailing].Address [Mailing].Street2       Street 2       71       71       71       71       71       71       71       71       71       71       71       71       71       71       71       71       71       71       71       71       71       71       71       71       71       71       71       71       71       71       71       71       71       71       71       71       71       71       71       71       71       71       71       71       71       71       71       71       71       71       71       71       71       71       71       71       71       71       71       71       71       71       71       71       71       71       71       71       71       71       71       71       71       71       71       71       71       71       71       71       71       71       71       71       71       71       71       71       71       71       71       71       71       71       71       71       71       71       71       71       71       71       71       71       71       71       71       71 <td>Address [Mailing].Address [Mailing].Street2Street 2717171717171Address [Mailing].Address [Mailing].CityCity951174Address [Mailing].Address [Mailing].StateState7431174Address [Mailing].Address [Mailing].StateState7431174Address [Mailing].Address [Mailing].Zip CodeZip Code7521174DepositDateDeposit Date754117474DepositDateDeposit Id311174ElectionIdCycle ID7431174Election.ElectionNameCycle71157174Non-Monetary Type.DescriptionNon Monetary Type731174Payment Method.DescriptionPayment Method7861174BatchCodeBatch Code710017474Amount/TaxDeductibleAmount/Tax Deductible76010</td> <td>Address [Mailing].Address [Mailing].Street2       Street 2       I       I</td>                                                                                                    | Address [Mailing].Address [Mailing].Street2Street 2717171717171Address [Mailing].Address [Mailing].CityCity951174Address [Mailing].Address [Mailing].StateState7431174Address [Mailing].Address [Mailing].StateState7431174Address [Mailing].Address [Mailing].Zip CodeZip Code7521174DepositDateDeposit Date754117474DepositDateDeposit Id311174ElectionIdCycle ID7431174Election.ElectionNameCycle71157174Non-Monetary Type.DescriptionNon Monetary Type731174Payment Method.DescriptionPayment Method7861174BatchCodeBatch Code710017474Amount/TaxDeductibleAmount/Tax Deductible76010                                                                                                    | Address [Mailing].Address [Mailing].Street2       Street 2       I       I                                                                                                    |
| Address [Mailing].Address [Mailing].CityCity9511Address [Mailing].Address [Mailing].StateState✓4311Address [Mailing].Address [Mailing].Zip CodeZip Code✓5211DepositDateDeposit Date✓54111DepositDateDeposit Id3111ElectionIdCycle ID✓43111Election.ElectionNameCycle ID✓115✓11Non-Monetary Type.DescriptionNon Monetary Type✓3111Payment Method.DescriptionPayment Method✓85111MemorialTypeIDMemorial Type31111BatchCodeØ10010111                                                                                                    | J.Address [Mailing].City     City     95     1     To       J.Address [Mailing].State     State     V     43     1     1       J.Address [Mailing].Zip Code     Zip Code     V     52     1     1     To       J.Address [Mailing].Zip Code     Zip Code     V     52     1     1     To       J.Address [Mailing].Zip Code     Deposit Date     V     54     1     1     D       Deposit Date     V     54     1     1     1     D       Deposit Id     3     3     1     1     1     1       Name     Cycle ID     V     43     1     1     1       Name     Cycle     V     115     V     1     1       Description     Non Monetary Type     V     3     1     1     1       DescriptionDefault     Recurrence Type     V     86     1     1     1       Batch Code     V     100     1     1     1     1                                                                                                    | Address [Mailing].Address [Mailing].City       City       95       1       1       1         Address [Mailing].Address [Mailing].State       State       V       43       1       1       1       1         Address [Mailing].Address [Mailing].Zip Code       Zip Code       V       52       1       1       1       1       1       1       1       1       1       1       1       1       1       1       1       1       1       1       1       1       1       1       1       1       1       1       1       1       1       1       1       1       1       1       1       1       1       1       1       1       1       1       1       1       1       1       1       1       1       1       1       1       1       1       1       1       1       1       1       1       1       1       1       1       1       1       1       1       1       1       1       1       1       1       1       1       1       1       1       1       1       1       1       1       1       1       1       1       1       1       1<                                                                                                    | Address [Mailing].Address [Mailing].CityCity951174Address [Mailing].Address [Mailing].StateState✓4311174Address [Mailing].Address [Mailing].Zip CodeZip Code✓521174DepositDateDeposit Date✓5411111DepositIdDeposit IdI3III11ElectionIdCycle ID✓43III11Payment Method.DescriptionNon Monetary Type✓3III11Payment Method.DescriptionPayment Method✓85IIIIIIIIIIIIIIIIIIIIIIIIIIIIIIIIIIIIIIIIIIIIIIIIIIIIIIIIIIIIIIIIIIIIIIIIIIIIIIIIIIIIIIIIIIIIIIIIIIIIIIIIIIII <td< td=""><td>Address [Mailing].Address [Mailing].City       City       95       I       I       To         Address [Mailing].Address [Mailing].State       State       I       43       I       I       I       To         Address [Mailing].Address [Mailing].Zip Code       Zip Code       I       I</td></td<>                                                                                                    | Address [Mailing].Address [Mailing].City       City       95       I       I       To         Address [Mailing].Address [Mailing].State       State       I       43       I       I       I       To         Address [Mailing].Address [Mailing].Zip Code       Zip Code       I       I                                                                                                    |
| Address [Mailing].Address [Mailing].Zip Code       V       43       I       I         Address [Mailing].Address [Mailing].Zip Code       Zip Code       V       52       I       I         DepositDate       Deposit Date       V       54       I       I       I         DepositId       Deposit Id       I       3       I       I       I         ElectionId       Cycle ID       V       43       I       I       I         Election .ElectionName       Cycle       V       115       V       I       I         Non-Monetary Type.Description       Non Monetary Type       V       3       I       I       I         Payment Method.Description       Payment Method       V       85       I       I       I         MemorialTypeID       Memorial Type       3       I       I       I       I       I         BatchCode       Batch Code       V       100       I       I       I       I                                                                                                    | J.Address [Mailing].State     State     Image: Address [Mailing].Zip Code     Image: Address [Mailing].Zip Code     <                                                                                                    | Address [Mailing].Address [Mailing].Zip Code       State       Image: Address [Mailing].Address [Mailing].Zip Code       Zip Code       Image: State       Image: State                                                                                                    | Address [Mailing].Address [Mailing].StateStateI43IIIIAddress [Mailing].Address [Mailing].Zip CodeZip CodeIS2IIIIDepositDateDeposit DateIS4IIDDDepositIdDeposit IdI3IIIIElectionIdCycle IDIIIIIIFlection.ElectionNameCycleIIIIIINon-Monetary Type.DescriptionNon Monetary TypeI3IIIIPayment Method.DescriptionPayment MethodI85IIIIIMemorialTypeIDMemorial TypeI3IIIIIIBatchCodeBatch CodeII00IIIIIIIAmount/TaxDeductibleAmount/Tax DeductibleIIIIII <tdi< td=""></tdi<>                                                                                                    | Address [Mailing].Address [Mailing].State       State       I       43       I       I       I         Address [Mailing].Address [Mailing].Zip Code       Zip Code       I       52       I       I       I       I         DepositDate       Deposit Date       I       54       I       I                                                                                                    |
| Address [Mailing].Address [Mailing].Zip CodeZip CodeS2IIDepositDateDeposit DateV54IIIDepositIdDeposit IdI3IIIElectionIdCycle IDV43IIIElection.ElectionNameCycleV115VIINon-Monetary Type.DescriptionNon Monetary TypeV3IIIPayment Method.DescriptionPayment MethodV85IIIRecurrence Type.DescriptionDefaultRecurrence TypeV86IIIMemorialTypeIDMemorial TypeI3IIIIBatchCodeV100IIIII                                                                                                    | J.Address [Mailing].Zip Code       Zip Code       I       S2       I       I       T         Deposit Date       I       S4       I       I       I       I         Deposit Id       I       I       I       I       I       I       I       I         Name       Cycle ID       I       I <td>Address [Mailing].Address [Mailing].Zip Code       Zip Code       Image: Signal Signal</td> <td>Address [Mailing].Address [Mailing].Zip CodeZip CodeZip S2IITDepositDateDeposit DateV54IIIDDepositIdDeposit IdI3IIIIElectionIdCycle IDV43IIIIElection.ElectionNameCycleV115VIITNon-Monetary Type.DescriptionNon Monetary TypeV3IIITPayment Method.DescriptionPayment MethodV85IIIIIRecurrence Type.DescriptionDefaultRecurrence TypeV86IIIIIBatchCodeBatch CodeV100IIIIIIIAmount/TaxDeductibleAmount/Tax DeductibleV60III<tdi< td=""><tdi< td=""></tdi<></tdi<></td> <td>Address [Mailing].Address [Mailing].Zip Code       Zip Code       I       52       I       I       I       I         DepositDate       Deposit Date       I       54       I       I       I       I         DepositId       Deposit Id       I       I</td>                                                                                                    | Address [Mailing].Address [Mailing].Zip Code       Zip Code       Image: Signal Signal                                                                                                    | Address [Mailing].Address [Mailing].Zip CodeZip CodeZip S2IITDepositDateDeposit DateV54IIIDDepositIdDeposit IdI3IIIIElectionIdCycle IDV43IIIIElection.ElectionNameCycleV115VIITNon-Monetary Type.DescriptionNon Monetary TypeV3IIITPayment Method.DescriptionPayment MethodV85IIIIIRecurrence Type.DescriptionDefaultRecurrence TypeV86IIIIIBatchCodeBatch CodeV100IIIIIIIAmount/TaxDeductibleAmount/Tax DeductibleV60III <tdi< td=""><tdi< td=""></tdi<></tdi<>                                                                                                    | Address [Mailing].Address [Mailing].Zip Code       Zip Code       I       52       I       I       I       I         DepositDate       Deposit Date       I       54       I       I       I       I         DepositId       Deposit Id       I       I                                                                                                    |
| DepositDateDeposit DateImage: S4 minipageImage: S4 minipageDepositIdDeposit IdImage: S4 minipageImage: S4 minipageImage: S4 minipageImage: S4 minipageElectionIdCycle IDImage: S4 minipageImage: S4 minipageImage: S4 minipageImage: S4 minipageImage: S4 minipageElection.ElectionNameCycle IDImage: S4 minipageImage: S4 minipageImage: S4 minipageImage: S4 minipageImage: S4 minipageNon-Monetary Type.DescriptionNon Monetary TypeImage: S4 minipageImage: S4 minipageImage: S4 minipageImage: S4 minipageImage: S4 minipagePayment Method.DescriptionPayment MethodImage: S4 minipageImage: S4 minipageImage: S4 minipageImage: S4 minipageImage: S4 minipageRecurrence Type.DescriptionDefaultRecurrence TypeImage: S4 minipageImage: S4 minipageImage: S4 minipageImage: S4 minipageImage: S4 minipageMemorialTypeIDMemorial TypeImage: S4 minipageImage: S4 minipageImage: S4 minipageImage: S4 minipageImage: S4 minipageEactor CodeBatch CodeImage: S4 minipageImage: S4 minipageImage: S4 minipageImage: S4 minipageImage: S4 minipageImage: S4 minipageEactor CodeBatch CodeImage: S4 minipageImage: S4 minipageImage: S4 minipageImage: S4 minipageImage: S4 minipageEactor CodeEactor CodeImage: S4 minipageImage: S4 minipageImage: S4 minipageImage: S4 minipageImage: S4 minipageEactor Code <td>Deposit DateImage: S4Image: S4<!--</td--><td>DepositDate       Deposit Date       Image: State in the state in the sta</td><td>DepositDateDeposit DateImage: S4 modelImage: S4 model&lt;</td><td>DepositDateDeposit DateIS4IIIIDepositIdDeposit IdI3IIIIIIElectionIdCycle IDIIIIIIIIIIIIElection .ElectionNameCycleIIIIIIIIIIIIIIIIIIIIIIIIIIIIIIIIIIIIIIIIIIIIIIIIIIIIIIIIIIIII</td></td> | Deposit DateImage: S4Image: S4 </td <td>DepositDate       Deposit Date       Image: State in the state in the sta</td> <td>DepositDateDeposit DateImage: S4 modelImage: S4 model&lt;</td> <td>DepositDateDeposit DateIS4IIIIDepositIdDeposit IdI3IIIIIIElectionIdCycle IDIIIIIIIIIIIIElection .ElectionNameCycleIIIIIIIIIIIIIIIIIIIIIIIIIIIIIIIIIIIIIIIIIIIIIIIIIIIIIIIIIIIII</td>                                                                                                    | DepositDate       Deposit Date       Image: State in the state in the sta                                                                                                    | DepositDateDeposit DateImage: S4 modelImage: S4 model<                                                                                                    | DepositDateDeposit DateIS4IIIIDepositIdDeposit IdI3IIIIIIElectionIdCycle IDIIIIIIIIIIIIElection .ElectionNameCycleIIIIIIIIIIIIIIIIIIIIIIIIIIIIIIIIIIIIIIIIIIIIIIIIIIIIIIIIIIIII                                                                                                    |
| DepositIdDeposit Id311ElectionIdCycle ID✓43IIElection.ElectionNameCycle✓115✓INon-Monetary Type.DescriptionNon Monetary Type✓3IIPayment Method.DescriptionPayment Method✓85IIRecurrence Type.DescriptionDefaultRecurrence Type✓86IIMemorialTypeIDMemorial TypeI3IIIBatchCode✓100IIII                                                                                                    | Deposit Id3111Cycle ID✓43111NameCycle✓115✓11rpe.DescriptionNon Monetary Type✓3111I.DescriptionPayment Method✓85111DescriptionDefaultRecurrence Type✓86111Memorial TypeI3III1Batch Code✓100IIII                                                                                                    | DepositId       Deposit Id       3       1       1       1         ElectionId       Cycle ID       V       43       1       1       1         Election.ElectionName       Cycle       V       115       V       1       1         Non-Monetary Type.Description       Non Monetary Type       V       3       1       1       1         Payment Method.Description       Payment Method       V       85       1       1       1         Recurrence Type.DescriptionDefault       Recurrence Type       V       86       1       1       1         MemorialTypeID       Memorial Type       3       1       1       1       1       1         BatchCode       Batch Code       V       100       1       1       1       1         MemorialTypeID       Memorial TypeID       V       43       1       1       1       1                                                                                                    | DepositIdDeposit Id3111ElectionIdCycle ID✓43111Election.ElectionNameCycle✓115✓11Non-Monetary Type.DescriptionNon Monetary Type✓31011Payment Method.DescriptionPayment Method✓8510111Recurrence Type.DescriptionDefaultRecurrence Type✓8610111MemorialTypeIDMemorial Type33101111SatchCodeBatch Code✓100101111Amount/TaxDeductibleAmount/Tax Deductible✓6011111                                                                                                    | DepositIdDeposit IdI3IIIElectionIdCycle IDIIIIIIIElection.ElectionNameCycleIIIIIIIIIIIINon-Monetary Type.DescriptionNon Monetary TypeIIIIIIIIIIIIIIIIIIIPayment Method.DescriptionPayment MethodIIIIIIIIIIIIIIIIIIIIIIIIIIIIIIIIIIIIIIIII                                                                                                    |
| ElectionId       Cycle ID       I       43       I       I       I         Election .ElectionName       Cycle       I       I15       I       I       I         Non-Monetary Type.Description       Non Monetary Type       I       3       I       I       I         Payment Method.Description       Payment Method       I       85       I       I       I         Recurrence Type.DescriptionDefault       Recurrence Type       I       86       I       I       I         MemorialTypeID       Memorial Type       I       3       I       I       I         BatchCode       Batch Code       I       100       I       I       I                                                                                                    | Cycle IDV43IIIINameCycleV115VIT/pe.DescriptionNon Monetary TypeV3IITI.DescriptionPayment MethodV85IITDescriptionDefaultRecurrence TypeV86IIIIMemorial TypeI3IIIIIBatch CodeV100IIIII                                                                                                    | ElectionId       Cycle ID       I       43       I       I       I       I         Election.ElectionName       Cycle       I       I                                                                                                    | ElectionIdCycle IDI43IIIIElection.LectionNameCycleIIIIIIIINon-Monetary Type.DescriptionNon Monetary TypeIIIIIIIIIIIIIIIIIIIIIIIIIIIIIIIIIIIIIIIIIIIIIIIIIIIIIIIIIIIIIIIIIIIIIIIIIIIIIIIIIIIIIIIIIIIIIIIIIIIIIIIIIIIIIIIIIIIIIIIIIIIIIIIIIIIIIIIIIIIIIIIIIIIIIIIIIIIIIIIIIIIIIIIIIIIII <t< td=""><td>ElectionId       Cycle ID       ✓       43       I       I       I       I         Election.ElectionName       Cycle       ✓       115       ✓       I       I       <t< td=""></t<></td></t<>                                                                                                    | ElectionId       Cycle ID       ✓       43       I       I       I       I         Election.ElectionName       Cycle       ✓       115       ✓       I       I <t< td=""></t<>                                                                                                    |
| Election .ElectionName       Cycle       I15       I       I         Non-Monetary Type.Description       Non Monetary Type       I       I       I         Payment Method.Description       Payment Method       I       I       I         Recurrence Type.DescriptionDefault       Recurrence Type       I       I       I         MemorialTypeID       Memorial Type       I       I       I       I         BatchCode       I       100       I       I       I                                                                                                    | Name     Cycle     Image: Image: Imag                                                                                                    | Election.ElectionName       Cycle       I15       I       I       I         Non-Monetary Type.Description       Non Monetary Type       I       I <td>Election .ElectionName       Cycle       I15       I       I       <td< td=""><td>Election .Election Name       Cycle       I15       I       I       I       I         Non-Monetary Type.Description       Non Monetary Type       I       3       I       I       I       I         Payment Method.Description       Payment Method       I       85       I       I       I       I       I         Recurrence Type.DescriptionDefault       Recurrence Type       I       86       I       I       I       I         MemorialTypeID       Memorial Type       I       3       I       I       I       I         BatchCode       Batch Code       I       I00       I       I</td></td<></td> | Election .ElectionName       Cycle       I15       I       I <td< td=""><td>Election .Election Name       Cycle       I15       I       I       I       I         Non-Monetary Type.Description       Non Monetary Type       I       3       I       I       I       I         Payment Method.Description       Payment Method       I       85       I       I       I       I       I         Recurrence Type.DescriptionDefault       Recurrence Type       I       86       I       I       I       I         MemorialTypeID       Memorial Type       I       3       I       I       I       I         BatchCode       Batch Code       I       I00       I       I</td></td<>          | Election .Election Name       Cycle       I15       I       I       I       I         Non-Monetary Type.Description       Non Monetary Type       I       3       I       I       I       I         Payment Method.Description       Payment Method       I       85       I       I       I       I       I         Recurrence Type.DescriptionDefault       Recurrence Type       I       86       I       I       I       I         MemorialTypeID       Memorial Type       I       3       I       I       I       I         BatchCode       Batch Code       I       I00       I       I                                                                                                    |
| Non-Monetary Type.Description       Non Monetary Type       Image: Constraint of the second second s                                                                                                    | ype.Description       Non Monetary Type       Image: Constraint of the system       Image: Constraint of the system       Image: Constand of the s                                                                                                    | Non-Monetary Type.Description       Non Monetary Type       Image: Construction of the second second                                                                                                    | Non-Monetary Type.Description       Non Monetary Type       Image: Constant Constant Cons          | Non-Monetary Type.Description       Non Monetary Type       Image: Constant Constant Cons          |
| Payment Method.Description       Payment Method       Image: Section Section                                                                                                    | I.Description     Payment Method     Image: Second second second                                                                                                    | Payment Method.Description       Payment Method       Image: State State Stat                                                                                                    | Payment Method.Description       Payment Method       Image: Signal Signal Sign          | Payment Method.Description       Payment Method       Image: Signal Signal Sign          |
| Recurrence Type.DescriptionDefault       Recurrence Type       86       1       1         MemorialTypeID       Memorial Type       3       1       1         BatchCode       Batch Code       100       1       1                                                                                                    | DescriptionDefault     Recurrence Type     Image: Second second s                                                                                                    | Recurrence Type.DescriptionDefault       Recurrence Type       Image: Second Second Se                                                                                                    | Recurrence Type.DescriptionDefault       Recurrence Type       Image: Second Second Se          | Recurrence Type.DescriptionDefault       Recurrence Type       Image: Second Second Se          |
| MemorialTypeID     MemorialType     3     1     1       BatchCode     Batch Code     Image: Contribute Type ID     Image: Contribute Type ID     Image: Contribute Type ID     Image: Contribute Type ID                                                                                                    | Memorial Type         3         1         1           Batch Code         V         100         I         I         T                                                                                                    | MemorialTypeID       MemorialType       3       1       1         BatchCode       Batch Code       IO0       IO0       IO0       I         Contact.ContributorTypeId       ContributorTypeID       IO0       IO0       IO0       IO0       IO0         Amount/TaxDeductible       IO0       IO0       IO0       IO0       IO0       IO0       IO0                                                                                                    | MemorialTypeID       MemorialType       Image: Constant Constant Consta          | MemorialTypeID       Memorial Type       I       I       I       I       I         BatchCode       Batch Code       I       100       I       I       I       I         Contact.ContributorTypeId       ContributorTypeID       I       I       I       I       I         Mount/TaxDeductible       Amount/Tax Deductible       I       I       I       I       I                                                                                                    |
| BatchCode     Image: 100       Contract Contribute Tune ID     Image: 100                                                                                                    | Batch Code 100 T                                                                                                    | BatchCode     Batch Code     Image: Control of the second second                                                                                                    | BatchCode       Image: Control of the sector of the sector o | Batch Code       Image: Control Control Contro |
| Contact ContributorTuneId ContributorTuneID 7 42                                                                                                    |                                                                                                    | Contact.ContributorTypeId     ContributorTypeID     Image: ContributorTypeID     Image: ContributorTyp                                                                                                    | Contact.ContributorTypeId       ContributorTypeID       I       43       I       I       I         Amount/TaxDeductible       Amount/TaxDeductible       I       60       I       I       I       I                                                                                                    | Contact.ContributorTypeId       ContributorTypeID       I       I       I       I         Amount/TaxDeductible       Amount/Tax Deductible       I       I       I       I                                                                                                    |
|                                                                                                    | itoriypeld ContributoriypelD 🗸 43                                                                                                    | Amount/TaxDeductible                                                                                                    | Amount/TaxDeductible 🛛 🔽 🔂 🔲 🔲 🔤                                                                                                    | Amount/TaxDeductible Amount/ Tax Deductible 60 🔲 🗖 🖸                                                                                                    |
| Amount/TaxDeductible Amount/ Tax Deductible 🛛 🗹 60 🔲 🔲                                                                                                    | uctible 🛛 🗌 🔤 🔤 🔤                                                                                                    |                                                                                                    |                                                                                                    |                                                                                                    |
|                                                                                                    |                                                                                                    | < III                                                                                                    | III                                                                                                    |                                                                                                    |
|                                                                                                    |                                                                                                    |                                                                                                    |                                                                                                    |                                                                                                    |

2. Scroll to the bottom of this list so that the 'Amount/TaxDeductible' option is displayed.

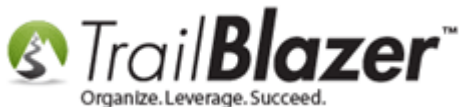

Scroll to the **right** until you see the column called **Updatable**. Check this this box for the **Amount/TaxDeductible** row and click **[OK]**.

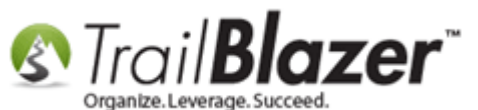

|   | Column                                       | Heading                | Filter | n | Word<br>Wrap | Frozer | Updatable | Гуре     | Subtype |
|---|----------------------------------------------|------------------------|--------|---|--------------|--------|-----------|----------|---------|
|   | CheckNumber                                  | Check #                |        |   |              |        |           | Text     |         |
|   | Address [Mailing].Address [Mailing].Street   | Street                 |        |   | <b>V</b>     |        |           | Text     |         |
|   | Address [Mailing].Address [Mailing].Street2  | Street 2               |        |   | <b>V</b>     |        |           | Text     |         |
|   | Address [Mailing].Address [Mailing].City     | City                   |        |   |              |        |           | Text     |         |
|   | Address [Mailing].Address [Mailing].State    | State                  |        |   |              |        |           | Text     |         |
|   | Address [Mailing].Address [Mailing].Zip Code | Zip Code               |        |   |              |        |           | Text     |         |
|   | DepositDate                                  | Deposit Date           |        |   |              |        |           | DateTime |         |
|   | DepositId                                    | Deposit Id             |        |   |              |        |           | Integer  |         |
|   | ElectionId                                   | Cycle ID               |        |   |              |        |           | Integer  |         |
|   | Election .ElectionName                       | Cycle                  |        |   |              |        |           | Text     |         |
|   | Non-Monetary Type.Description                | Non Monetary Type      |        |   |              |        |           | Text     |         |
|   | Payment Method.Description                   | Payment Method         |        |   |              |        |           | Text     |         |
|   | Recurrence Type.DescriptionDefault           | Recurrence Type        |        |   |              |        |           | Text     |         |
|   | MemorialTypeID                               | Memorial Type          |        |   |              |        |           | Integer  |         |
|   | BatchCode                                    | Batch Code             |        |   |              |        |           | Text     |         |
|   | Contact.ContributorTypeId                    | ContributorTypeID      |        |   |              |        |           | Integer  |         |
| ► | Amount/TaxDeductible                         | Amount/ Tax Deductible |        |   |              |        |           | Decimal  |         |
|   |                                              |                        |        |   |              |        | -         |          |         |

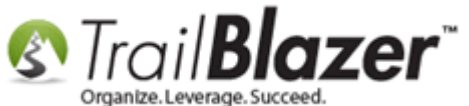

Scroll out to the far right of the **grid** where the new tax-deductible amount column will display.

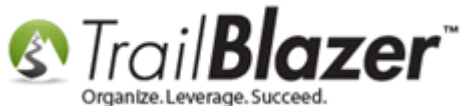

| 🦘 Search 🗞 Reset   🕂 New   🚍 📾 🗁   🖶 🌁 🤔 Viel - Edit - Viel Apply to Pledges   Contributions                                                                                                    |                                                                                                    |                                                                                                    |                                                                                                    |                                                                                                    |                                                                                                    |                                                                                                    |                 |                                                                                           |                                                                                                    |                                                                                                    |                    |                                                                                                    |                                                                                                    |                                                                                                  |
|----------------------------------------------------------------------------------------------------|----------------------------------------------------------------------------------------------------|----------------------------------------------------------------------------------------------------|----------------------------------------------------------------------------------------------------|----------------------------------------------------------------------------------------------------|----------------------------------------------------------------------------------------------------|----------------------------------------------------------------------------------------------------|-----------------|-------------------------------------------------------------------------------------------|----------------------------------------------------------------------------------------------------|----------------------------------------------------------------------------------------------------|--------------------|----------------------------------------------------------------------------------------------------|----------------------------------------------------------------------------------------------------|--------------------------------------------------------------------------------------------------|
|                                                                                                    |                                                                                                    |                                                                                                    |                                                                                                    |                                                                                                    |                                                                                                    |                                                                                                    |                 |                                                                                           |                                                                                                    |                                                                                                    |                    |                                                                                                    |                                                                                                    |                                                                                                  |
| avorites                                                                                                    | Ger Ger                                                                                                    | neral   Memory                                                                                                    | Honor                                                                                                    | Gatewa                                                                                                    | ay Contact                                                                                                    | SQL                                                                                                    |                 |                                                                                           |                                                                                                    |                                                                                                    |                    |                                                                                                    |                                                                                                    |                                                                                                  |
|                                                                                                    |                                                                                                    |                                                                                                    |                                                                                                    |                                                                                                    |                                                                                                    |                                                                                                    |                 |                                                                                           |                                                                                                    |                                                                                                    |                    |                                                                                                    |                                                                                                    |                                                                                                  |
|                                                                                                    | Payment                                                                                                    | Methods: Cr                                                                                                    | edit Card                                                                                                    | ▼ Thank Y                                                                                                    | /ou Letter:                                                                                                    | <ignore></ignore>                                                                                                    | •               |                                                                                           |                                                                                                    |                                                                                                    |                    |                                                                                                    |                                                                                                    |                                                                                                  |
| ×.                                                                                                    | Use Type                                                                                                    | e: 🔤                                                                                                    | gnore>                                                                                                    | <ul> <li>Thank Y</li> </ul>                                                                                                    | ′ou Call: 🛛                                                                                                    | <ignore></ignore>                                                                                                    | •               |                                                                                           |                                                                                                    |                                                                                                    |                    |                                                                                                    |                                                                                                    |                                                                                                  |
|                                                                                                    | Memo:                                                                                                    |                                                                                                    |                                                                                                    | Earmark                                                                                                    | ked:                                                                                                    | <ignore></ignore>                                                                                                    | •               |                                                                                           |                                                                                                    |                                                                                                    |                    |                                                                                                    |                                                                                                    |                                                                                                  |
|                                                                                                    | Check Nu                                                                                                    | umber:                                                                                                    |                                                                                                    | In-Kind                                                                                                    | Туре:                                                                                                    | <ignore></ignore>                                                                                                    | •               |                                                                                           |                                                                                                    |                                                                                                    |                    |                                                                                                    |                                                                                                    |                                                                                                  |
|                                                                                                    | Anonymo                                                                                                    | us: <i< th=""><th>gnore&gt;</th><th>- Bundler</th><th>: [</th><th><ignore></ignore></th><th>•</th><th></th><th></th><th></th><th></th><th></th><th></th><th></th></i<>                                                                                                    | gnore>                                                                                                    | - Bundler                                                                                                    | : [                                                                                                    | <ignore></ignore>                                                                                                    | •               |                                                                                           |                                                                                                    |                                                                                                    |                    |                                                                                                    |                                                                                                    |                                                                                                  |
|                                                                                                    |                                                                                                    |                                                                                                    |                                                                                                    |                                                                                                    |                                                                                                    |                                                                                                    |                 |                                                                                           |                                                                                                    |                                                                                                    |                    |                                                                                                    |                                                                                                    |                                                                                                  |
|                                                                                                    |                                                                                                    |                                                                                                    |                                                                                                    |                                                                                                    |                                                                                                    |                                                                                                    |                 |                                                                                           |                                                                                                    |                                                                                                    |                    |                                                                                                    |                                                                                                    |                                                                                                  |
|                                                                                                    |                                                                                                    |                                                                                                    |                                                                                                    |                                                                                                    |                                                                                                    |                                                                                                    |                 |                                                                                           |                                                                                                    |                                                                                                    |                    |                                                                                                    |                                                                                                    |                                                                                                  |
|                                                                                                    |                                                                                                    |                                                                                                    |                                                                                                    |                                                                                                    |                                                                                                    |                                                                                                    |                 |                                                                                           |                                                                                                    |                                                                                                    |                    |                                                                                                    |                                                                                                    |                                                                                                  |
|                                                                                                    |                                                                                                    |                                                                                                    |                                                                                                    |                                                                                                    |                                                                                                    |                                                                                                    |                 |                                                                                           |                                                                                                    |                                                                                                    |                    |                                                                                                    |                                                                                                    |                                                                                                  |
|                                                                                                    |                                                                                                    |                                                                                                    |                                                                                                    |                                                                                                    |                                                                                                    |                                                                                                    |                 |                                                                                           |                                                                                                    |                                                                                                    |                    |                                                                                                    |                                                                                                    |                                                                                                  |
|                                                                                                    |                                                                                                    |                                                                                                    |                                                                                                    |                                                                                                    |                                                                                                    |                                                                                                    |                 |                                                                                           |                                                                                                    |                                                                                                    |                    |                                                                                                    |                                                                                                    |                                                                                                  |
| S E dit                                                                                                    | - Cort                                                                                                    | 🕮 Eormat -                                                                                                    | - Wran                                                                                                    | Even at                                                                                                    | Drint IIII                                                                                                    | Divet                                                                                                    |                 |                                                                                           |                                                                                                    |                                                                                                    |                    |                                                                                                    |                                                                                                    |                                                                                                  |
|                                                                                                    | H SOIL                                                                                                    | He Format +                                                                                                    |                                                                                                    | Export C                                                                                                    | Seuur 🖽 e                                                                                                    | IVOL                                                                                                    |                 |                                                                                           |                                                                                                    |                                                                                                    |                    |                                                                                                    |                                                                                                    |                                                                                                  |
| e cuit                                                                                                    |                                                                                                    | -                                                                                                    |                                                                                                    | 1 GL • V4                                                                                                    |                                                                                                    |                                                                                                    |                 |                                                                                           |                                                                                                    |                                                                                                    |                    |                                                                                                    |                                                                                                    |                                                                                                  |
| ontribut                                                                                                    | tions [ 656                                                                                                    | records found                                                                                                    | 1]                                                                                                    |                                                                                                    |                                                                                                    |                                                                                                    |                 |                                                                                           |                                                                                                    |                                                                                                    |                    |                                                                                                    |                                                                                                    |                                                                                                  |
| ontribut                                                                                                    | tions [ 656<br>ID                                                                                                    | records found                                                                                                    | Contact<br>ID                                                                                                    | Last<br>Name                                                                                                    | First<br>Name                                                                                                    | p<br>ode                                                                                                    | Deposit<br>Date | Cycle<br>ID                                                                               | Cycle                                                                                                    | Payment<br>Method                                                                                                    | Recurrence<br>Type | Batch Code                                                                                                    | Contr                                                                                                | Amount/<br>I Tax<br>Deductibl                                                                    |
| ontribui                                                                                                    | tions [ 656<br>ID<br>46487                                                                                                    | Date                                                                                                    | Contact<br>ID<br>14780                                                                                                    | Last<br>Name<br>Daigle                                                                                                    | First<br>Name<br>Jazz                                                                                                    | p<br>ode<br>207                                                                                                    | Deposit<br>Date | Cycle<br>ID<br>28                                                                         | Cycle<br>Calendar Year 2015                                                                                                    | Payment<br>Method<br>Credit Card                                                                                                    | Recurrence<br>Type | Batch Code                                                                                                    | Contr<br>1                                                                                           | Amount/<br>Tax<br>Deductibl                                                                      |
|                                                                                                    | ID<br>46487<br>46485                                                                                                    | records found<br>Date<br>11/23/2015<br>11/23/2015                                                                                                    | Contact<br>ID<br>14780<br>14779                                                                                                    | Last<br>Name<br>Daigle<br>Wagner                                                                                                    | First<br>Name<br>Jazz<br>Anthony                                                                                                    | p<br>ode<br>207<br>096                                                                                                    | Deposit<br>Date | Cycle<br>ID<br>28<br>28                                                                   | Cycle<br>Calendar Year 2015<br>Calendar Year 2015                                                                                                    | Payment<br>Method<br>Credit Card<br>Credit Card                                                                                                    | Recurrence<br>Type | Batch Code<br>20151124-from<br>20151124-from                                                                                                    | Contr<br>1<br>1                                                                                      | Amount/<br>Tax<br>Deductibl<br>.00                                                               |
|                                                                                                    | tions [ 656<br>ID<br>46487<br>46485<br>46483                                                                                                    | Date<br>11/23/2015<br>11/23/2015<br>11/20/2015                                                                                                    | Contact<br>ID<br>14780<br>14779<br>14778                                                                                                    | Last<br>Name<br>Datgle<br>Wagner<br>Caryl                                                                                                    | First<br>Name<br>Jazz<br>Anthony<br>Alysia                                                                                               | p<br>ode<br>207<br>096<br>112                                                                                                    | Deposit<br>Date | Cycle<br>ID<br>28<br>28<br>28<br>28                                                       | Cycle<br>Calendar Year 2015<br>Calendar Year 2015<br>Calendar Year 2015                                                                                                    | Payment<br>Method<br>Credit Card<br>Credit Card<br>Credit Card                                                                                                    | Recurrence<br>Type | Batch Code<br>20151124-from<br>20151124-from<br>20151124-from                                                                                                    | Contr<br>1<br>1<br>1                                                                                 | Amount/<br>Tax<br>Deductibl<br>.00<br>.00                                                        |
| <ul> <li>Cut on tribut</li> <li>V</li> <li>V</li></ul>                                                                                                    | ID<br>46487<br>46485<br>46483<br>46483<br>46482                                                                                                    | records found<br>Date<br>11/23/2015<br>11/23/2015<br>11/20/2015<br>11/20/2015                                                                                                    | Contact<br>ID<br>14780<br>14779<br>14778<br>14777                                                                                                    | Last<br>Name<br>Datgle<br>Wagner<br>Canyl<br>Unknown                                                                                                  | First<br>Name<br>Jazz<br>Anthony<br>Alysia<br>Abigail                                                                                    | p<br>ode<br>207<br>096<br>112<br>3456                                                                                                    | Deposit<br>Date | Cycle<br>ID<br>28<br>28<br>28<br>28<br>28                                                 | Cycle<br>Calendar Year 2015<br>Calendar Year 2015<br>Calendar Year 2015<br>Calendar Year 2015                                                                                                    | Payment<br>Method<br>Credit Card<br>Credit Card<br>Credit Card<br>Credit Card                                                                                                    | Recurrence<br>Type | Batch Code           20151124-from           20151124-from           20151124-from           20151124-from           20151124-from                                                                                                    | Contr<br>1<br>1<br>1<br>1                                                                            | Amount/<br>Tax<br>Deductibl<br>.00<br>.00<br>.00                                                 |
| <ul> <li>Cult</li> <li>Cult</li> <li>Cult<td>ID<br/>46487<br/>46485<br/>46483<br/>46482<br/>46482<br/>46480</td><td>records found<br/>Date<br/>11/23/2015<br/>11/23/2015<br/>11/20/2015<br/>11/20/2015<br/>11/18/2015</td><td>Contact<br/>ID<br/>14780<br/>14779<br/>14777<br/>14777<br/>14775</td><td>Last<br/>Name<br/>Datole<br/>Wagner<br/>Caryl<br/>Unknown<br/>Wheelock</td><td>First<br/>Name<br/>Jazz<br/>Anthony<br/>Alysia<br/>Abigail<br/>Alex</td><td>p<br/>ode<br/>207<br/>096<br/>112<br/>3456<br/>448</td><td>Deposit<br/>Date</td><td>Cycle<br/>ID<br/>28<br/>28<br/>28<br/>28<br/>28<br/>28<br/>28</td><td>Cycle<br/>Calendar Year 2015<br/>Calendar Year 2015<br/>Calendar Year 2015<br/>Calendar Year 2015<br/>Calendar Year 2015</td><td>Payment<br/>Method<br/>Credit Card<br/>Credit Card<br/>Credit Card<br/>Credit Card<br/>Credit Card</td><td>Recurrence<br/>Type</td><td>Batch Code           20151124-from           20151124-from           20151124-from           20151124-from           20151124-from           20151124-from</td><td>Contr<br/>1<br/>1<br/>1<br/>1<br/>1<br/>1</td><td>Amount/<br/>Tax<br/>Deductibl<br/>.00<br/>.00<br/>.00<br/>.00</td></li></ul> | ID<br>46487<br>46485<br>46483<br>46482<br>46482<br>46480                                                                                                    | records found<br>Date<br>11/23/2015<br>11/23/2015<br>11/20/2015<br>11/20/2015<br>11/18/2015                                                                                                    | Contact<br>ID<br>14780<br>14779<br>14777<br>14777<br>14775                                                                                                    | Last<br>Name<br>Datole<br>Wagner<br>Caryl<br>Unknown<br>Wheelock                                                                                      | First<br>Name<br>Jazz<br>Anthony<br>Alysia<br>Abigail<br>Alex                                                                            | p<br>ode<br>207<br>096<br>112<br>3456<br>448                                                                                                    | Deposit<br>Date | Cycle<br>ID<br>28<br>28<br>28<br>28<br>28<br>28<br>28                                     | Cycle<br>Calendar Year 2015<br>Calendar Year 2015<br>Calendar Year 2015<br>Calendar Year 2015<br>Calendar Year 2015                                                                                                    | Payment<br>Method<br>Credit Card<br>Credit Card<br>Credit Card<br>Credit Card<br>Credit Card                                                                                                    | Recurrence<br>Type | Batch Code           20151124-from           20151124-from           20151124-from           20151124-from           20151124-from           20151124-from                                                                                                    | Contr<br>1<br>1<br>1<br>1<br>1<br>1                                                                  | Amount/<br>Tax<br>Deductibl<br>.00<br>.00<br>.00<br>.00                                          |
| Image: contribution     Image: contribution                                                                                                    | ID<br>46487<br>46485<br>46483<br>46483<br>46482<br>46480<br>46479                                                                                                    | Image: records found           Date           11/23/2015           11/23/2015           11/20/2015           11/20/2015           11/12/2015           11/12/2015                                                                                                    | Contact<br>ID<br>147780<br>14779<br>14777<br>14777<br>14777<br>14775<br>14774                                                                                                | Last<br>Name<br>Datale<br>Wagner<br>Caryl<br>Unknown<br>Wheelock<br>Ferguson                                                                          | First<br>Name<br>Jazz<br>Anthony<br>Alysia<br>Abigail<br>Alex<br>Ashley                                                                  | p<br>ode<br>207<br>096<br>112<br>3456<br>448<br>211                                                                                                    | Deposit<br>Date | Cycle<br>ID<br>28<br>28<br>28<br>28<br>28<br>28<br>28<br>28<br>28                         | Cycle<br>Calendar Year 2015<br>Calendar Year 2015<br>Calendar Year 2015<br>Calendar Year 2015<br>Calendar Year 2015<br>Calendar Year 2015                                                                                                    | Payment<br>Method<br>Credit Card<br>Credit Card<br>Credit Card<br>Credit Card<br>Credit Card<br>Credit Card                                                                                           | Recurrence<br>Type | Batch Code           20151124-from           20151124-from           20151124-from           20151124-from           20151124-from           20151124-from           20151124-from           20151124-from                                                                                                    | Contr<br>1<br>1<br>1<br>1<br>1<br>1<br>1<br>1<br>1                                                   | Amount/<br>Tax<br>Deductibl<br>.00<br>.00<br>.00<br>.00<br>.00                                   |
| <ul> <li>Contribut</li> <li>Contribut</li> <li>Cont</li></ul>                                                                                                    | ID<br>46487<br>46485<br>46483<br>46482<br>46480<br>46479<br>46478                                                                                                    | records found<br>Date<br>11/23/2015<br>11/23/2015<br>11/20/2015<br>11/20/2015<br>11/18/2015<br>11/12/2015<br>11/12/2015                                                                                                    | Contact<br>ID<br>147730<br>147779<br>147778<br>147775<br>147775<br>147774<br>147773                                                                                          | Last<br>Name<br>Datgle<br>Wagner<br>Canyl<br>Unknown<br>Wheelock<br>Ferguson<br>Caplan                                                                | First<br>Name<br>Jazz<br>Anthony<br>Alysia<br>Abigail<br>Alex<br>Ashley<br>Neil                                                          | p           ode           207           096           112           3456           448           211           527                                                                       | Deposit<br>Date | Cycle<br>ID<br>28<br>28<br>28<br>28<br>28<br>28<br>28<br>28<br>28<br>28<br>28             | Cycle<br>Calendar Year 2015<br>Calendar Year 2015<br>Calendar Year 2015<br>Calendar Year 2015<br>Calendar Year 2015<br>Calendar Year 2015<br>Calendar Year 2015                                                                                                    | Payment<br>Method<br>Credit Card<br>Credit Card<br>Credit Card<br>Credit Card<br>Credit Card<br>Credit Card<br>Credit Card                                                                            | Recurrence<br>Type | Batch Code           20151124-from           20151124-from           20151124-from           20151124-from           20151124-from           20151124-from           20151124-from           20151124-from           20151124-from           20151124-from           20151124-from                                                                                                    | Contr<br>1<br>1<br>1<br>1<br>1<br>1<br>1<br>1<br>1<br>1                                              | Amount/<br>Tax<br>Deductibl<br>.00<br>.00<br>.00<br>.00<br>.00<br>.00                            |
| <ul> <li>Contribut</li> <li>Contribut</li> <li>Cont</li></ul>                                                                                                    | ID<br>46487<br>46485<br>46483<br>46482<br>46482<br>46482<br>46479<br>46478<br>46477                                                                                                    | records found<br>Date<br>11/23/2015<br>11/23/2015<br>11/20/2015<br>11/20/2015<br>11/18/2015<br>11/12/2015<br>11/12/2015<br>11/12/2015                                                                                                    | Contact<br>ID<br>147780<br>14779<br>14777<br>14777<br>14775<br>14777<br>14773<br>14773<br>14772                                                                              | Last<br>Name<br>Datate<br>Wagner<br>Canyl<br>Unknown<br>Wheelock<br>Ferguson<br>Caplan<br>Nelson                                                      | First<br>Name<br>Jazz<br>Anthony<br>Alysia<br>Abigail<br>Alex<br>Ashley<br>Neil<br>Amber                                                 | P<br>ode<br>207<br>096<br>112<br>3456<br>448<br>211<br>527<br>055                                                                                                    | Deposit<br>Date | Cycle<br>ID<br>28<br>28<br>28<br>28<br>28<br>28<br>28<br>28<br>28<br>28<br>28<br>28       | Cycle Calendar Year 2015 Calendar Year 2015 Calendar Year 2015 Calendar Year 2015 Calendar Year 2015 Calendar Year 2015 Calendar Year 2015 Calendar Year 2015 Calendar Year 2015 Calendar Year 2015                                                                                                    | Payment<br>Method<br>Credit Card<br>Credit Card<br>Credit Card<br>Credit Card<br>Credit Card<br>Credit Card<br>Credit Card<br>Credit Card                                                             | Recurrence<br>Type | Batch Code           20151124-from           20151124-from           20151124-from           20151124-from           20151124-from           20151124-from           20151124-from           20151124-from           20151124-from           20151124-from           20151124-from           20151124-from           20151124-from           20151124-from                                                                                                    | Contr<br>1<br>1<br>1<br>1<br>1<br>1<br>1<br>1<br>1<br>1<br>1                                         | Amount/<br>Tax<br>Deductibl<br>000<br>000<br>000<br>000<br>000<br>000<br>000<br>000              |
| Image: contribution     Image: contribution                                                                                                    | ID<br>46487<br>46485<br>46483<br>46483<br>46482<br>46480<br>46479<br>46478<br>46477<br>46475                                                                                                    | Image: records found           Date           11/23/2015           11/23/2015           11/20/2015           11/20/2015           11/12/2015           11/12/2015           11/12/2015           11/12/2015           11/12/2015           11/12/2015           11/12/2015           11/12/2015                                                                | Contact<br>ID<br>14770<br>14779<br>14777<br>14777<br>14777<br>14777<br>14773<br>14772<br>14772<br>14772                                                                      | Last<br>Name<br>Datole<br>Wagner<br>Caryl<br>Unknown<br>Wheelock<br>Ferguson<br>Caplan<br>Nelson<br>Crum                                              | First<br>Name<br>Jazz<br>Anthony<br>Alysia<br>Abigail<br>Alex<br>Ashley<br>Neil<br>Amber<br>Caitlyn                                      | p<br>ode           207           096           112           3456           448           211           527           055           302                                                  | Deposit<br>Date | Cycle<br>ID<br>28<br>28<br>28<br>28<br>28<br>28<br>28<br>28<br>28<br>28<br>28<br>28<br>28 | Cycle Calendar Year 2015 Calendar Year 2015 Calendar Year 2015 Calendar Year 2015 Calendar Year 2015 Calendar Year 2015 Calendar Year 2015 Calendar Year 2015 Calendar Year 2015 Calendar Year 2015 Calendar Year 2015                                                                                                | Payment<br>Method<br>Credit Card<br>Credit Card<br>Credit Card<br>Credit Card<br>Credit Card<br>Credit Card<br>Credit Card<br>Credit Card<br>Credit Card                                              | Recurrence<br>Type | Batch Code           20151124-from           20151124-from                                                                                                    | Contr<br>1<br>1<br>1<br>1<br>1<br>1<br>1<br>1<br>1<br>1<br>1<br>1<br>1<br>1<br>1                     | Amount/<br>Tax<br>Deductibl<br>.00<br>.00<br>.00<br>.00<br>.00<br>.00<br>.00<br>.00              |
| Image: contribution     Image: contribution                                                                                                    | ID<br>46487<br>46485<br>46485<br>46483<br>46482<br>46482<br>46479<br>46479<br>46477<br>46475<br>46473                                                                                              | Image: records found           Date           11/23/2015           11/23/2015           11/20/2015           11/20/2015           11/12/2015           11/12/2015           11/12/2015           11/12/2015           11/12/2015           11/12/2015           11/12/2015           11/12/2015           11/12/2015           11/12/2015           11/10/2015 | Contact<br>ID<br>14780<br>14779<br>14777<br>14777<br>14777<br>14777<br>14777<br>14772<br>14772<br>14772<br>14772                                                             | Last<br>Name<br>Datigle<br>Wagner<br>Caryl<br>Unknown<br>Wheelock<br>Ferguson<br>Caplan<br>Nelson<br>Crum<br>Ozorkiewicz                              | First<br>Name<br>Jazz<br>Anthony<br>Alysia<br>Abigail<br>Alex<br>Ashley<br>Neil<br>Amber<br>Caitlyn<br>Melodie                           | p         ode           207         096           112         3456           448         211           527         055           302         185                                         | Deposit<br>Date | Cycle<br>ID<br>28<br>28<br>28<br>28<br>28<br>28<br>28<br>28<br>28<br>28<br>28<br>28<br>28 | Cycle<br>Calendar Year 2015<br>Calendar Year 2015<br>Calendar Year 2015<br>Calendar Year 2015<br>Calendar Year 2015<br>Calendar Year 2015<br>Calendar Year 2015<br>Calendar Year 2015<br>Calendar Year 2015<br>Calendar Year 2015                                                                                     | Payment<br>Method<br>Credit Card<br>Credit Card<br>Credit Card<br>Credit Card<br>Credit Card<br>Credit Card<br>Credit Card<br>Credit Card<br>Credit Card<br>Credit Card                               | Recurrence<br>Type | Batch Code           20151124-from           20151124-from                                                                         | Contr<br>1<br>1<br>1<br>1<br>1<br>1<br>1<br>1<br>1<br>1<br>1<br>1<br>1<br>1<br>1                     | Amount/<br>Tax<br>Deductibl<br>.00<br>.00<br>.00<br>.00<br>.00<br>.00<br>.00<br>.00              |
| Image: contribution     Image: contribution                                                                                                    | ID           46487           46485           46483           46483           46482           46480           46479           46473           46475           46473                                 | records found<br>Date<br>11/23/2015<br>11/23/2015<br>11/20/2015<br>11/20/2015<br>11/12/2015<br>11/12/2015<br>11/12/2015<br>11/12/2015<br>11/12/2015<br>11/10/2015<br>11/9/2015                                                                                                    | Lip           Contact<br>ID           147780           14779           14777           14775           14774           14773           14772           14770           14768 | Last<br>Name<br>Daigie<br>Wagner<br>Caryl<br>Unknown<br>Wheelock<br>Ferguson<br>Caplan<br>Nelson<br>Caplan<br>Nelson<br>Cum<br>Ozorkiewicz<br>McMahon | First<br>Name<br>Jazz<br>Anthony<br>Alysia<br>Abigail<br>Alex<br>Ashley<br>Neil<br>Amber<br>Caitlyn<br>Melodie<br>Cory                   | p           207           096           112           3456           448           211           527           055           302           185           110                             | Deposit<br>Date | Cycle<br>ID<br>28<br>28<br>28<br>28<br>28<br>28<br>28<br>28<br>28<br>28<br>28<br>28<br>28 | Cycle Calendar Year 2015 Calendar Year 2015 Calendar Year 2015 Calendar Year 2015 Calendar Year 2015 Calendar Year 2015 Calendar Year 2015 Calendar Year 2015 Calendar Year 2015 Calendar Year 2015 Calendar Year 2015 Calendar Year 2015 Calendar Year 2015 Calendar Year 2015                                       | Payment<br>Method<br>Credit Card<br>Credit Card<br>Credit Card<br>Credit Card<br>Credit Card<br>Credit Card<br>Credit Card<br>Credit Card<br>Credit Card<br>Credit Card<br>Credit Card                | Recurrence<br>Type | Batch Code           20151124-from           20151124-from                         | Contr<br>1<br>1<br>1<br>1<br>1<br>1<br>1<br>1<br>1<br>1<br>1<br>1<br>1<br>1<br>1<br>1<br>1<br>1      | Amount/<br>Tax<br>Deductibl<br>.00<br>.00<br>.00<br>.00<br>.00<br>.00<br>.00<br>.00<br>.00<br>.0 |
| Image: contribution     Image: contribution                                                                                                    | ID           46487           46485           46483           46482           46480           46479           46473           46475           46473           46473           46473           46473 | records found<br>Date<br>11/23/2015<br>11/23/2015<br>11/20/2015<br>11/20/2015<br>11/12/2015<br>11/12/2015<br>11/12/2015<br>11/11/2015<br>11/11/2015<br>11/9/2015<br>11/9/2015                                                                                                    | Contact<br>ID<br>147730<br>147730<br>147779<br>147778<br>147775<br>147775<br>147775<br>147774<br>147773<br>147772<br>147770<br>147768<br>14768                               | Last<br>Name<br>Datgle<br>Wagner<br>Caryl<br>Unknown<br>Wheelock<br>Ferguson<br>Caplan<br>Nelson<br>Crum<br>Ozorkiewicz<br>McMahon<br>Jentgen         | First<br>Name<br>Jazz<br>Anthony<br>Alysia<br>Abigail<br>Alex<br>Ashley<br>Neil<br>Ashley<br>Neil<br>Amber<br>Caitlyn<br>Melodie<br>Cory | p           ode           207           096           112           3456           448           211           527           055           302           185           110           286 | Deposit<br>Date | Cycle<br>ID<br>28<br>28<br>28<br>28<br>28<br>28<br>28<br>28<br>28<br>28<br>28<br>28<br>28 | Cycle Calendar Year 2015 Calendar Year 2015 | Payment<br>Method<br>Credit Card<br>Credit Card<br>Credit Card<br>Credit Card<br>Credit Card<br>Credit Card<br>Credit Card<br>Credit Card<br>Credit Card<br>Credit Card<br>Credit Card<br>Credit Card | Recurrence<br>Type | Batch Code           20151124-from           20151124-from | Contr<br>1<br>1<br>1<br>1<br>1<br>1<br>1<br>1<br>1<br>1<br>1<br>1<br>1                               | Amount/<br>Tax<br>Deductibl<br>000<br>000<br>000<br>000<br>000<br>000<br>000<br>000<br>000<br>0  |
| Image: Content           Image: Content                                                                                                    | ID           46487           46485           46483           46482           46482           46479           46472           46473           46472           46473           46471                 | records found<br>Date<br>11/23/2015<br>11/23/2015<br>11/20/2015<br>11/20/2015<br>11/12/2015<br>11/12/2015<br>11/12/2015<br>11/12/2015<br>11/11/2015<br>11/10/2015<br>11/9/2015                                                                                                    | Contact<br>ID<br>14779<br>14779<br>14777<br>14775<br>14775<br>14775<br>14774<br>14773<br>14772<br>14772<br>14770<br>14768<br>14760                                           | Last<br>Name<br>Datate<br>Wagner<br>Caryl<br>Unknown<br>Wheelock<br>Ferguson<br>Caplan<br>Nelson<br>Crum<br>Ozorkiewicz<br>McMahon<br>Lentgen         | First<br>Name<br>Jazz<br>Anthony<br>Alysia<br>Abigail<br>Alex<br>Ashley<br>Neil<br>Amber<br>Caitlyn<br>Melodie<br>Cory<br>Julie          | p<br>ode           207           096           112           3456           448           211           527           055           302           185           110           286        | Deposit<br>Date | Cycle<br>ID<br>28<br>28<br>28<br>28<br>28<br>28<br>28<br>28<br>28<br>28<br>28<br>28<br>28 | Cycle Calendar Year 2015 Calendar Year 2015 | Payment<br>Method<br>Credit Card<br>Credit Card<br>Credit Card<br>Credit Card<br>Credit Card<br>Credit Card<br>Credit Card<br>Credit Card<br>Credit Card<br>Credit Card<br>Credit Card                | Recurrence<br>Type | Batch Code           20151124-from           20151124-from                         | Contr<br>1<br>1<br>1<br>1<br>1<br>1<br>1<br>1<br>1<br>1<br>1<br>1<br>1<br>1<br>1<br>1<br>1<br>1<br>1 | Amount/<br>Tax<br>Deductibl<br>.00<br>.00<br>.00<br>.00<br>.00<br>.00<br>.00<br>.00<br>.00<br>.0 |

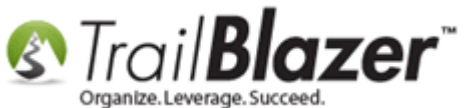

**Click-and-hold** on the **column title** and **drag it** to the left until it's next to the Amount column, then release it to complete the move. *In my example I also removed columns I wasn't interested in via* <u>formatting</u>.

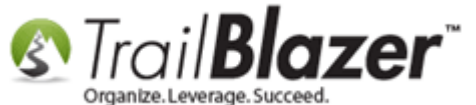

| _       |                                                                          |                                                                                                    |                |                 |                       |               |                 |       |        |                   |            |            |  |
|---------|--------------------------------------------------------------------------|----------------------------------------------------------------------------------------------------|----------------|-----------------|-----------------------|---------------|-----------------|-------|--------|-------------------|------------|------------|--|
| 🤝 Sea   | rch 🌭 Reset                                                              | 🕂 New 📔                                                                                                    |                | 📑 👌 🗎           | File - Edit - 🕜 🛛 Ap  | ply to Pledge | s Contributions | ;     |        |                   |            |            |  |
|         |                                                                          |                                                                                                    |                |                 |                       |               |                 | 1     |        |                   |            |            |  |
|         |                                                                          |                                                                                                    |                |                 |                       |               |                 |       |        |                   |            |            |  |
| Favorit | Favorites   🌽 General   Memory/Honor   🌽 Uther   Gateway   Contact   SQL |                                                                                                    |                |                 |                       |               |                 |       |        |                   |            |            |  |
|         |                                                                          |                                                                                                    |                |                 |                       |               |                 |       |        |                   |            |            |  |
|         | Payment Met                                                              | hods: Credit (                                                                                                    | Card 🔻 T       | hank You Letter | <ianore> 🔻</ianore>   |               |                 |       |        |                   |            |            |  |
| 🔜       | Use Type:                                                                | <ianor< th=""><th>e&gt; ▼ 1</th><th>hank You Call:</th><th><ianore> ▼</ianore></th><th></th><th></th><th></th><th></th><th></th><th></th><th></th></ianor<> | e> ▼ 1         | hank You Call:  | <ianore> ▼</ianore>   |               |                 |       |        |                   |            |            |  |
|         | Memo:                                                                    |                                                                                                    | E              | armarked:       | <ignore> ▼</ignore>   |               |                 |       |        |                   |            |            |  |
|         | Check Numb                                                               | er:                                                                                                    |                | n-Kind Type:    | <ignore> ▼</ignore>   |               |                 |       |        |                   |            |            |  |
|         | Anonymous:                                                               | Linnor                                                                                                    | •> • E         | Bundler:        | <ignore> ▼</ignore>   |               |                 |       |        |                   |            |            |  |
|         | Anonymous.                                                               | rightin                                                                                                    | er 1           |                 | lighter               | CP-I-         | and due         |       |        |                   |            | -          |  |
|         |                                                                          |                                                                                                    |                |                 |                       | CIICK         | and drag        | յ տ   | is co  | iumn to           | o the let  | T          |  |
|         |                                                                          |                                                                                                    |                |                 |                       | so it's       | s next to       | the   | 'Am    | ount' c           | olumn.     |            |  |
|         |                                                                          |                                                                                                    |                |                 |                       |               |                 |       |        |                   |            |            |  |
|         |                                                                          |                                                                                                    |                |                 |                       |               |                 |       |        |                   |            |            |  |
|         |                                                                          |                                                                                                    |                |                 |                       |               |                 |       |        |                   |            |            |  |
|         |                                                                          |                                                                                                    |                |                 |                       | $\sim$        |                 |       |        |                   |            |            |  |
| =# Edit | Bort III                                                                 | Format + =>                                                                                                    | Nran 🛛 🔤 Evn   | ort 🚴 Print     | III Pivot             |               |                 |       |        |                   |            |            |  |
| Contrib |                                                                          | unda farmad 1                                                                                                    |                |                 |                       |               |                 |       |        |                   |            |            |  |
| Contrib | utions [ 050 reco                                                        | oras rouna j                                                                                                    |                |                 |                       |               |                 |       |        |                   |            |            |  |
|         | Date                                                                     | Last<br>Name                                                                                                    | First          | Amoun           | Street                | Street 2      | City            | State | Zip    | Payment<br>Method | Recurrence | Amount/Tax |  |
|         |                                                                          | Nume                                                                                                    | realine        | l               |                       |               |                 |       | coue   | Method            | iype       | Deddetible |  |
|         | 11/23/2015                                                               | <u>Daigle</u>                                                                                                    | Jazz           | 175.00          | 1800 Baptist World Ce |               | Nashville       | TN    | 37207  | Credit Card       |            | .00        |  |
|         | 11/23/2015                                                               | Wagner                                                                                                    | Anthony        | 15.00           | 10101 Fondren Rd      | Suite 222     | Houston         | TX    | 77096  | Credit Card       |            | .00        |  |
|         | 11/20/2015                                                               | <u>Caryl</u>                                                                                                    | <u>Alysia</u>  | 145.00          | 390 Ashton Ave        |               | San Francisco   | CA    | 94112  | Credit Card       |            | .00        |  |
|         | 11/20/2015                                                               | <u>Unknown</u>                                                                                                    | Abigail        | 175.43          | 123 Main St           |               | Eugene          | OR    | 123456 | Credit Card       |            | .00        |  |
|         | 11/18/2015                                                               | Wheelock                                                                                                    | Alex           | 1,000.00        | 1705 Highway 59       | Suite 11      | Mandeville      | LA    | 70448  | Credit Card       |            | .00        |  |
|         | 11/12/2015                                                               | Ferguson                                                                                                    | Ashley         | 147.55          | 1701 Shackleford Rd S |               | Little Rock     | AR    | 72211  | Credit Card       |            | .00        |  |
|         | 11/12/2015                                                               | <u>Caplan</u>                                                                                                    | Neil           | 145.00          | PO Box 843            |               | Glenham         | NY    | 12527  | Credit Card       |            | .00        |  |
|         | 11/12/2015                                                               | Nelson                                                                                                    | Amber          | 123.56          | PO Box 85             |               | Oakley          | UT    | 84055  | Credit Card       |            | .00        |  |
|         | 11/11/2015                                                               | Crum                                                                                                    | <u>Caitlyn</u> | 145.00          | 425 Sugar Maple Ln    |               | Marion          | ОН    | 43302  | Credit Card       |            | .00        |  |
|         | 11/10/2015                                                               | <u>Ozorkiewicz</u>                                                                                                    | Melodie        | 145.00          | PO Box 101104         |               | Fort Worth      | TX    | 76185  | Credit Card       |            | .00        |  |
|         | 11/9/2015                                                                | <u>McMahon</u>                                                                                                    | Cory           | 145.00          | 2151 59th St          |               | St Louis        | MO    | 63110  | Credit Card       |            | .00        |  |
|         | 11/5/2015                                                                | lentgen                                                                                                    | Iulia          | 24.57           | 158 Sleep Bowl Rd     |               | Chandler        | Δ7    | 85286  | Credit Card       |            | 00         |  |

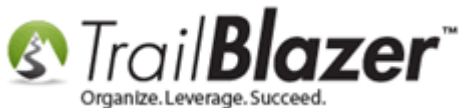

After you've placed the tax-deductible column next to the amount column, click the **[Edit]** button so the new column turns green. Any cell in green in Trail Blazer allows you to edit it in the grid view, which can save a lot of time instead of going record by record.

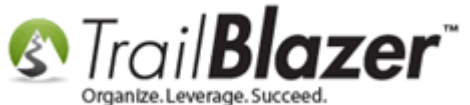

| Con Sear                                                     |                  |                                                                                                    |                      |                  |                           |                       |            |               |       |        |                   |            |
|--------------------------------------------------------------|------------------|----------------------------------------------------------------------------------------------------|----------------------|------------------|---------------------------|-----------------------|------------|---------------|-------|--------|-------------------|------------|
| - Jean                                                       | rch 🔖 Reset      | + New                                                                                                    |                      | 📑 🖗 🕼            | File ▼ Edit ▼             | Apply to Pledges      | Contributi | ons           |       |        |                   |            |
|                                                              |                  |                                                                                                    |                      |                  |                           |                       |            |               |       |        |                   |            |
| Favorites 🔑 General Memory/Honor 🥕 Other Gateway Contact SQL |                  |                                                                                                    |                      |                  |                           |                       |            |               |       |        |                   |            |
| 0                                                            |                  |                                                                                                    |                      |                  |                           |                       |            |               |       |        |                   |            |
|                                                              | Payment Met      |                                                                                                    | T -                  | hank You Letter: | ( imports)                | _                     |            |               |       |        |                   |            |
|                                                              | Hee Type:        |                                                                                                    |                      | hank You Call:   | <ignore></ignore>         | -                     |            |               |       |        |                   |            |
|                                                              | Memo:            | lighter                                                                                                    |                      | armarked:        |                           | -                     |            |               |       |        |                   |            |
|                                                              | Check Numbe      | ar:                                                                                                    | L                    | -Kind Type:      | <ignore></ignore>         |                       |            |               |       |        |                   |            |
|                                                              |                  | d.                                                                                                    |                      | undler:          | <ignore></ignore>         |                       |            |               |       |        |                   |            |
|                                                              | Anonymous.       | < ignore                                                                                                    | ·> •                 |                  | signores                  |                       |            |               |       |        |                   |            |
|                                                              |                  |                                                                                                    |                      |                  |                           |                       |            |               |       |        |                   |            |
|                                                              |                  |                                                                                                    |                      |                  |                           |                       |            |               |       |        |                   |            |
|                                                              |                  |                                                                                                    |                      |                  |                           |                       |            |               |       |        |                   |            |
|                                                              |                  |                                                                                                    |                      |                  |                           |                       |            |               |       |        |                   |            |
|                                                              | 1                |                                                                                                    |                      |                  |                           |                       |            |               |       |        |                   |            |
|                                                              |                  |                                                                                                    |                      |                  |                           |                       |            |               |       |        |                   |            |
| E Edit                                                       | E Sort E         | Format = 🗔 V                                                                                                    | Vran 🛛 🔊 Evn         | ort 🏊 Drint 🗌    | TT Divot                  |                       |            |               |       |        |                   |            |
| ag cuit                                                      |                  |                                                                                                    | viap  − <u>∎</u> cxp |                  | He Proot                  |                       |            |               |       |        |                   |            |
| Contribu                                                     | tions [ 656 reco | ras touna j                                                                                                    |                      |                  |                           |                       |            |               |       |        |                   |            |
|                                                              | Date             | Last<br>Name                                                                                                    | First<br>Name        | Amount           | Amount/ Tax<br>Deductible | Street                | Street 2   | City          | State | Zip    | Payment<br>Method | Recurrence |
|                                                              |                  |                                                                                                    |                      |                  | Diageneric                |                       |            |               |       |        |                   |            |
|                                                              | 11/23/2015       | Daigle                                                                                                    | Jazz                 | 175.00           | .00                       | 1800 Baptist World Ce |            | Nashville     | TN    | 37207  | Credit Card       |            |
|                                                              | 11/23/2015       | Wagner                                                                                                    | Anthony              | 15.00            | .00                       | 10101 Fondren Rd      | Suite 222  | Houston       | IX    | 77096  | Credit Card       |            |
|                                                              | 11/20/2015       | <u>Caryi</u>                                                                                                    | Alysia               | 145.00           | .00                       | 390 Ashton Ave        |            | San Francisco | CA    | 94112  | Credit Card       |            |
|                                                              | 11/20/2015       | <u>Unknown</u>                                                                                                    | Abigali              | 1/5.45           | .00                       | 125 Main St           | Cuite 11   | Eugene        | UR    | 123450 | Credit Card       |            |
|                                                              | 11/10/2015       | Farguron                                                                                                    | Arex                 | 1,000.00         | .00                       | 1705 Highway 59       | Sulte 11   | Little Bock   | AP    | 70446  | Credit Card       |            |
|                                                              | 11/12/2015       | Caplan                                                                                                    | Neil                 | 147.55           | .00                       | PO Box 843            |            | Glapham       | NV    | 12527  | Credit Card       |            |
|                                                              | 11/12/2015       | Nelson                                                                                                    | Ambar                | 145.00           | .00                       | PO Box 85             |            | Oakley        |       | 84055  | Credit Card       |            |
|                                                              | 11/11/2015       | Crum                                                                                                    | Caitlyn              | 145.00           | .00                       | 425 Sugar Maple In    |            | Marion        | он    | 43302  | Credit Card       |            |
|                                                              | 11/10/2015       | Ozorkiewicz                                                                                                    | Melodie              | 145.00           | .00                       | PO Box 101104         |            | Fort Worth    | тх    | 76185  | Credit Card       |            |
|                                                              | 11/9/2015        | McMahon                                                                                                    | Conv                 | 145.00           | .00                       | 2151 59th St          |            | St Louis      | MO    | 63110  | Credit Card       |            |
|                                                              | 11/5/2015        | Jentgen                                                                                                    | Julie                | 24.57            | .00                       | 158 Sleep Bowl Rd     |            | Chandler      | 47    | 85286  | Credit Card       |            |
|                                                              |                  | a section of the section of the sect |                      |                  |                           |                       |            |               |       |        | T TEOR Caro       |            |
|                                                              |                  |                                                                                                    |                      | - /              |                           |                       |            |               | ~~    | 05200  | Credit Card       |            |

7

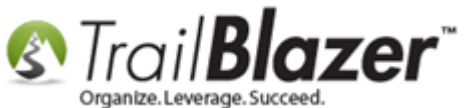

You can now **double-click** in the green cell and populate the data for the tax-deductible amount. Click **[Save]** in the bottom-right as you go. *My finished example is below.* 

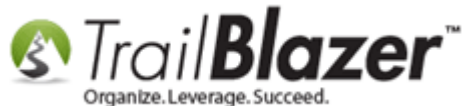

|     | 🕿 Saarch 🔈 Basat 👍 Naw 🔲 🥽 😁 📄 🖶 🐥 💬 Eila - Edit - 🖉 Annhyta Bladaer - Contributions |                |                                                                                                    |                  |                 |                                  |                      |             |               |       |             |                   |                    | _ |
|-----|--------------------------------------------------------------------------------------|----------------|----------------------------------------------------------------------------------------------------|------------------|-----------------|----------------------------------|----------------------|-------------|---------------|-------|-------------|-------------------|--------------------|---|
|     | Searc                                                                                | n 🌾 Keset      |                                                                                                    |                  |                 | rile • Euit •                    | W Apply to Fledges   | contributio | JIIS          |       |             |                   |                    |   |
| ∥"  |                                                                                      | -              |                                                                                                    |                  |                 |                                  |                      |             |               |       |             |                   |                    |   |
| Fa  | vorites                                                                              | 🎾 General      | Memory/Hond                                                                                                    | r 🎾 Other        | Gateway Cont    | act SQL                          |                      |             |               |       |             |                   |                    |   |
|     | 2                                                                                    |                |                                                                                                    |                  |                 |                                  |                      |             |               |       |             |                   |                    |   |
|     |                                                                                      | Payment Meth   | nods: Credit (                                                                                                    | Card 🔻 T         | hank You Letter | : <ignore></ignore>              | •                    |             |               |       |             |                   |                    |   |
|     | •                                                                                    | Use Type:      | <ignor< th=""><th>e&gt; ▼ T</th><th>hank You Call:</th><th><ignore></ignore></th><th>•</th><th></th><th></th><th></th><th></th><th></th><th></th><th></th></ignor<> | e> ▼ T           | hank You Call:  | <ignore></ignore>                | •                    |             |               |       |             |                   |                    |   |
|     |                                                                                      | Memo:          |                                                                                                    | E                | armarked:       | <ignore></ignore>                | •                    |             |               |       |             |                   |                    |   |
|     |                                                                                      | Check Numbe    | er:                                                                                                    | h                | n-Kind Type:    | <ignore></ignore>                | •                    |             |               |       |             |                   |                    |   |
|     |                                                                                      | Anonymous:     | < ignor                                                                                                    | e> 👻 E           | Bundler:        | <ignore></ignore>                | <b>•</b>             |             |               |       |             |                   |                    |   |
|     |                                                                                      |                | signor                                                                                                    |                  |                 |                                  |                      |             |               |       |             |                   |                    |   |
|     |                                                                                      |                |                                                                                                    |                  |                 |                                  |                      |             |               |       |             |                   |                    |   |
|     |                                                                                      |                |                                                                                                    |                  |                 |                                  |                      |             |               |       |             |                   |                    |   |
|     |                                                                                      |                |                                                                                                    |                  |                 |                                  |                      |             |               |       |             |                   |                    |   |
|     |                                                                                      |                |                                                                                                    |                  |                 |                                  |                      |             |               |       |             |                   |                    |   |
|     |                                                                                      |                |                                                                                                    |                  |                 |                                  |                      |             |               |       |             |                   |                    |   |
| 1   |                                                                                      |                |                                                                                                    |                  |                 |                                  |                      |             |               |       |             |                   |                    | • |
|     | Edit                                                                                 | Bort B         | Format 👻 💳 א                                                                                                    | Wrap 🛛 🏝 Exp     | ort 🚴 Print     | III Pivot                        |                      |             |               |       |             |                   |                    |   |
|     | tributi                                                                              |                | rds found 1                                                                                                    | ingh 🖉 syb       | on Ann          | <b>H0</b> , <b>H0</b> , <b>H</b> |                      |             |               |       |             |                   |                    |   |
|     | uibuu                                                                                | ons [ 656 reco | ras touna j                                                                                                    |                  |                 |                                  |                      |             |               |       |             |                   |                    | _ |
|     | <b>V</b>                                                                             | Date           | Last<br>Name                                                                                                    | First<br>Name    | Amount          | Amount/ Tax<br>Deductible        | Street               | Street 2    | City          | State | Zip<br>Code | Payment<br>Method | Recurrence<br>Type | Î |
|     | <b>V</b>                                                                             | 11/23/2015     | Daigle                                                                                                    | Jazz             | 175.00          | 45.00                            | 800 Baptist World Ce |             | Nashville     | TN    | 37207       | Credit Card       |                    |   |
|     | <b>V</b>                                                                             | 11/23/2015     | Wagner                                                                                                    | Anthony          | 15.00           | 15.00                            | 0101 Fondren Rd      | Suite 222   | Houston       | ΤХ    | 77096       | Credit Card       |                    |   |
|     | <b>V</b>                                                                             | 11/20/2015     | <u>Caryl</u>                                                                                                    | <u>Alysia</u>    | 145.00          | 100.00                           | 90 Ashton Ave        |             | San Francisco | CA    | 94112       | Credit Card       |                    |   |
|     |                                                                                      | 11/20/2015     | <u>Unknown</u>                                                                                                    | Abigail          | 175.43          | 100.00                           | 23 Main St           |             | Eugene        | OR    | 123456      | Credit Card       |                    |   |
|     | <b>V</b>                                                                             | 11/18/2015     | Wheelock                                                                                                    | Alex             | 1,000.00        | .00                              | 705 Highway 59       | Suite 11    | Mandeville    | LA    | 70448       | Credit Card       |                    |   |
|     |                                                                                      | 11/12/2015     | Ferguson                                                                                                    | Ashley           | 147.55          | 147.55                           | 701 Shackleford Rd S |             | Little Rock   | AR    | 72211       | Credit Card       |                    |   |
|     | <b>V</b>                                                                             | 11/12/2015     | <u>Caplan</u>                                                                                                    | Neil             | 145.00          | 145.00                           | O Box 843            |             | Glenham       | NY    | 12527       | Credit Card       |                    |   |
|     |                                                                                      | 11/12/2015     | Nelson                                                                                                    | Amber            | 123.56          | 123.56                           | O Box 85             |             | Oakley        | UT    | 84055       | Credit Card       |                    |   |
|     | V                                                                                    | 11/11/2015     | Crum                                                                                                    | <u>Caitlyn</u>   | 145.00          | .00                              | 25 Sugar Maple Ln    |             | Marion        | он    | 43302       | Credit Card       |                    |   |
|     |                                                                                      | 11/10/2015     | <u>Ozorkiewicz</u>                                                                                                    | Melodie          | 145.00          | .00                              | O Box 101104         |             | Fort Worth    | ТΧ    | 76185       | Credit Card       |                    |   |
|     | <b>V</b>                                                                             | 11/9/2015      | <u>McMahon</u>                                                                                                    | Cory             | 145.00          | 145.00                           | 151 59th St          |             | St Louis      | MO    | 63110       | Credit Card       |                    |   |
|     |                                                                                      | 11/5/2015      | <u>Jentgen</u>                                                                                                    | Julie            | 24.57           | .00                              | 58 Sleep Bowl Rd     |             | Chandler      | AZ    | 85286       | Credit Card       |                    |   |
|     | V                                                                                    | 11/4/2015      | <u>Piatt</u>                                                                                                    | <u>Kevin</u>     | 1,000,00        | 1,000.00                         | 256 Landmark Trl S   |             | Hopkins       | MN    | 55343       | Credit Card       |                    |   |
|     |                                                                                      | 11/4/2015      | Gray                                                                                                    | <u>Damian</u>    | 145.00          | 25.00                            | 330 Technology Ln    |             | Birmingham    | AL    | 35210       | Credit Card       |                    |   |
|     | <b>V</b>                                                                             | 11/4/2015      | <b>Broughton</b>                                                                                                    | <u>Catherine</u> | 145.00          | 25.00                            | 510 Mills Branch Dr  | Apt 140     | Humble        | TX    | 77345       | Credit Card       |                    |   |
|     |                                                                                      | 11/4/2015      | Miller                                                                                                    | Derek            | 145.00          | 25.00                            | 050 K St NW          | Suite 350   | Washington    | DC    | 20007       | Credit Card       |                    | - |
| Σ   | 656                                                                                  |                |                                                                                                    |                  | 147,370.27      | 2,116.11                         |                      |             |               |       |             |                   |                    |   |
| •   |                                                                                      |                |                                                                                                    |                  |                 |                                  |                      | _           | _             |       |             |                   |                    | • |
| Log | ion =                                                                                | Joel Kristen   | son                                                                                                    |                  |                 |                                  | 2                    | 🔒 Save      | Save and      | Close | 湊 Repo      | orts 🕂 New        | Close              | e |
|     |                                                                                      |                | /                                                                                                    |                  |                 |                                  |                      |             |               | _     |             |                   |                    |   |

#### 1. Double-click in the green cells

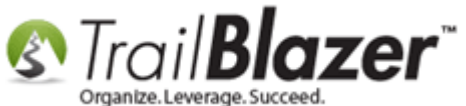

The related resources below link to a variety of useful article and videos on this topic.

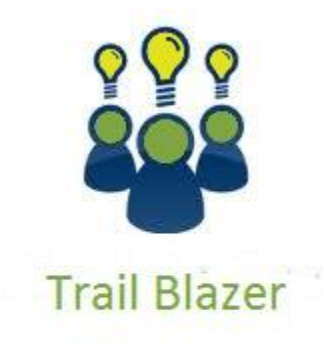

- YouTube Channel
- Knowledge Base Articles
- 3rd Party Resources

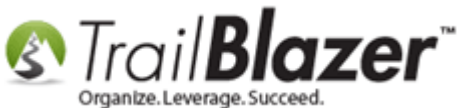

### **Related Resources**

Article: Contribution Year-End Report **Article:** Enter Contributions Article: How to Change your Current, Previous, and Next Cycle or Fiscal Year, and How to Mass Update Donations to a Specific Cycle or Fiscal Year En Masse – Nonprofit Only Article: How to Add and Remove the Allocation Funds to your Online Donation Form, and to the Drop-Down Menus in your Database Article: How to Remove an 'Event' from the Drop-Down List when Entering Donations Article: Contribution Year-End Report Article: How to Create a Custom Redirect Thank-You Page for your Donation Form(s) that Automatically Populates the Donor's First Name and the Donation Amount they Gave – Advanced Feature Article: Memorial and Honorarium Gifts – Add the Option to your Online Donation Form, and How to Run Searches and Build Reports on these Type of Gifts in the Database Article: Custom Donation Amounts for Non-Primary Pages – List of All Configurable Donation Page URL Options Article: Recording Non-Monetary (In-Kind) Contributions and Creating New Non-Monetary Types Article: Delete a Contribution Article: How to Enable ACH (E-Check) Payments with the Vanco Merchant Gateway on Trail Blazer's Donation Form Article: Modify your Donation Form – Change the Amounts – Add Descriptions – Add & Remove which Amounts Display Article: How to Put your Trail Blazer Donation Form on your Facebook Page Article: How to Add the Security Disclaimer Section to your Online Donation Form, and How to Style the Text Inside with html & CSS Article: How to Create a Custom Thank-You Auto-Responder Email with Merge Fields for your Online Donation Form Article: How to Configure Recurring Donation Options for your Trail Blazer Donation Form (must be using either Vanco Services or Authorize.Net as your Merchant Gateway) Video: Getting Started 106a – Entering Contributions (NON PROFIT ONLY) Video: Thank you's using mass email Video: Thank A Person Once For Multiple Contributions

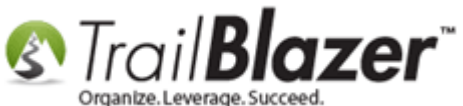

- Video: Getting Started 107 Writing Contribution Thank You Letters
- Video: Year End Tax Letter
- Video: Write Letter Edit Letter after Mail Merge
- Video: Filtered Contribution Columns in Format
- Video: Donation Auto Responders with Merge Fields
- Video: <u>Attributes Add To Donation Page</u>
- Video: Iframes
- Video: Contributions Online Change Default \$ Donation Amounts

## **Trail Blazer Live Support**

- **C** Phone: 1-866-909-8700
- Email: <a href="mailto:support@trailblz.com">support@trailblz.com</a>
- Facebook: <a href="https://www.facebook.com/pages/Trail-Blazer-Software/64872951180">https://www.facebook.com/pages/Trail-Blazer-Software/64872951180</a>
- Twitter: <u>https://twitter.com/trailblazersoft</u>

\* As a policy we require that you have taken our intro training class before calling or emailing our live support team.

<u>*Click here*</u> to view our calendar for upcoming classes and events. Feel free to sign up other members on your team for the same training.

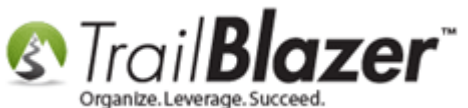

\* After registering you'll receive a confirmation email with the instructions for how to log into the <u>GoToMeeting</u> session where we host our live interactive trainings.

\* This service *is* included in your contract.